ノートブック コンピューター ユーザー ガイド

© Copyright 2010 Hewlett-Packard Development Company, L.P.

Bluetooth は、その所有者が所有する商標で あり、使用許諾に基づいて Hewlett-Packard Company が使用しています。Microsoft およ び Windows は、米国 Microsoft Corporation の米国およびその他の国における登録商標 です。SD ロゴは、その所有者の商標です。

本書の内容は、将来予告なしに変更される ことがあります。HP製品およびサービスに 関する保証は、当該製品およびサービスに 付属の保証規定に明示的に記載されている ものに限られます。本書のいかなる内容 も、当該保証に新たに保証を追加するもの ではありません。本書に記載されている製 品情報は、日本国内で販売されていないも のも含まれている場合があります。本書の 内容につきましては万全を期しております が、本書の技術的あるいは校正上の誤り、 省略に対して責任を負いかねますのでご了 承ください。

改訂第1版:2010年4月

製品番号:593731-292

#### 製品についての注意事項

このユーザー ガイドでは、ほとんどのモデ ルに共通の機能について説明します。一部 の機能は、お使いのコンピューターでは使 用できない場合があります。

# 安全に関するご注意

▲ 警告! ユーザーが火傷をしたり、コンピューターが過熱状態になったりするおそれがありますので、ひざの上に直接コンピューターを置いて使用したり、コンピューターの通気孔をふさいだりしないでください。コンピューターは、机のようなしっかりとした水平なところに設置してください。通気を妨げるおそれがありますので、隣にプリンターなどの表面の硬いものを設置したり、枕や毛布、または衣類などの表面が柔らかいものを敷いたりしないでください。また、AC アダプターを肌に触れる位置に置いたり、枕や毛布、または衣類などの表面が柔らかいものの上に置いたりしないでください。お使いのコンピューターおよび AC アダプターは、International Standard for Safety of Information Technology Equipment (IEC 60950)で定められた、ユーザーが触れる表面の温度に関する規格に準拠しています。

# 目次

#### 1 機能

| ヽードウェアの確認          | . 1 |
|--------------------|-----|
| 各部の名称              | . 2 |
| 表面の各部              | . 2 |
| タッチパッド             | . 2 |
| ランプ                | . 3 |
| ボタンおよびスピーカー        | . 4 |
| キー                 | . 5 |
| 右側面の各部             | . 6 |
| 左側面の各部             | . 7 |
|                    | . 8 |
| ディスプレイの各部          | . 9 |
| 無線アンテナ             | . 9 |
| その他のハードウェア コンポーネント | 11  |
| ラベル                | 12  |

### 2 無線、ローカル エリア ネットワーク、およびモデム

| 無線デバイスの使用                     | 13   |
|-------------------------------|------|
| 無線アイコンとネットワーク ステータス アイコンの確認   | . 14 |
| 無線コントロールの使用                   | . 14 |
| 無線操作キーの使用                     | . 14 |
| [HP Wireless Assistant]の操作手順  | . 15 |
| オペレーティング システムの制御機能の使用         | . 15 |
| 無線 LAN の使用                    | . 16 |
| 無線 LAN のセットアップ                | . 16 |
| 無線 LAN の保護                    | . 17 |
| 無線 LAN への接続                   | . 18 |
| 他のネットワークへのローミング               | . 18 |
| Bluetooth 無線デバイスの使用(一部のモデルのみ) | . 19 |
| Bluetooth とインターネット接続共有(ICS)   | . 19 |
| 無線接続に関する問題のトラブルシューティング        | . 20 |
| 無線 LAN に接続できない場合              | . 20 |
| 優先ネットワークに接続できない場合             | . 21 |
| ネットワーク アイコンが表示されない場合          | . 21 |
|                               |      |

| 現       | 在のネットワーク セキュリティ コードが使用できない場合 | 21 |
|---------|------------------------------|----|
| 無       | 線 LAN 接続が非常に弱い場合             | 22 |
| 無       | 線ルータに接続できない場合                | 22 |
| モデムの使用  | 月(一部のモデルのみ)                  | 23 |
| Ŧ       | デム ケーブルの接続                   | 23 |
| 各       | 国仕様のモデム ケーブル アダプターの接続        | 24 |
| 所       | 在地設定の選択                      | 24 |
|         | 現在の所在地設定の表示                  | 24 |
|         | 旅行先の所在地の新規追加                 | 25 |
|         | 国外での接続に関する問題の解決              | 26 |
| ローカル エリ | リア ネットワークへの接続                | 27 |
|         |                              |    |

### 3 ポインティング デバイスおよびキーボード

| タッチパッドの使用             | 28 |
|-----------------------|----|
| タッチパッドのオン/オフの切り替え     | 29 |
| タッチパッド ジェスチャの使用       | 29 |
| スクロール                 | 30 |
| ピンチ                   | 30 |
| 回転                    | 31 |
| ポインティング デバイス機能のカスタマイズ | 31 |
| キーボードの使用              | 32 |
| タッチパッドとキーボードの清掃       | 34 |
|                       |    |

#### 4 マルチメディア

| マルチメディア機能                          | 35 |
|------------------------------------|----|
| マルチメディア コンポーネントの確認                 | 36 |
| 音量の調整                              | 37 |
| メディア操作機能の使用                        | 38 |
| メディア操作キーの使用                        | 38 |
| マルチメディア ソフトウェア                     | 39 |
| [CyberLink PowerDVD]ソフトウェアの使用      | 39 |
| プリインストールされているその他のマルチメディア ソフトウェアの使用 | 39 |
| ディスクからのマルチメディア ソフトウェアのインストール       | 39 |
| オーディオ                              | 40 |
| 外付けオーディオ デバイスの接続                   | 40 |
| オーディオ機能の確認                         | 40 |
| 動画                                 | 41 |
| HDMI デバイスの接続(一部のモデルのみ)             | 42 |
| HDMI 用のオーディオの設定(一部のモデルのみ)          | 43 |
| オプティカル ドライブ                        | 43 |
| Web カメラ(一部のモデルのみ)                  | 44 |
| Web カメラ使用上の注意                      | 44 |
| Web カメラのプロパティの調整                   | 45 |

#### 5 電源の管理

| 電源オプションの設定                    | 46 |
|-------------------------------|----|
| 省電力設定の使用                      | 46 |
| スリープの開始および終了                  | 47 |
| ハイバネーションの開始および終了              | 47 |
| バッテリ メーターの使用                  | 48 |
| 電源プランの使用                      | 48 |
| 現在の電源プランの表示                   | 48 |
| 異なる電源プランの選択                   | 48 |
| 電源プランのカスタマイズ                  | 49 |
| 復帰時のパスワード保護の設定                | 49 |
| 外部電源の使用                       | 50 |
| AC アダプターの接続                   | 51 |
| AC アダプターのテスト                  | 52 |
| バッテリ電源の使用                     | 53 |
| [ヘルプとサポート]でのバッテリ情報の確認         | 53 |
| [HP バッテリ チェック]の使用             | 53 |
| バッテリ充電残量の表示                   | 54 |
| バッテリの着脱                       | 54 |
| バッテリの充電                       | 55 |
| バッテリの放電時間の最長化                 | 56 |
| ロー バッテリ状態への対処                 | 56 |
| ロー バッテリ状態の確認                  | 56 |
| ロー バッテリ状態の解決                  | 56 |
| 外部電源を使用できる場合のロー バッテリ状態の解決     | 57 |
| 充電済みのバッテリを使用できる場合のロー バッテリ状態の解 |    |
| 決                             | 57 |
| 電源を使用できない場合のロー バッテリ状態の解決      | 57 |
| ハイバネーションを終了できない場合のロー バッテリ状態の解 |    |
| 決                             | 57 |
| バッテリ ゲージの調整                   | 57 |
| 手順1: バッテリを完全に充電する             | 57 |
| 手順2:ハイバネーションおよびスリープを無効にする     | 58 |
| 手順3:バッテリを放電する                 | 59 |
| 手順4:バッテリを完全に再充電する             | 59 |
| 手順 5: ハイバネーションおよびスリープを再び有効にする | 60 |
| バッテリの節電                       | 60 |
| バッテリの保管                       | 60 |
| 使用済みのバッテリの処理                  | 61 |
| バッテリの交換                       | 61 |
| グラフィックス モードの切り替え(一部のモデルのみ)    | 62 |
| コンピューターのシャットダウン               | 63 |

#### 6 ドライブ

| ドライブの取り扱い                                       | 64 |
|-------------------------------------------------|----|
| オプティカル ドライブ                                     | 66 |
| 取り付けられているオプティカル ドライブの確認                         | 66 |
| オプティカル ディスクの使用                                  | 67 |
| 正しいディスク(CD、DVD、および BD)の選択                       | 68 |
| CD-R ディスク                                       | 68 |
| CD-RW ディスク                                      | 68 |
| DVD±R ディスク                                      | 68 |
| DVD±RW ディスク                                     | 68 |
| LightScribe DVD±R ディスク                          | 69 |
| ブルーレイ ディスク(BD)                                  | 69 |
| CD、DVD、または BD の再生                               | 69 |
| 自動再生の設定                                         | 71 |
| DVD の地域設定の変更                                    | 71 |
| 著作権に関する警告                                       | 72 |
| CD、DVD、または BD のコピー                              | 72 |
| CD および DVD の作成(書き込み)                            | 73 |
| CD、DVD、または BD の取り出し                             | 74 |
| ドライブおよびデバイス ドライバーに関するトラブルシューティング                | 74 |
| オプティカル ディスク トレイが開かず、CD、DVD、または BD を取り出せない場<br>合 | 74 |
| ゴーーーーーーーーーーーーーーーーーーーーーーーーーーーーーーーーーーーーー          |    |
| DVD の動画が停止したりコマ落ちしたりする場合や、再生が不安定な場合             |    |
| DVD の動画が外付けディスプレイに表示されない場合                      |    |
| ディスクへの書き込み処理が行われない、または完了する前に終了してしまう場            |    |
| 合                                               | 76 |
| DVD を[Windows Media Player]で再生したときに音や画面が出ない場合   | 76 |
| デバイス ドライバーを再インストールする必要がある場合                     | 76 |
| 最新の HP デバイス ドライバーの入手                            | 77 |
| 最新の Windows デバイス ドライバーの入手                       | 78 |
| 外付けドライブの使用                                      | 79 |
| ハードドライブ パフォーマンスの向上                              | 80 |
| [ディスク デフラグ]の使用                                  | 80 |
| [ディスク クリーンアップ]の使用                               | 80 |
| ハードドライブの交換                                      | 81 |

### 7 外付けデバイスと外付けメディア カード

| USB(Universal Serial Bus)デバイスの使用 | 85 |
|----------------------------------|----|
| USB デバイスの接続                      | 85 |
| USB デバイスの取り外し                    |    |
| メディア カードの使用                      |    |
| メディア カードの挿入                      |    |

| メディア カードの取り出し |
|---------------|
|---------------|

#### 8 メモリ モジュールの追加または交換

#### 9 セキュリティ

| コンピューターの保護               | 93 |
|--------------------------|----|
| パスワードの使用                 | 94 |
| Windows でのパスワードの設定       | 94 |
| セットアップ ユーティリティでのパスワードの設定 | 95 |
| 管理者パスワード                 | 95 |
| 管理者パスワードの管理              | 96 |
| 管理者パスワードの入力              | 96 |
| 電源投入時パスワード               | 96 |
| 電源投入時パスワードの管理            | 97 |
| 電源投入時パスワードの入力            | 97 |
| ウィルス対策ソフトウェアの使用          | 98 |
| ファイアウォール ソフトウェアの使用       | 98 |
| 緊急セキュリティ アップデートのインストール   | 99 |
| 別売のセキュリティ ロック ケーブルの接続    | 99 |
|                          |    |

### 付録 A セットアップ ユーティリティ (BIOS)

| セットアップ ユーティリティの開始                            | 100 |
|----------------------------------------------|-----|
| セットアップ ユーティリティの使用                            | 101 |
| セットアップ ユーティリティの言語の変更                         | 101 |
| セットアップ ユーティリティでの移動および選択                      |     |
| システム情報の表示                                    | 102 |
| セットアップ ユーティリティでの初期設定の復元                      |     |
| セットアップ ユーティリティの終了                            | 103 |
| セットアップ ユーティリティのメニュー                          |     |
| [Main](メイン)メニュー                              |     |
| [Security](セキュリティ)メニュー                       |     |
| [System Configuration](システム コンフィギュレーション)メニュー | 104 |
| [Diagnostics](診断)メニュー                        | 104 |

#### 付録 B ソフトウェアの更新

| BIOS の更新           |   |
|--------------------|---|
| BIOS のバージョンの確認     |   |
| BIOS アップデートのダウンロート | š |
| プログラムおよびドライバーの更新   |   |

#### 付録 C バックアップおよび復元

| リカバリ ディスクの作成 |
|--------------|
|--------------|

| 情報 | 報のバックアップ                     | 113 |
|----|------------------------------|-----|
|    | Windows の[バックアップと復元]の使用      | 114 |
|    | システムの復元ポイントの使用               | 115 |
|    | 復元ポイントを作成するとき                | 115 |
|    | システムの復元ポイントの作成               | 115 |
|    | 以前のある日時の状態への復元               | 115 |
| 復  | 元の実行                         | 116 |
|    | リカバリ ディスクからの復元               | 116 |
|    | 専用の復元用パーティションからの復元(一部のモデルのみ) | 116 |
| 索引 |                              | 118 |

# 1 機能

# ハードウェアの確認

コンピューターに取り付けられているハードウェアの一覧を参照するには、以下の操作を行います。

▲ [スタート]→[コントロール パネル]→[システムとセキュリティ]の順に選択します。次に、[シス テム]領域で[デバイス マネージャー]をクリックします。

[デバイスマネージャー]を使用して、ハードウェアの追加またはデバイス設定の変更もできます。

② 注記: Windows®には、コンピューターのセキュリティを高めるためのユーザー アカウント制御機 能が含まれています。ソフトウェアのインストール、ユーティリティの実行、Windows の設定変更な どを行うときに、ユーザーのアクセス権やパスワードの入力を求められる場合があります。詳しく は、[ヘルプとサポート]を参照してください。

# 各部の名称

## 表面の各部

タッチパッド

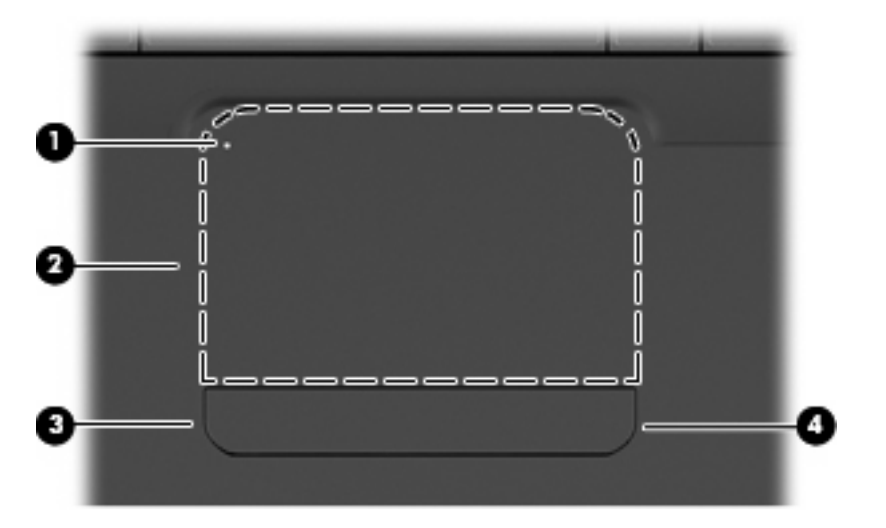

| 名称  |                      | 説明                                            |
|-----|----------------------|-----------------------------------------------|
| (1) | タッチパッド ランプ           | <ul> <li>消灯:タッチパッドがオンになっています</li> </ul>       |
|     |                      | <ul> <li>オレンジ色:タッチパッドがオフになっています</li> </ul>    |
| (2) | タッチパッド*              | ポインターを移動して、画面上の項目を選択したり、アクティブ<br>にしたりします      |
| (3) | 左のタッチパッド ボタン*        | タッチパッド ボタンの左側を押して、外付けマウスの左ボタンと<br>同様の機能を実行します |
| (4) | 右のタッチパッド ボタン*        | タッチパッド ボタンの右側を押して、外付けマウスの右ボタンと<br>同様の機能を実行します |
| *この | 表では初期設定の状態について説明していま | す。ポインティング デバイスの設定を表示したり変更したりするには、             |

\*この表では初期設定の状態について説明しています。ボインティンク デバイスの設定を表示したり変更したりするには、 [スタート]→[デバイスとプリンター]の順に選択します。次に、お使いのコンピューターを表すデバイスを右クリックして、 [マウス設定]を選択します。

表示はされていませんが、タッチパッドの右端の内側にはスクロール ゾーンがあります。タッチパッドのスクロール ゾーンを使用して画面を上下にスクロールするには、タッチパッドの右端の内側で指を上下にスライドさせます。

タッチパッド機能について詳しくは、<u>29 ページの「タッチパッド ジェスチャの使用」</u>を参照して ください。

### ランプ

② 注記: お使いのコンピューターの外観は、図と多少異なる場合があります。また、下の図は英語版のキー配列です。日本語版のキー配列とは若干異なります。

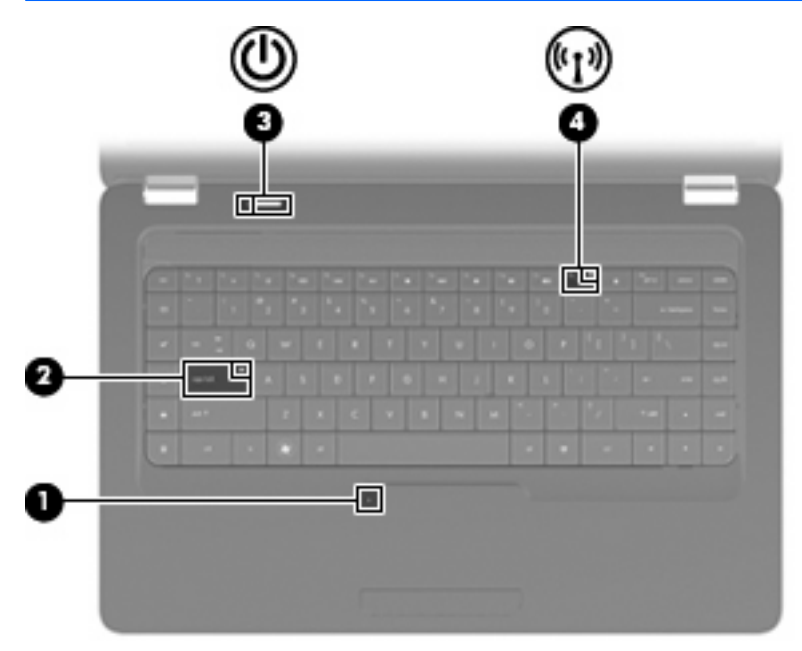

| 名称  |               | 説り | 3                                                          |
|-----|---------------|----|------------------------------------------------------------|
| (1) | タッチパッド ランプ    | •  | 消灯:タッチパッドが有効になっています                                        |
|     |               | •  | オレンジ色:タッチパッドが無効になっています                                     |
| (2) | Caps Lock ランプ | 点灯 | 「: Caps Lock がオンになっています                                    |
| (3) | 電源ランプ         | •  | 点灯:コンピューターの電源がオンになっています                                    |
|     |               | •  | 点滅:コンピューターがスリープ状態になっています                                   |
|     |               | •  | 消灯 : コンピューターの電源がオフになっているか、ハイバ<br>ネーション状態になっています            |
| (4) | 無線ランプ         | •  | 白色:無線 LAN デバイスや Bluetooth◎デバイスなどの内蔵<br>無線デバイスの電源がオンになっています |
|     |               | •  | オレンジ色:すべての無線デバイスがオフになっています                                 |

### ボタンおよびスピーカー

② 注記: お使いのコンピューターの外観は、図と多少異なる場合があります。また、下の図は英語版のキー配列です。日本語版のキー配列とは若干異なります。

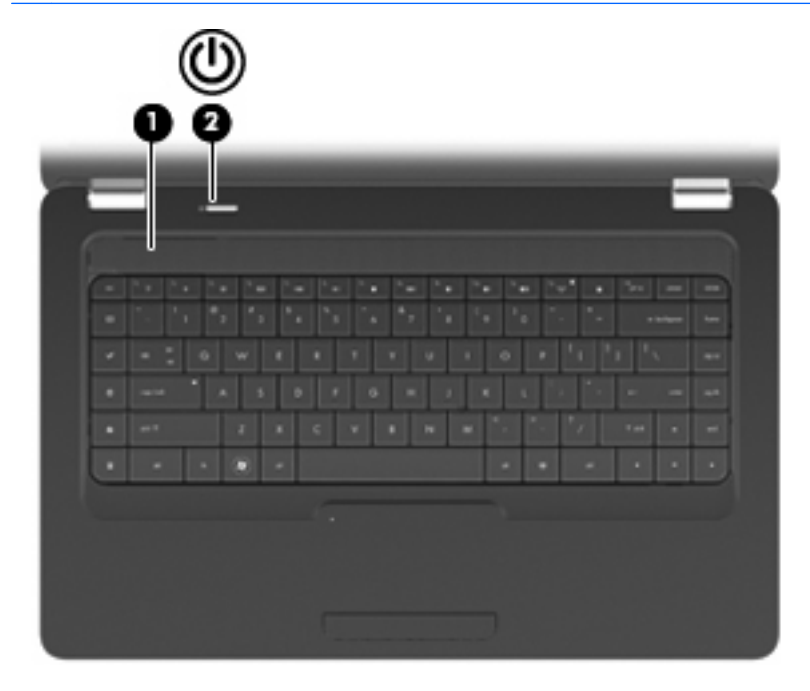

| 名称          |                             | 説明                                                                                      |
|-------------|-----------------------------|-----------------------------------------------------------------------------------------|
| (1)         | スピーカー グリル                   | 2 つの内蔵スピーカーによってサウンドが出力されます                                                              |
| (2)         | 電源ボタン*                      | <ul> <li>コンピューターの電源が切れているときにボタンを押すと、</li> <li>電源が入ります</li> </ul>                        |
|             |                             | <ul> <li>コンピューターの電源が入っているときにボタンを短く押す</li> <li>と、スリープが開始されます</li> </ul>                  |
|             |                             | <ul> <li>コンピューターがスリープ状態のときにボタンを短く押す</li> <li>と、スリープが終了します</li> </ul>                    |
|             |                             | <ul> <li>コンピューターがハイバネーション状態のときにボタンを短く押すと、ハイバネーションが終了します</li> </ul>                      |
|             |                             | コンピューターが応答せず、Windows のシャットダウン手順を実<br>行できないときは、電源ボタンを 5 秒程度押したままにすると、<br>コンピューターの電源が切れます |
|             |                             | 電源設定について詳しくは、 <b>[スタート]→[コントロール パネル]</b><br><b>→[システムとセキュリティ]→[電源オプション]</b> の順に選択します    |
| *この:<br>開いて | 表では初期設定の状態について説明し<br>こください。 | 、ています。初期設定値の変更については、f1 キーを押して[ヘルプとサポート]を                                                |

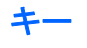

② 注記: お使いのコンピューターの外観は、図と多少異なる場合があります。また、下の図は英語版のキー配列です。日本語版のキー配列とは若干異なります。

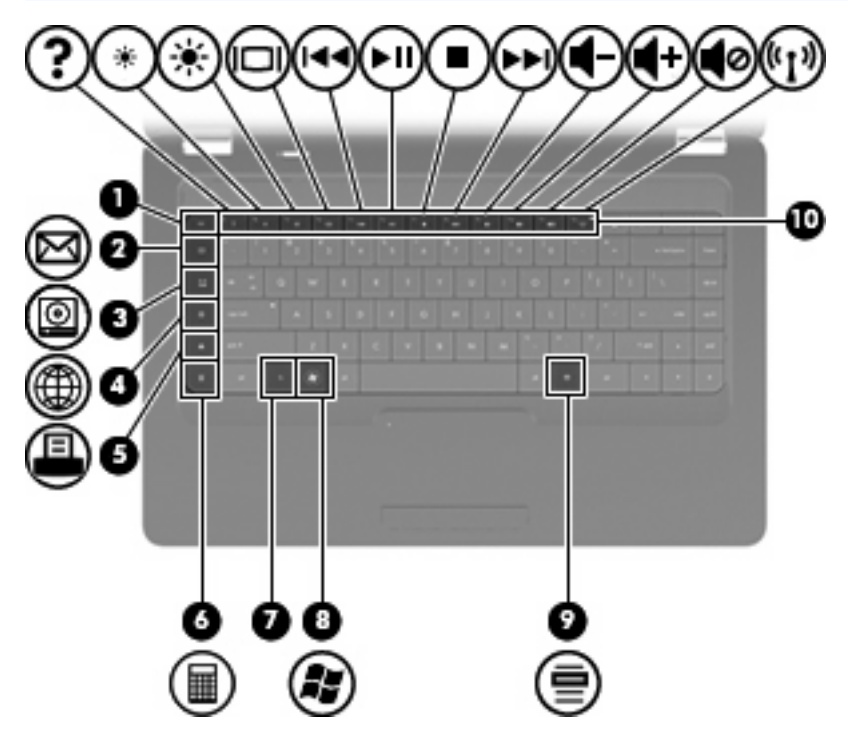

| 名称   |                     | 説明                                     |
|------|---------------------|----------------------------------------|
| (1)  | esc +               | fn キーと組み合わせて押すことによって、システム情報を表示し<br>ます  |
| (2)  | 電子メール送信キー           | 初期設定の電子メール クライアントで、新しい電子メールを開き<br>ます   |
| (3)  | メディア アプリケーション キー    | [CyberLink PowerDVD]を起動します             |
| (4)  | Web ブラウザー キー        | あらかじめ設定された Web ブラウザーを起動します             |
| (5)  | 印刷キー                | 現在作業中のドキュメントを初期設定のプリンターに送信します          |
| (6)  | 電卓キー                | 計算機アプリケーションを起動します                      |
| (7)  | fn +—               | esc キーと組み合わせて押すことによって、システム情報を表示<br>します |
| (8)  | Windows ロゴ キー       | Windows の[スタート]メニューを表示します              |
| (9)  | Windows アプリケーション キー | カーソルを置いた項目のショートカット メニューを表示します          |
| (10) | 操作キー                | 頻繁に使用するシステムの操作を実行します                   |

操作キーの使用方法については、<u>32 ページの「キーボードの使用」</u>を参照してください。

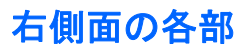

② 注記: お使いのコンピューターの外観は、図と多少異なる場合があります。

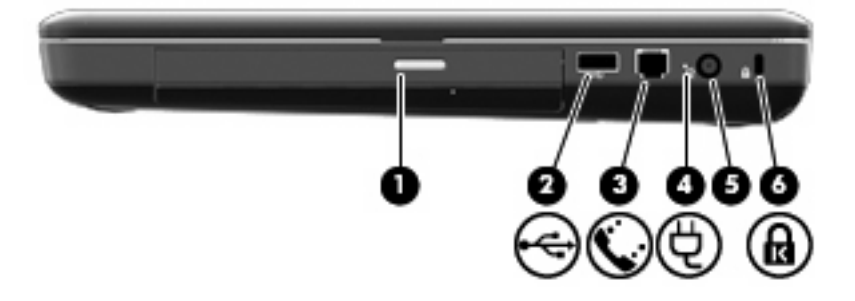

| 名称  |                                            | 説明                                                                                     |
|-----|--------------------------------------------|----------------------------------------------------------------------------------------|
| (1) | オプティカル ドライブ ランプ                            | 点滅 : オプティカル ドライブにアクセスしています                                                             |
| (2) | USB コネクタ                                   | 別売の USB デバイスを接続します                                                                     |
| (3) | RJ-11(モデム)コネクタ(一部のモデルのみ、<br>一部のモデルにのみ表示あり) | モデム ケーブルを接続します                                                                         |
| (4) | AC アダプター ランプ                               | <ul> <li>白色で点滅:コンピューターがスリープモードになっています</li> </ul>                                       |
|     |                                            | <ul> <li>白色に点灯:コンピューターは外部電源に接続されています</li> </ul>                                        |
|     |                                            | <ul> <li>オレンジ色:コンピューターは充電中です</li> </ul>                                                |
|     |                                            | <ul> <li>消灯:コンピューターは外部電源に接続されていません</li> </ul>                                          |
| (5) | 電源コネクタ                                     | AC アダプターを接続します                                                                         |
| (6) | セキュリティ ロック ケーブル用スロット                       | 別売のセキュリティ ロック ケーブルをコンピューターに接続し<br>ます                                                   |
|     |                                            | <mark>注記</mark> : セキュリティ ロック ケーブルに抑止効果はあります<br>が、コンピューターの盗難や誤った取り扱いを完全に防ぐもので<br>はありません |

# 左側面の各部

② 注記: お使いのコンピューターの外観は、図と多少異なる場合があります。

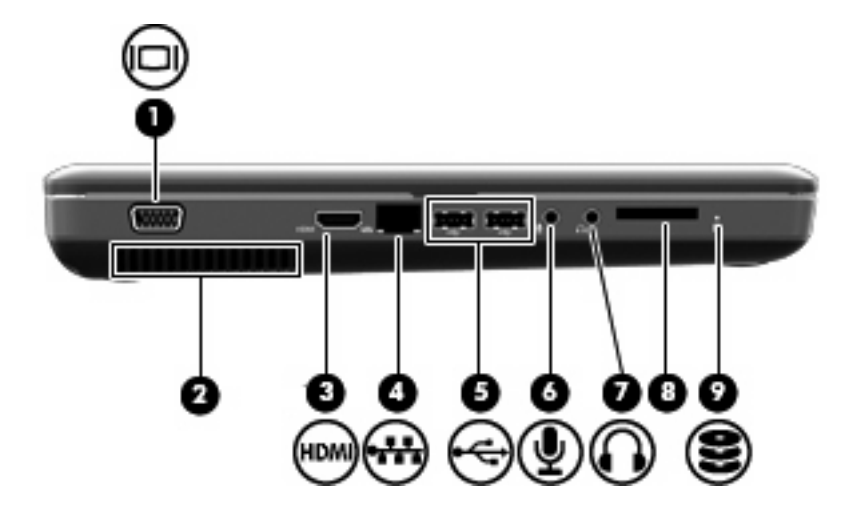

| 名称  |                                 | 説明                                                                                                    |
|-----|---------------------------------|----------------------------------------------------------------------------------------------------|
| (1) | 外付けモニター コネクタ(一部のモデルにのみ<br>表示あり) | 外付け VGA モニターまたはプロジェクターを接続します                                                                              |
| (2) | 通気孔                             | コンピューター内部の温度が上がりすぎないように空気を通しま<br>す                                                                        |
|     |                                 | 注記: 内部コンポーネントを冷却して過熱を防ぐため、コン<br>ピューターのファンは自動的に作動します。通常の操作を行って<br>いるときに内部ファンが回転したり停止したりしますが、これは<br>正常な動作です |
| (3) | HDMI コネクタ(一部のモデルのみ)             | HD 対応テレビなどの別売のビデオ デバイスやオーディオ デバイ<br>ス、または対応するデジタルコンポーネントやオーディオ コン<br>ポーネントを接続します                          |
| (4) | RJ-45(ネットワーク)コネクタ               | ネットワーク ケーブルを接続します                                                                                         |
| (5) | USB コネクタ                        | 別売の USB デバイスを接続します                                                                                        |
| (6) | オーディオ入力(マイク)コネクタ                | 別売のコンピューター用ヘッドセットのマイク、ステレオ アレ<br>イ マイク、またはモノラル マイクを接続します                                                  |
| (7) | オーディオ出力(ヘッドフォン)コネクタ             | 別売の電源付きステレオ スピーカー、ヘッドフォン、イヤフォ<br>ン、ヘッドセット、またはテレビ オーディオに接続したときに、<br>サウンドを出力します                             |
| (8) | メディア スロット(一部のモデルのみ)             | 以下のフォーマットの別売のメディア カードに対応しています                                                                             |
|     |                                 | • メモリースティック(MS)                                                                                           |
|     |                                 | • メモリースティック PRO(MS-PRO)                                                                                   |
|     |                                 | • マルチメディアカード(MMC)                                                                                         |
|     |                                 | • SD(Secure Digital)メモリーカード                                                                               |
|     |                                 | ・ xD ピクチャーカード(XD)                                                                                         |
| (9) | ドライブ ランプ                        | 点灯:ハードドライブを使用しています                                                                                        |

裏面の各部

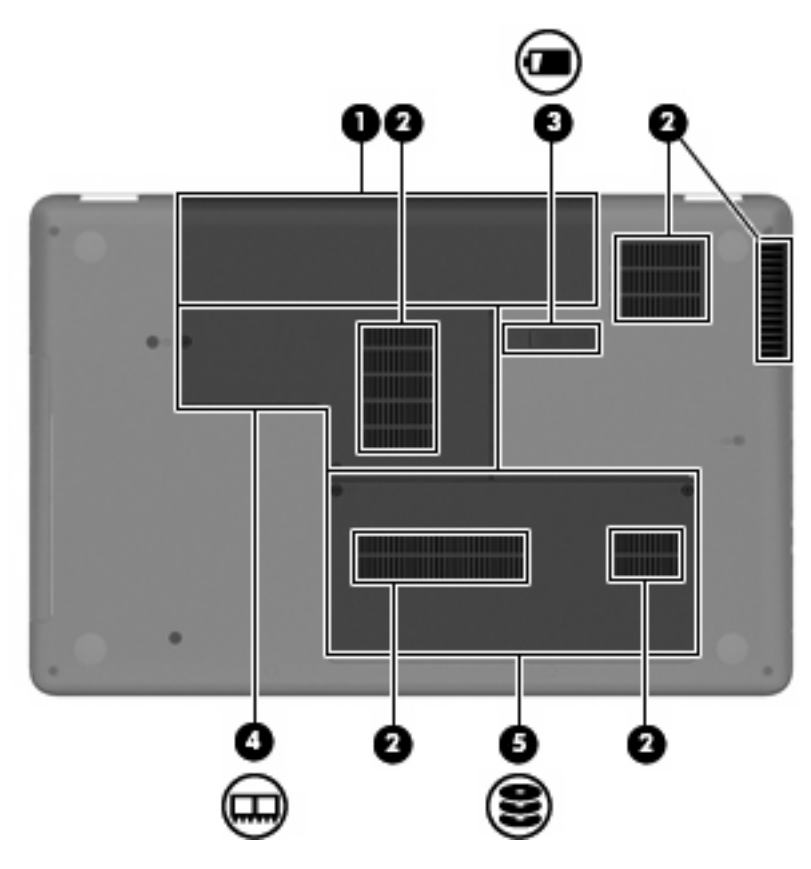

| 名称  |                    | 説明                                                                                                    |
|-----|--------------------|----------------------------------------------------------------------------------------------------|
| (1) | バッテリ ベイ            | バッテリが装着されています                                                                                                    |
| (2) | 通気孔(×4)            | コンピューター内部の温度が上がりすぎないように空気を通しま<br>す                                                                                      |
|     |                    | <mark>注記</mark> : 内部コンポーネントを冷却して過熱を防ぐため、コン<br>ピューターのファンは自動的に作動します。通常の操作を行って<br>いるときに内部ファンが回転したり停止したりしますが、これは<br>正常な動作です |
| (3) | バッテリ リリース ラッチ      | バッテリ ベイからバッテリを取り外します                                                                                                    |
| (4) | メモリ モジュール コンパートメント | 2 基のメモリ モジュール スロットがあります                                                                                                 |
| (5) | ハードドライブ ベイ         | ハードドライブが装着されています                                                                                                    |

# ディスプレイの各部

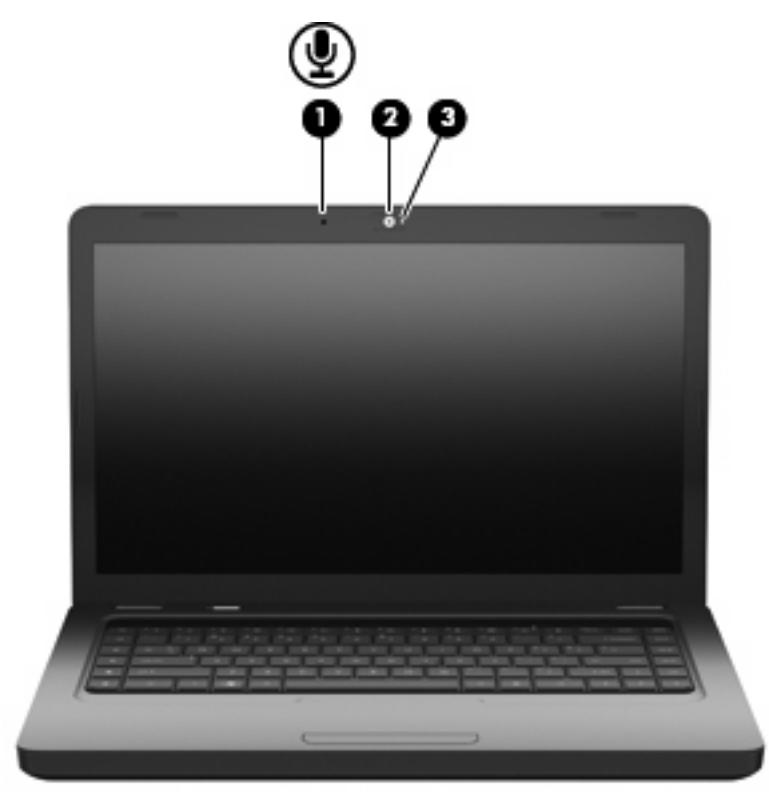

| 名称  |                       | 説明                                    |
|-----|-----------------------|---------------------------------------|
| (1) | 内蔵マイク(一部のモデルのみ)       | サウンドを録音します                            |
| (2) | Web カメラ(一部のモデルのみ)     | サウンドを録音したり、動画を録画したり、静止画像を撮影した<br>りします |
| (3) | Web カメラ ランプ(一部のモデルのみ) | 点灯:Web カメラを使用しています                    |

# 無線アンテナ

お使いのモデルのコンピューターには、1 台以上の無線デバイスからの信号の送受信に使用する、2 本のアンテナがあります。アンテナはコンピューターの外側からは見えません。

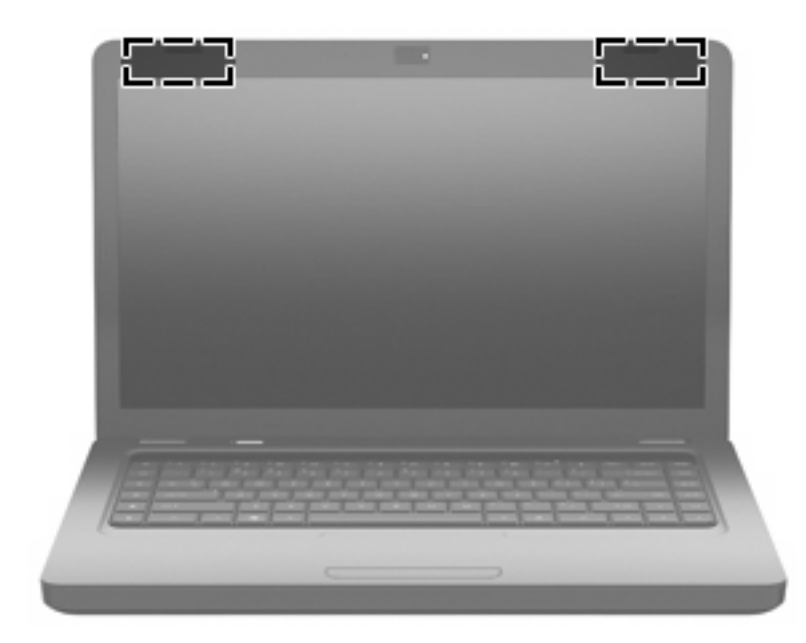

② 注記: 転送が最適に行われるようにするため、アンテナ(上の図に示す位置)の周囲には障害物を 置かないでください。

お住まいの国または地域の無線規定については、『規定、安全、および環境に関するご注意』を参照 してください。これらの規定情報には、[ヘルプとサポート]からアクセスできます。

# その他のハードウェア コンポーネント

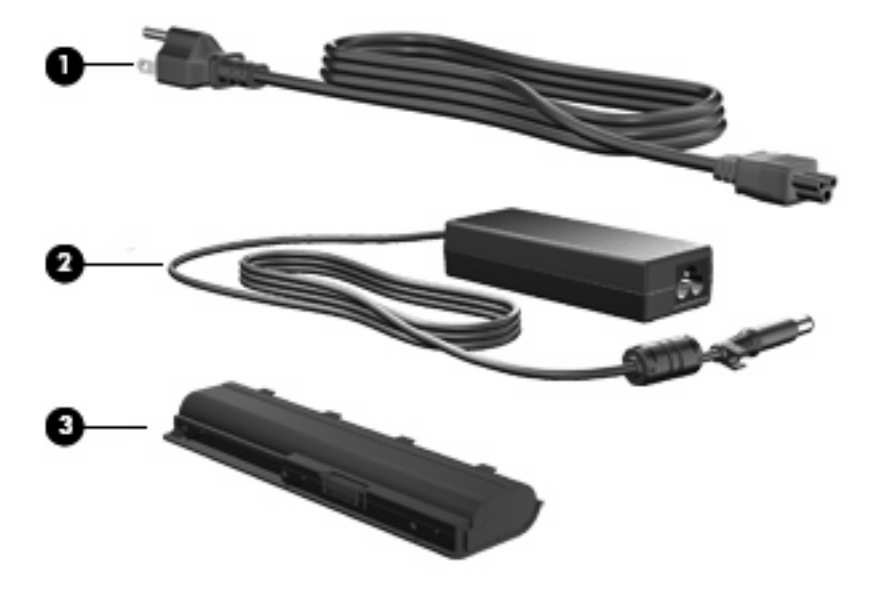

| 名称   |                              | 説明                                            |
|------|------------------------------|-----------------------------------------------|
| (1)  | 電源コード*                       | AC アダプターを電源コンセントに接続します                        |
| (2)  | AC アダプター                     | AC 電源を DC 電源に変換します                            |
| (3)  | バッテリ*                        | コンピューターが外部電源に接続されていないときに、コンピュー<br>ターに電力を供給します |
| *バッテ | ・<br>リおよび雷源コードの外観は国や地域によって異れ | なります。この製品を日本国内で使用する場合は、製品に付属して                |

\*バッテリおよび電源コードの外観は国や地域によって異なります。この製品を日本国内で使用する場合は、製品に付属して いる電源コードをお使いください。付属の電源コードは、他の製品では使用できません。

# ラベル

コンピューターに貼付されているラベルには、システムの問題を解決したり、コンピューターを日本 国外で使用したりするときに必要な情報が記載されています。

- ② 注記: サポート窓口にお問い合わせになるときは、これらの情報が揃っていることを確認してください。
  - サービス タグ:コンピューターのシリアル番号、製品番号、保証情報、およびモデル番号が記載されています。このラベルは、お使いのコンピューターの裏面に貼付されています。

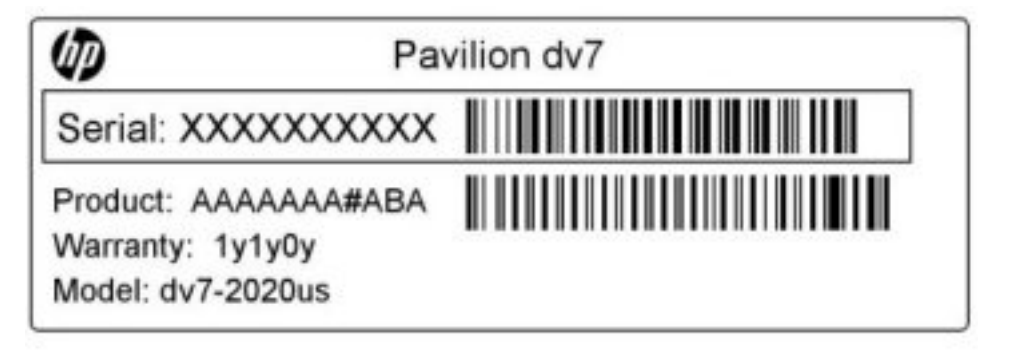

- Microsoft<sup>®</sup> Certificate of Authenticity: Windows のプロダクト キー (Product Key、Product ID) が記載されています。プロダクト キーは、オペレーティング システムのアップデートやトラブ ルシューティングのときに必要になる場合があります。このラベルは、コンピューターの裏面に 貼付されています。
- 規定ラベル:コンピューターの規定に関する情報が記載されています。規定ラベルは、バッテリベイ内に貼付されています。
- モデム認定/認証ラベル(一部のモデルのみ):モデムの規定に関する情報と、認定各国または各地域の一部で必要な政府機関の認定マーク一覧が記載されています。日本国外で無線デバイスを使用するときに、この情報が必要になる場合があります。モデム認定/認証ラベルは、コンピューターの裏面に貼付されています。
- 無線認定/認証ラベル:オプションの無線デバイスに関する情報と、認定各国または各地域の一部の認定マークが記載されています。オプションのデバイスは、無線ローカルエリアネットワーク(無線LAN)デバイスや Bluetooth デバイスなどです。1つ以上の無線デバイスを使用している機種には、1つ以上の認定ラベルが貼付されています。日本国外でモデムを使用するときに、この情報が必要になる場合があります。無線LAN および Bluetooth の無線認定/認証ラベルは、メモリモジュールコンパートメント内に貼付されています。

# 2 無線、ローカル エリア ネットワーク、お よびモデム

# 無線デバイスの使用

無線技術では、有線のケーブルの代わりに電波を介してデータを転送します。お使いのコンピュー ターには、以下の無線デバイスが1つ以上内蔵されている場合があります。

- 無線ローカル エリア ネットワーク(無線 LAN)デバイス:会社の事務所、自宅、および公共の場所(空港、レストラン、喫茶店、ホテル、大学など)で、コンピューターを無線ローカル エリア ネットワーク(一般に、無線 LAN ネットワーク、無線 LAN、WLAN と呼ばれます)に接続します。無線 LAN では、各モバイル無線デバイスは無線ルータまたは無線アクセス ポイントと通信します。
- Bluetooth デバイス(一部のモデルのみ):他の Bluetooth 対応デバイス(コンピューター、電話 機、プリンター、ヘッド セット、スピーカー、カメラなど)に接続するためのパーソナル エリ ア ネットワーク(PAN)を確立します。PAN では、各デバイスが他のデバイスと直接通信する ため、デバイス同士が比較的近距離になければなりません(通常は約10m以内)。

無線 LAN デバイスを搭載したコンピューターは、以下の IEEE 業界標準のうち1つ以上に対応しています。

- 802.11b:最初に普及した規格であり、最大 11 Mbps のデータ転送速度をサポートし、2.4 GHz の周波数で動作します。
- 802.11g:最大 54 Mbps のデータ転送速度をサポートし、2.4 GHz の周波数で動作します。
   802.11g の無線 LAN デバイスは 802.11b デバイスとの後方互換性があるため、両方を同じネットワークで使用できます。
- 802.11a:最大 54 Mbps のデータ転送速度をサポートし、5 GHz の周波数で動作します。

🖹 注記: 802.11a は 802.11b および 802.11g との互換性はありません。

802.11n は最大 450 Mbps のデータ速度をサポートし、2.4 GHz または 5 GHz で動作します。
 802.11a、b、g との互換性があります。

無線技術について詳しくは、[ヘルプとサポート]の情報および Web サイトへのリンクを参照してください。

### 無線アイコンとネットワーク ステータス アイコンの確認

| アイコン  | 名前                    | 説明                                                                                                    |
|-------|-----------------------|----------------------------------------------------------------------------------------------------|
| ((I)) | 無線(接続済み)              | コンピューターのハードウェアとしての無線ランプおよび無線操<br>作キー(f12)の位置を示します。ソフトウェアとしては、コン<br>ピューター上の[HP Wireless Assistant]ソフトウェアを示し、また<br>1 つ以上の無線デバイスがオンになっていることを表します |
| (°I%) | 無線(切断済み)              | コンピューター上の[HP Wireless Assistant]ソフトウェアおよびす<br>べての無線デバイスがオフになっていることを示します                                                                       |
| þ     | 有線ネットワーク(接続済<br>み)    | 1 つ以上のネットワーク ドライバーがインストールされていて、1<br>つ以上のネットワーク デバイスが有線ネットワークに接続されて<br>いることを示します                                                               |
|       | 有線ネットワーク(無効/切<br>断済み) | 1 つ以上のネットワーク ドライバーがインストールされている<br>が、どのネットワーク デバイスも接続されていない(または、す<br>べてのネットワーク デバイスが Windows の[コントロール パネ<br>ル]で無効になっている)ことを示します                |
| ഷി    | ネットワーク(接続済み)          | 1つ以上のネットワーク ドライバーがインストールされていて、1<br>つ以上のネットワーク デバイスが無線ネットワークに接続されて<br>いることを示します                                                                |
| adil  | ネットワーク(切断済み)          | 1つ以上のネットワーク ドライバーがインストールされていて、<br>無線接続を使用できるが、どのネットワーク デバイスも無線ネッ<br>トワークに接続されていないことを示します                                                      |
| 島     | ネットワーク(無効/切断済<br>み)   | 1 つ以上のネットワーク ドライバーがインストールされている<br>が、使用できる無線接続がない(または、すべての無線ネットワー<br>ク デバイスが無線操作キー(f12)または[HP Wireless Assistant]<br>によって無効になっている)ことを示します      |

### 無線コントロールの使用

以下の機能を使用して、コンピューター本体の無線デバイスを制御できます。

- 無線操作キー(f12)
- [HP Wireless Assistant]ソフトウェア
- オペレーティング システムの制御機能

#### 無線操作キーの使用

コンピューターには無線操作キー(f12)、1つ以上の無線デバイス、および1つの無線ランプがあり ます。出荷時の設定では、コンピューターのすべての無線デバイスは有効になっているため、コン ピューターの電源を入れると白色の無線ランプが点灯します。

無線ランプは、無線デバイスの全体的な電源の状態を表すものであり、個々のデバイスの状態を表す ものではありません。無線ランプが白色の場合は、少なくとも1つの無線デバイスがオンになってい ることを示しています。無線ランプがオレンジ色の場合は、すべての無線デバイスがオフになってい ることを示しています。

出荷時の設定ではすべての無線デバイスが有効になっています。このため、すべての無線デバイスの オンとオフの切り替えを無線操作キー(f12)で同時に行うことができます。無線デバイスのオンとオ フを個別に調整するには、[HP Wireless Assistant]を使用します。

### [HP Wireless Assistant]の操作手順

無線デバイスのオンとオフは、[HP Wireless Assistant]を使用して切り替えることができます。無線デ バイスがセットアップユーティリティで無効になっている場合、[HP Wireless Assistant]を使用して そのデバイスのオンとオフを切り替えるには、最初にセットアップユーティリティで無線デバイスを 有効に設定しなおしておく必要があります。

無線デバイスの状態を表示するには、**[隠れているインジケーターを表示します]**アイコン(通知領域の左側にある矢印)をクリックし、無線アイコンの上にマウスポインターを置きます。

無線アイコンが通知領域に表示されていない場合、以下の操作を行って[HP Wireless Assistant]のプロ パティを変更します。

- [スタート]→[コントロール パネル]→[ハードウェアとサウンド]→[Windows モビリティ セン ター]の順に選択します。
- [Windows モビリティ センター]の最下部の[HP Wireless Assistant]の領域にある無線アイコンを クリックします。[HP Wireless Assistant]が起動します。
- 3. [プロパティ]をクリックします。
- 通知領域にある[HP Wireless Assistant]アイコンの横のチェック ボックスにチェックを入れます。
- 5. [適用]をクリックします。
- 6. [閉じる]をクリックします。
- 詳しくは、[HP Wireless Assistant]ソフトウェアのヘルプを参照してください。
- [Windows モビリティ センター]にある無線アイコンをクリックして[HP Wireless Assistant]を開きます。
- 2. [ヘルプ]ボタンをクリックします。

#### オペレーティング システムの制御機能の使用

ー部のオペレーティング システムでは、オペレーティング システム自体の機能として内蔵無線デバ イスと無線接続を管理する方法が提供されています。たとえば、Windowsの[ネットワークと共有セ ンター]では、接続またはネットワークのセットアップ、ネットワークへの接続、無線ネットワークの 管理、およびネットワークの問題の診断と修復が行えます。

[ネットワークと共有センター]にアクセスするには、[スタート]→[コントロールパネル]→[ネットワークとインターネット]→[ネットワークと共有センター]の順に選択します。

詳しくは、[スタート]→[ヘルプとサポート]の順に選択します。

# 無線 LAN の使用

無線 LAN デバイスを使用すると、無線ルータまたは無線アクセス ポイントによってリンクされた、 複数のコンピューターおよび周辺機器で構成されている無線ローカル エリア ネットワーク(無線 LAN)にアクセスできます。

- ② 注記: 無線ルータと無線アクセスポイントという用語は、同じ意味で使用されることがよくあります。
  - 企業または公共の無線 LAN など、大規模な無線 LAN では通常、大量のコンピューターおよび周辺機器に対応したり、重要なネットワーク機能を分離したりできる無線アクセス ポイントを使用します。
  - ホーム オフィス無線 LAN やスモール オフィス無線 LAN では通常、無線ルータを使用して、複数台の無線接続または有線接続のコンピューターでインターネット接続、プリンター、およびファイルを共有できます。追加のハードウェアやソフトウェアは必要ありません。

お使いのコンピューターに搭載されている無線 LAN デバイスを使用するには、無線 LAN インフラス トラクチャ(サービス プロバイダーか、公共または企業ネットワークを介して提供される)に接続す る必要があります。

#### 無線 LAN のセットアップ

無線 LAN をセットアップし、インターネットに接続するには、以下のような準備が必要です。

- ブロードバンドモデム(DSL またはケーブル)(1) およびインターネット サービス プロバイ ダー(ISP)が提供する高速インターネット サービス
- 無線ルータ(別売)(2)
- 無線コンピューター(3)

以下の図は、インターネットに接続している無線ネットワークのインストール例を示しています。

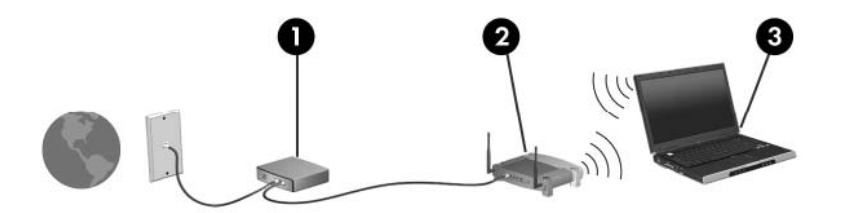

お使いのネットワークを拡張する場合、インターネットのアクセス用に新しい無線または有線のコン ピューターをネットワークに追加できます。

無線 LAN のセットアップについて詳しくは、ルータの製造元または ISP から提供されている情報を 参照してください。

#### 無線 LAN の保護

無線 LAN の標準仕様に備わっているセキュリティ機能は限られていて、基本的には大規模な攻撃では なく簡単な盗聴を防ぐための機能しかありません。そのため、無線 LAN には、既知でよく確認されて いるセキュリティの脆弱性があると認識しておくことが大切です。

「無線 LAN スポット」と呼ばれるインターネット カフェや空港などで利用できる公衆無線 LAN で は、セキュリティ対策が取られていないことがあります。公共の場でのセキュリティと匿名性を高め る新しい技術は、無線デバイスの製造元や無線 LAN スポットのサービス プロバイダーによって開発 されている段階です。無線 LAN スポットを利用するときにコンピューターのセキュリティに不安があ る場合は、ネットワークに接続しての操作を、重要でない電子メールや基本的なネット サーフィン程 度にとどめておいてください。

無線 LAN をセットアップする場合や、既存の無線 LAN にアクセスする場合は、常にセキュリティ機 能を有効にして、不正アクセスからネットワークを保護してください。一般的なセキュリティ レベル は、WPA(Wi-Fi Protected Access) -Personal と WEP(Wired Equivalent Privacy)です。無線信号 はネットワークの外に出てしまうため、他の無線 LAN デバイスに保護されていない信号を拾われ、 (許可しない状態で)ネットワークに接続されたり、ネットワークでやり取りされる情報を取得され たりする可能性があります。ただし、事前に対策を取ることで無線 LAN を保護できます。

#### • セキュリティ機能内蔵の無線トランスミッタを使用する

無線基地局、ゲートウェイ、またはルータといったトランスミッタの多くには、無線セキュリ ティ プロトコルやファイアウォールといったセキュリティ機能が内蔵されています。適切な無 線トランスミッタを使用すれば、無線セキュリティでの最も一般的なリスクからネットワークを 保護できます。

ファイアウォールを利用する

ファイアウォールは、ネットワークに送信されてくるデータとデータ要求をチェックし、疑わし いデータを破棄する防御壁です。利用できるファイアウォールにはさまざまな種類があり、ソフ トウェアとハードウェアの両方があります。ネットワークによっては、両方の種類を組み合わせ て使用します。

#### 無線を暗号化する

さまざまな種類の高度な暗号プロトコルが、無線 LAN ネットワークで利用できます。

- WEP (Wired Equivalent Privacy) は、すべてのネットワーク データを送信される前に WEP キーで符号化または暗号化する無線セキュリティ プロトコルです。通常は、ネット ワーク側が割り当てた WEP キーを使用できます。また、自分でキーを設定したり、異なる キーを生成したり、他の高度なオプションを選んだりすることもできます。正しいキーを持 たない他のユーザーが無線 LAN を使用することはできなくなります。
- WPA (Wi-Fi Protected Access) は、WEP と同じように、セキュリティ設定によってネットワークから送信されるデータの暗号化および復号化を行います。ただし、WEP のように1つの決められたセキュリティキーを利用して暗号化を行うのではなく、「TKIP」(temporal key integrity protocol)を使用してパケットごとに新しいキーを動的に生成します。また、ネットワーク上にあるコンピューターごとに異なるキーのセットを生成します。

#### 無線 LAN への接続

無線 LAN に接続するには、以下の操作を行います。

- 1. 無線 LAN デバイスがオンになっている(無線ランプが白色に点灯している)ことを確認しま す。無線ランプがオレンジ色に点灯している場合は、無線操作キー(f12)を押します。
- 2. タスクバーの右端の通知領域にあるネットワーク アイコンをクリックします。
- **3.** 一覧から無線 LAN を選択します。
- **4. [接続]**をクリックします。

ネットワークがセキュリティ設定済みの無線 LAN である場合は、セキュリティ コードであるネットワーク セキュリティ キーの入力を求めるメッセージが表示されます。コードを入力し、[OK] をクリックして接続を完了します。

② 注記: 無線 LAN が一覧に表示されない場合は、無線ルータまたはアクセスポイントの範囲外にいることを示します。

注記: 接続したいネットワークが表示されない場合は、[ネットワークと共有センターを開く] →[新しい接続またはネットワークのセットアップ]の順にクリックします。オプションの一覧が 表示されます。手動での検索や、ネットワークへの接続、新しいネットワーク接続の作成などの オプションを選択できます。

接続完了後、タスクバー右端の通知領域にあるネットワーク アイコンの上にマウス ポインターを置くと、接続の名前およびステータスを確認できます。

② 注記: 動作範囲(無線信号が届く範囲)は、無線LANの実装、ルータの製造元、および壁や床などの建造物やその他の電子機器からの干渉に応じて異なります。

無線 LAN の使用方法について詳しくは、以下のリソースを参照してください。

- インターネット サービス プロバイダー (ISP) から提供される情報や、無線ルータやその他の無線 LAN 機器に添付されている説明書等
- [ヘルプとサポート]で提供されている情報や、そこにある Web サイトのリンク

近くにある公共無線 LAN の一覧については、ISP に問い合わせるか Web を検索してください。公共 無線 LAN の一覧を掲載している Web サイトは、「無線 LAN スポット」などのキーワードで検索でき ます。それぞれの公共無線 LAN の場所について、費用と接続要件を確認します。

#### 他のネットワークへのローミング

お使いのコンピューターを他の無線 LAN が届く範囲に移動すると、Windows はそのネットワークへの接続を試みます。接続の試行が成功すると、お使いのコンピューターは自動的にそのネットワークに接続されます。新しいネットワークが Windows によって認識されなかった場合は、お使いの無線LAN に接続するために最初に行った操作をもう一度実行してください。

# Bluetooth 無線デバイスの使用(一部のモデルのみ)

Bluetooth デバイスによって近距離の無線通信が可能になり、以下のような電子機器の通信手段を従来の物理的なケーブル接続から無線通信に変更できるようになりました。

- コンピューター(デスクトップ、ノートブック、PDA)
- 電話機(携帯、コードレス、スマート フォン)
- イメージング デバイス(プリンター、カメラ)
- オーディオ デバイス (ヘッドセット、スピーカー)

Bluetooth デバイスは、Bluetooth デバイスの PAN (Personal Area Network)を設定できるピアツー ピア機能を提供します。Bluetooth デバイスの設定と使用方法については、Bluetooth ソフトウェアの ヘルプを参照してください。

#### Bluetooth とインターネット接続共有(ICS)

ホストとして1台のコンピューターに Bluetooth を設定し、そのコンピューターをゲートウェイとし て利用して他のコンピューターがインターネットに接続できるようにすることは、HP ではおすすめ しません。Bluetooth を使用して2台以上のコンピューターを接続する場合、インターネット接続共 有(ICS)が可能なコンピューターはそのうちの1台で、他のコンピューターは Bluetooth ネットワー クを利用してインターネットに接続することはできません。

Bluetooth は、お使いのコンピューターと、携帯電話、プリンター、カメラ、および PDA などの無線 デバイスとの間で情報をやり取りして同期するような場合に強みを発揮します。Bluetooth および Windows オペレーティング システムでの制約によって、インターネット共有のために複数台のコン ピューターを Bluetooth 経由で常時接続しておくことはできません。

# 無線接続に関する問題のトラブルシューティング

無線接続に関する問題の原因として、以下のようなものが考えられます。

- ネットワーク設定(SSID またはセキュリティ)が変更された。
- 無線デバイスのインストールに失敗した、または無線デバイスが無効である。
- 無線デバイスまたはルータのハードウェアが故障した。
- 無線デバイスが他のデバイスからの干渉を受けている。
- ② 注記: 無線ネットワーク デバイスは、一部のモデルにのみ搭載されています。無線ネットワーク機能がコンピューターの基本機能として搭載されていない場合は、無線ネットワーク デバイスを購入してコンピューターに追加できます。

ネットワーク接続の問題を解決する可能性のある方法を1つずつ実行する前に、すべての無線デバイ スについて、デバイス ドライバーがインストールされていることを確認してください。

使用したいネットワークに接続できないコンピューターの診断および修復を行うには、この章で説明 する手順を実行してください。

#### 無線 LAN に接続できない場合

無線 LAN への接続で問題が発生している場合は、内蔵無線 LAN デバイスがコンピューターに正しく 取り付けられていることを確認してください。

- ② 注記: Windows には、コンピューターのセキュリティを高めるためのユーザー アカウント制御機 能が含まれています。ソフトウェアのインストール、ユーティリティの実行、Windows の設定変更な どを行うときに、ユーザーのアクセス権やパスワードの入力を求められる場合があります。詳しく は、[ヘルプとサポート]を参照してください。
  - 1. [スタート]→[コントロールパネル]→[システムとセキュリティ]の順に選択します。
  - 2. [システム]領域の[デバイス マネージャー]をクリックします。
  - 3. [**ネットワーク アダプター**]の横の矢印をクリックして一覧を展開し、すべてのアダプターを表示 します。
  - ネットワーク アダプター一覧で無線 LAN デバイスを確認します。無線 LAN デバイスの場合は、「無線」、「無線 LAN」、「WLAN」、「Wi-Fi」、または「802.11」などと表示されます。

無線 LAN デバイスが表示されない場合は、お使いのコンピューターに無線 LAN デバイスが内蔵 されていないか、無線 LAN デバイス用のドライバーが正しくインストールされていません。

無線 LAN のトラブルシューティングについて詳しくは、[**ヘルプとサポート]**に記載されている Web サイトへのリンクを参照してください。

### 優先ネットワークに接続できない場合

Windows では、問題のある無線 LAN 接続を自動で修復できます。

タスクバー右端の通知領域にネットワークアイコンがある場合は、そのアイコンを右クリックして、[問題のトラブルシューティング]をクリックします。

Windows は、ネットワーク デバイスをリセットし、優先ネットワークの1つに再接続を試みます。

- ネットワーク アイコンが通知領域に表示されていない場合は、以下の操作を行います。
  - 1. [スタート]→[コントロール パネル]→[ネットワークとインターネット]→[ネットワークと共有センター]の順に選択します。
  - 2. [問題のトラブルシューティング]をクリックしてから、修復したいネットワークを選択します。

### ネットワーク アイコンが表示されない場合

ネットワーク アイコンが無線 LAN 設定後に通知領域に表示されない場合は、ソフトウェア ドライ バーがなくなったか壊れています。また、[デバイスが見つかりません]という Windows エラー メッ セージが表示されることもあります。このような場合には、ドライバーを再インストールする必要が あります。

お使いの無線デバイスが、別途購入されたものである場合は、その無線デバイスの製造元の Web サイトで最新のソフトウェアを確認してください。

お使いのコンピューターの無線 LAN デバイス ソフトウェアの最新のバージョンを入手するには、以下の操作を行います。

- **1.** Web ブラウザーを開いて、<u>http://www.hp.com/support/</u>を表示します。
- 2. 国または地域を選択します。
- 3. [ドライバー&ソフトウェアをダウンロードする]オプションをクリックし、お使いのコンピュー ターの製品名または製品番号を[製品名・番号で検索]フィールドに入力します。
- 4. enter キーを押し、画面の説明に沿って操作します。
- ② 注記: お使いの無線デバイスが、別途購入されたものである場合は、その無線デバイスの製造元の Web サイトで最新のソフトウェアを確認してください。

### 現在のネットワーク セキュリティ コードが使用できない場合

無線 LAN に接続するときにネットワーク キーまたは名前(SSID)の入力を求めるメッセージが表示 された場合、そのネットワークはセキュリティ設定によって保護されています。セキュリティ設定で 保護されているネットワークに接続するには、現在のコードが必要になります。SSID およびネット ワーク キーは半角英数字のコードで、ネットワークへの認証のためにお使いのコンピューターに入力 します。

- お使いの無線ルータに接続されているネットワークの場合は、そのルータの説明書を参照し、 ルータと無線LAN デバイスの両方に同じ SSID コードを設定します。
- 会社のネットワークや、公開インターネット チャットなどのプライベート ネットワークの場合 は、ネットワーク管理者に問い合わせてそれらのコードを入手し、コードの入力を求める画面が 表示されたときに入力します。

ネットワークによっては、ルータやアクセスポイントで使用されている SSID を定期的に変更して、セキュリティの向上を図っている場合があります。この変更に応じて、対応するコードをお 使いのコンピューターで変更する必要があります。

以前に接続したことがあるネットワーク用に新しいネットワーク キーや SSID が提供されている場合、そのネットワークに接続するには、以下の操作を行います。

- 1. [スタート]→[コントロール パネル]→[ネットワークとインターネット]→[ネットワークと共有センター]の順に選択します。
- 2. 左側の枠内の[ワイヤレス ネットワークの管理]をクリックします。

利用可能な無線 LAN を示す一覧が表示されます。複数の無線 LAN が稼動している無線 LAN スポットにいる場合は、複数の無線 LAN が表示されます。

- 一覧からネットワークを選択し、そのネットワークを右クリックしてから、[プロパティ]をクリックします。
- ② 注記: 使用するネットワークが一覧にない場合は、ネットワーク管理者に連絡して、ルータまたはアクセスポイントが稼動していることを確認してください。
- 4. [セキュリティ]タブをクリックして、[ネットワーク セキュリティ キー]フィールドに無線暗号化のデータを正しく入力します。
- 5. [OK]をクリックしてこれまでの設定を保存します。

#### 無線 LAN 接続が非常に弱い場合

接続が非常に弱い場合、またはコンピューターが無線 LAN に接続できない場合は、以下の方法を参考 に他のデバイスからの干渉を最小化します。

- コンピューターを無線ルータまたはアクセス ポイントに近づけます。
- 干渉を受けないようにするために、電子レンジ、コードレス電話、または携帯電話などの無線デバイスの電源を一時的に切断します。

接続品質が向上しない場合は、デバイスのすべての接続値が強制的に再設定されるように、以下の操作を行ってみてください。

- 1. [スタート]→[コントロール パネル]→[ネットワークとインターネット]→[ネットワークと共有センター]の順に選択します。
- 2. 左側の枠内の[ワイヤレス ネットワークの管理]をクリックします。

利用可能な無線 LAN を示す一覧が表示されます。複数の無線 LAN が稼動している無線 LAN スポットにいる場合は、複数の無線 LAN が表示されます。

3. ネットワークをクリックし、[削除]をクリックします。

#### 無線ルータに接続できない場合

無線ルータに接続しようとして失敗した場合は、その無線ルータの電源を 10 ~ 15 秒間オフにして、 リセットしてください。

それでもコンピューターが無線 LAN に接続できない場合は、無線ルータを再起動してください。詳し くは、ルータの製造元の説明書を参照してください。

# モデムの使用(一部のモデルのみ)

お使いのコンピューターの内蔵モデムをアナログ電話回線に接続するには、6 ピンの RJ-11 モデム ケーブル(一部のモデルにのみ付属)を使用する必要があります。国によっては、各国仕様のモデ ム ケーブル アダプター(一部のモデルにのみ付属)も必要な場合があります。デジタル構内回線 (PBX) システム用のコネクタは、アナログ電話回線用のモジュラー コンセントと似ていますが、こ のモデムには使用できません。

△ **警告!** 内蔵アナログ モデムをデジタル回線に接続すると、モデムが損傷して恒久的に使用できなく なる場合があります。間違えてモデム ケーブルをデジタル回線に接続した場合は、すぐに取り外して ください。

モデム ケーブルに、テレビやラジオからの干渉を防止するノイズ抑制コア(1)が取り付けられている場合は、コアが取り付けられている方のケーブルの端(2)をコンピューター側に向けます。

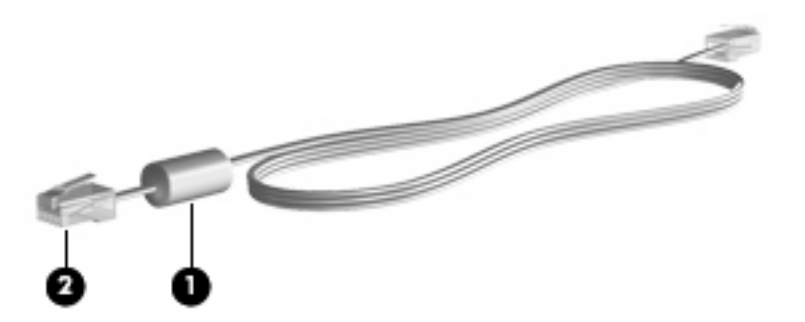

## モデム ケーブルの接続

△ **警告!** 火傷や感電、火災、装置の損傷を防ぐため、モデム ケーブル(一部のモデルにのみ付属)または電話ケーブルを RJ-45(ネットワーク)コネクタに接続しないでください。

モデム ケーブルを接続するには、以下の操作を行います。

- 1. モデム ケーブルをコンピューター本体のモデム コネクタに差し込みます(1)。
- 2. モデム ケーブルのもう一方の端を電話回線用モジュラー コンセントに接続します(2)。

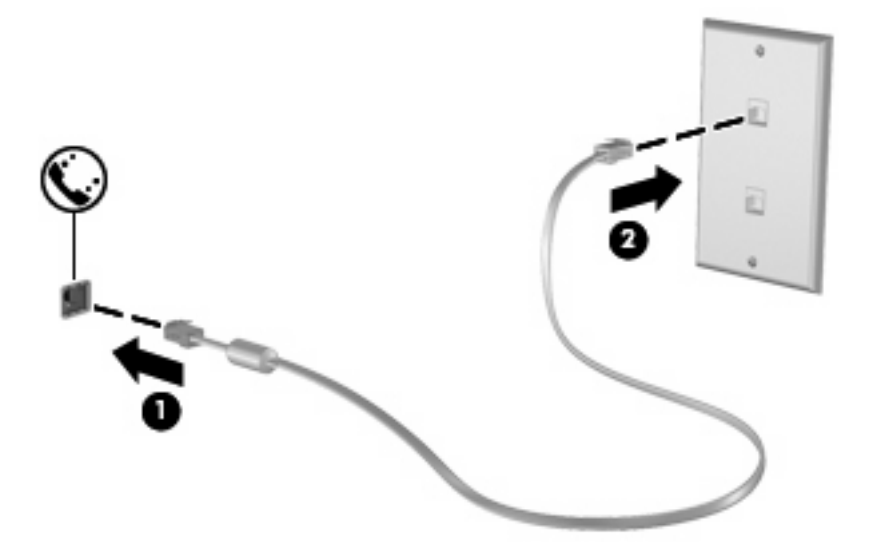

### 各国仕様のモデム ケーブル アダプターの接続

モジュラー コンセントは国や地域によって異なります。モデムおよびモデム ケーブル(一部のモデルにのみ付属)を国外で使用する場合は、各国仕様のモデム ケーブル アダプター(一部のモデルにのみ付属)を用意する必要があります。

RJ-11 モデム コネクタ以外のアナログ電話回線用モジュラー コンセントにケーブルを接続するに は、以下の操作を行います。

- 1. モデム ケーブルをコンピューター本体のモデム コネクタに差し込みます (1)。
- 2. モデム ケーブルを各国仕様のモデム ケーブル アダプターに接続します(2)。
- 3. 各国仕様のモデム ケーブル アダプターを電話回線用モジュラー コンセントに接続します(3)。

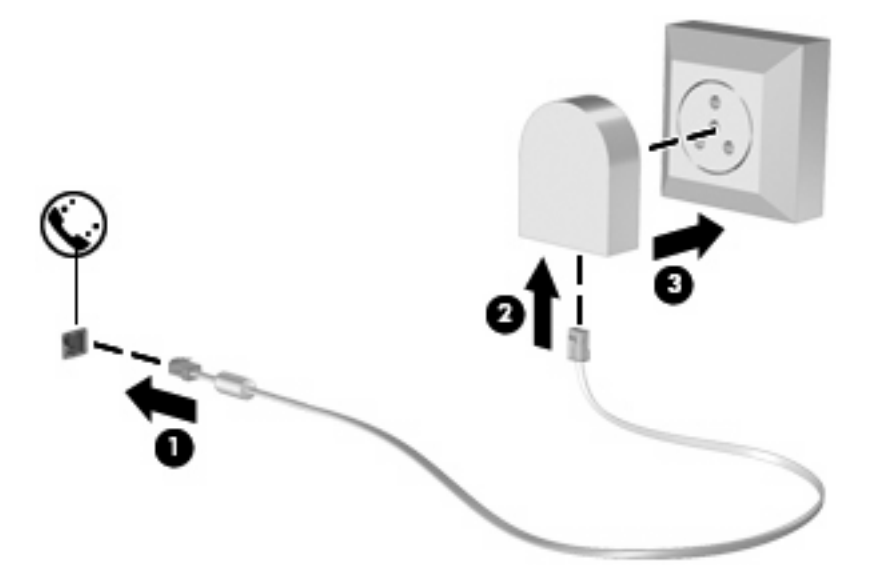

### 所在地設定の選択

現在の所在地設定の表示

モデム用の現在の所在地設定を表示するには、以下の操作を行います。

- 1. [スタート]→[コントロールパネル]の順に選択します。
- 2. [時計、言語、および地域]をクリックします。
- 3. [地域と言語]をクリックします。
- 4. [所在地]タブをクリックして所在地を表示します。

#### 旅行先の所在地の新規追加

初期設定では、お使いのモデムで使用可能な所在地設定は日本用の設定のみです。コンピューターを 国外で使用する場合は、使用する国の規格に準拠するように内蔵モデムを設定します。

新しく追加した所在地設定はコンピューターに保存され、設定をいつでも切り替えられるようになり ます。コンピューターには、任意の国の所在地設定を複数追加できます。

△ 注意: モデムの日本用の設定は削除しないでください。日本用の設定を保持した状態で国外でモデムを使用できるようにするには、モデムを使用する国や地域ごとに所在地の構成を新規に追加します。

注意:お使いのモデムの設定が、旅行先の国や地域の通信規定や法律に違反することを防ぐため、 その国や地域の設定を選択してください。国を正しく選択しないと、モデムが正しく機能しない場合 があります。サポートされていない国を選択するとメッセージが表示されます。その国ではこのモデ ムの使用が認可されていないので、使用しないでください。

モデムの所在地設定を追加するには、以下の操作を行います。

- 1. [スタート]→[デバイスとプリンター]の順に選択します。
- 2. お使いのコンピューターを表すデバイスを右クリックし、[モデムの設定]をクリックします。
- ② 注記: [ダイヤル情報]タブを表示するには、事前に最初の(現在の)所在地の市外局番を設定 しておく必要があります。所在地がまだ設定されていない場合は、[モデムの設定]をクリックす ると、所在地を入力するよう求めるメッセージが表示されます。
- 3. [ダイヤル情報]タブをクリックします。
- 4. [新規]をクリックします。[新しい所在地]ウィンドウが表示されます。
- 5. [所在地]ボックスに、「自宅」、「会社」などの新しく追加する所在地設定の名前を入力します。
- 6. **[国/地域]**ドロップダウンリストから、国または地域を選択します(モデムでサポートされていない国または地域を選択すると、初期設定の[米国]または[英国]が表示されます)。
- 7. 市外局番を入力します(必要に応じて、回線番号や外線番号も入力します)。
- 8. [ダイヤル方法]の横の[トーン]または[パルス]をクリックします。
- 9. 新しい所在地設定を保存するには、[OK]をクリックします[電話とモデム]ウィンドウが表示されます。
- 10. 以下の操作のどちらかを行います。
  - 新しい所在地を現在地の設定として使用するには、[OK]をクリックします。
  - 他の所在地設定を現在地の設定として使用するには、[所在地]一覧から使用する設定を選択して、[OK]をクリックします。
- ② 注記: 国外の設定と同じように、日本国内の所在地設定も追加できます。たとえば、外線に接続するダイヤル情報を含む設定を「会社」という名前で追加できます。

#### 国外での接続に関する問題の解決

コンピューターを購入した国以外でモデムを使用しているときに問題が発生した場合は、以下のこと を試してみてください。

電話回線の種類の確認

モデムには必ずアナログ電話回線を使用します(デジタル回線を使用しないでください)。PBX 回線と呼ばれる回線は、通常はデジタル回線です。データ回線、FAX回線、モデム回線、標準電 話回線と呼ばれている電話回線は、通常はアナログ回線です。

パルスとトーンのどちらのダイヤル方法を使用しているかの確認

アナログ回線では、2 つのダイヤル モード(パルスまたはトーン)のどちらかをサポートしてい ます。これらのダイヤル モード オプションは、[電話とモデム]の設定で選択します。選択するダ イヤル モード オプションは、お使いの電話回線でサポートされているダイヤル モードと一致す る必要があります。

お使いの電話回線でサポートされているダイヤル モードを判断するには、電話機で数桁の番号 をダイヤルして、ダイヤル音を聞きます。カタカタという音(パルス音)がする場合は電話回線 がパルス ダイヤル方式をサポートし、ピポパと音がする場合はトーン ダイヤル方式をサポート していることを示しています。

現在のモデムの所在地設定でダイヤルモードを変更するには、以下の操作を行います。

- 1. [スタート]→[デバイスとプリンター]の順に選択します。
- 2. お使いのコンピューターを表すデバイスを右クリックし、[モデムの設定]をクリックします。
- 3. [ダイヤル情報]タブをクリックします。
- 4. モデムの所在地設定を選択します。
- 5. [編集]をクリックします。
- 6. [トーン]または[パルス]をクリックします。
- 7. [OK]を2回クリックします。
- ダイヤル先の電話番号と受信先のモデムの応答の確認

送信先の電話番号をダイヤルし、受信側のモデムが応答することを確認します。

• 発信音を省略するようにモデムを設定する

認識できない発信音を受信した場合、モデムでダイヤルは行われず、[発信音なし]というエラー メッセージが表示されます。

ダイヤル前のダイヤルトーンを省略するようにモデムを設定するには、以下の操作を行います。

- 1. [スタート]→[デバイスとプリンター]の順に選択します。
- 2. お使いのコンピューターを表すデバイスを右クリックし、[モデムの設定]をクリックします。
- 3. [モデム]タブをクリックします。
- **4.** リストからお使いのモデムをクリックします。
- 5. [プロパティ]をクリックします。
- 6. [モデム]をクリックします。
- 7. [発信音を待ってからダイヤルする]チェックボックスのチェックを外します。
- 8. [OK]を2回クリックします。

## ローカル エリア ネットワークへの接続

ローカル エリア ネットワーク (LAN) に接続するには、8 ピンの RJ-45 ネットワーク ケーブル (別売) が必要です。ネットワーク ケーブルに、テレビやラジオからの電波障害を防止するノイズ抑制コア (1) が取り付けられている場合は、コアが取り付けられている方のケーブルの端 (2) をコンピューター側に向けます。

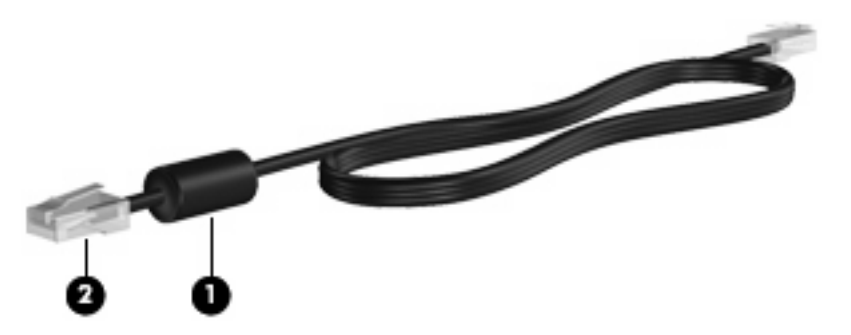

ネットワーク ケーブルを接続するには、以下の操作を行います。

- 1. ネットワーク ケーブルをコンピューター本体のネットワーク コネクタに差し込みます (1)。
- 2. ケーブルのもう一方の端をデジタル モジュラー コンセントに差し込みます(2)。

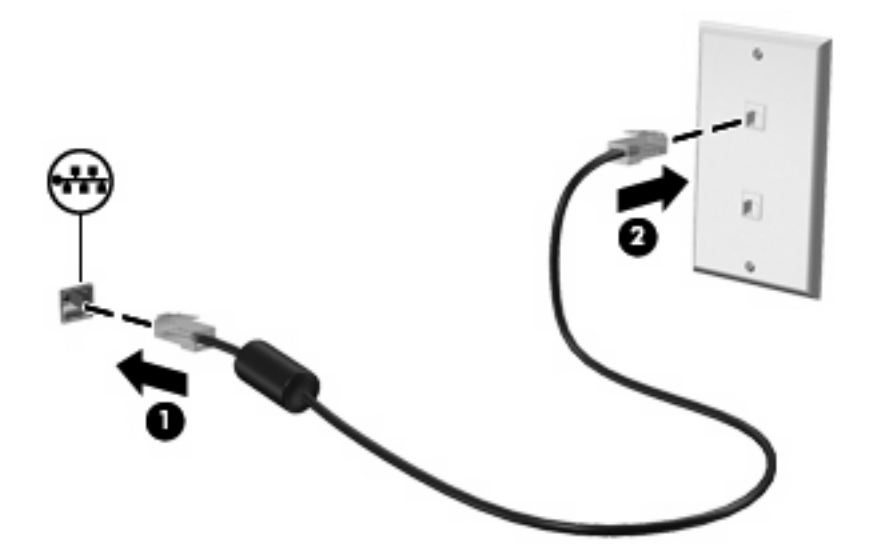

△ **警告**! 火傷や感電、火災、装置の損傷を防ぐため、モデム ケーブルまたは電話ケーブルを RJ-45 (ネットワーク) コネクタに接続しないでください。

# 3 ポインティング デバイスおよびキーボー ド

# タッチパッドの使用

以下の図および表では、コンピューターのタッチパッドについて説明します。

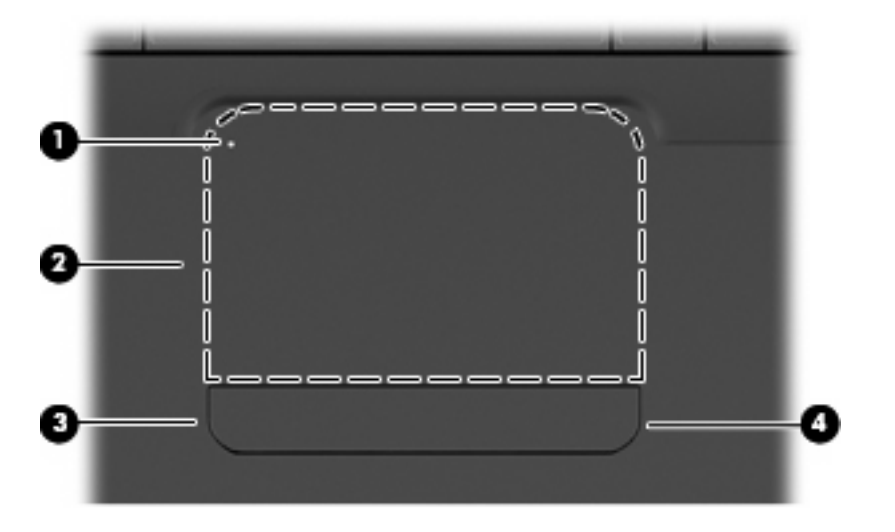

| 名称  |                   | 説明                                       |
|-----|-------------------|------------------------------------------|
| (1) | タッチパッド オフ インジケーター | 点灯している場合は、タッチパッドがオフになっていることを示<br>します     |
| (2) | タッチパッド ゾーン        | ポインターを移動して、画面上の項目を選択したり、アクティブ<br>にしたりします |
| (3) | 左のタッチパッド ボタン      | 外付けマウスの左ボタンと同様に機能します                     |
| (4) | 右のタッチパッド ボタン      | 外付けマウスの右ボタンと同様に機能します                     |

## タッチパッドのオン/オフの切り替え

タッチパッド ゾーンがアクティブになっている場合は、ランプが消灯します。タッチパッド ゾーン のオンとオフを切り替えるには、タッチパッドオフ インジケーターをすばやくダブルタップします。

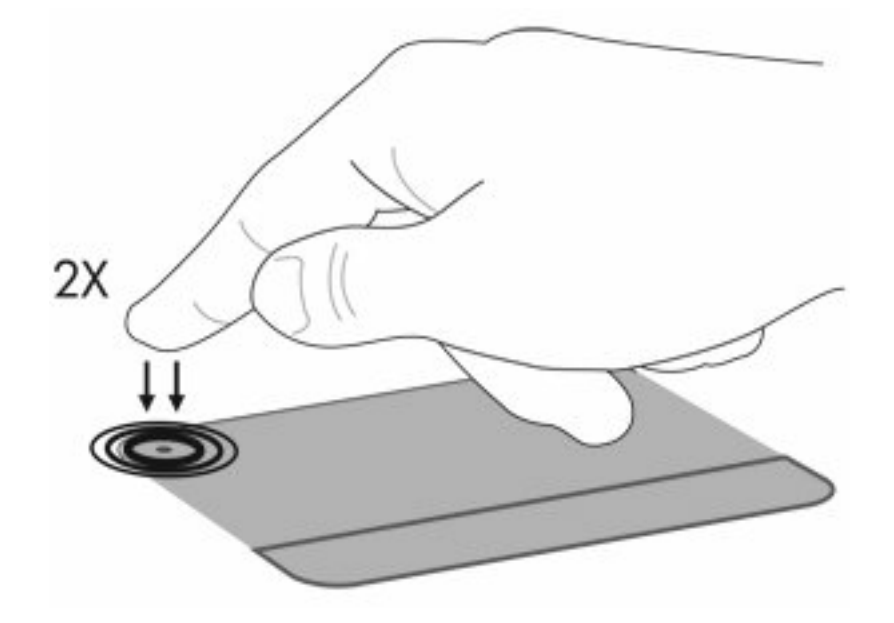

ポインターを移動するには、タッチパッドの表面でポインターを移動したい方向に指をスライドさせ ます。左のタッチパッドボタンと右のタッチパッドボタンは、外付けマウスの左右のボタンと同様 に使用します。タッチパッドのスクロール ゾーンを使用して画面を上下にスクロールするには、タッ チパッドの右端に沿って指を垂直にスライドさせます。

② 注記: ポインターの移動にタッチパッドを使用している場合、まずタッチパッドから指を離し、その後でスクロール ゾーンに指を置きます。タッチパッドからスクロール ゾーンへ指を動かすだけでは、スクロール機能はアクティブになりません。

### タッチパッド ジェスチャの使用

タッチパッドでは、さまざまな種類のタッチパッド ジェスチャがサポートされています。タッチパッド ジェスチャを行うには、以下の項目で説明しているように、2本の指をタッチパッド上に置きます。

ジェスチャを有効または無効にするには、タスクバーの右端の通知領域にある[Synaptics] (シナプ ティクス)アイコンをダブルクリックし、ジェスチャを無効にするためのチェック ボックスにチェッ クを入れるか、またはチェックを外します。特定のジェスチャを有効または無効にするには、[コント ロールパネル]→[ハードウェアとサウンド]→[マウス]→[デバイス設定]→[設定]の順に選択し、有効ま たは無効にするジェスチャの横のチェック ボックスにチェックを入れるか、またはチェックを外しま す。

### スクロール

スクロールは、ページや画像を上下に移動するときに便利です。スクロールを行うには、2本の指を タッチパッド上に置いて、それらの指をタッチパッド上で上下左右に動かします。

② 注記: スクロールの速度は、指を動かす速度で調整します。

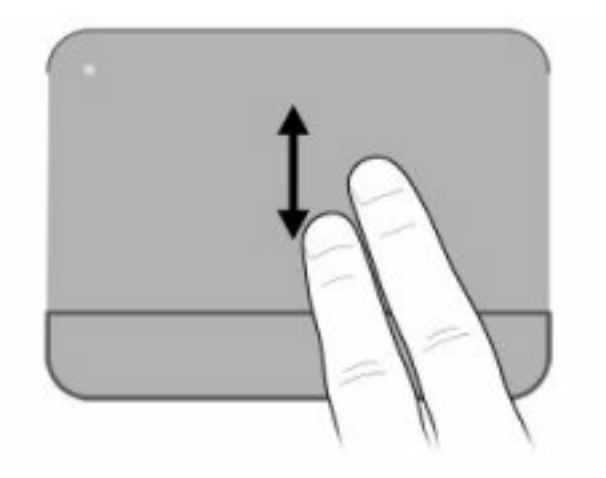

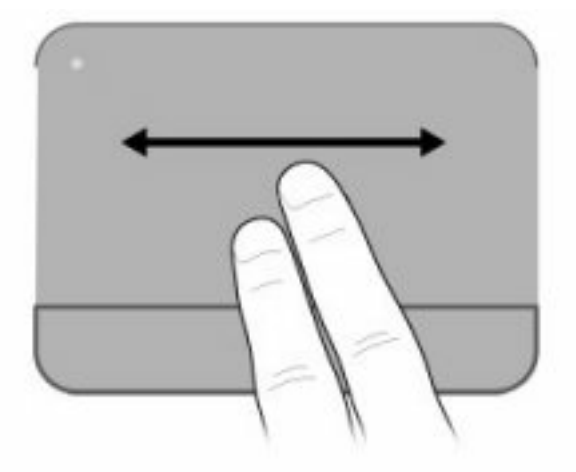

# ピンチ

ピンチジェスチャを使用すると、PDF、画像、写真などを拡大または縮小できます。

ピンチは以下のように行います。

- タッチパッドで2本の指を近付けた状態にして、その2本の指の間隔を拡げてオブジェクトのサイズを拡大することで、ズームインできます。
- タッチパッドで2本の指を互いに離した状態にして、その2本の指の間隔を狭めてオブジェクトのサイズを縮小することで、ズームアウトできます。

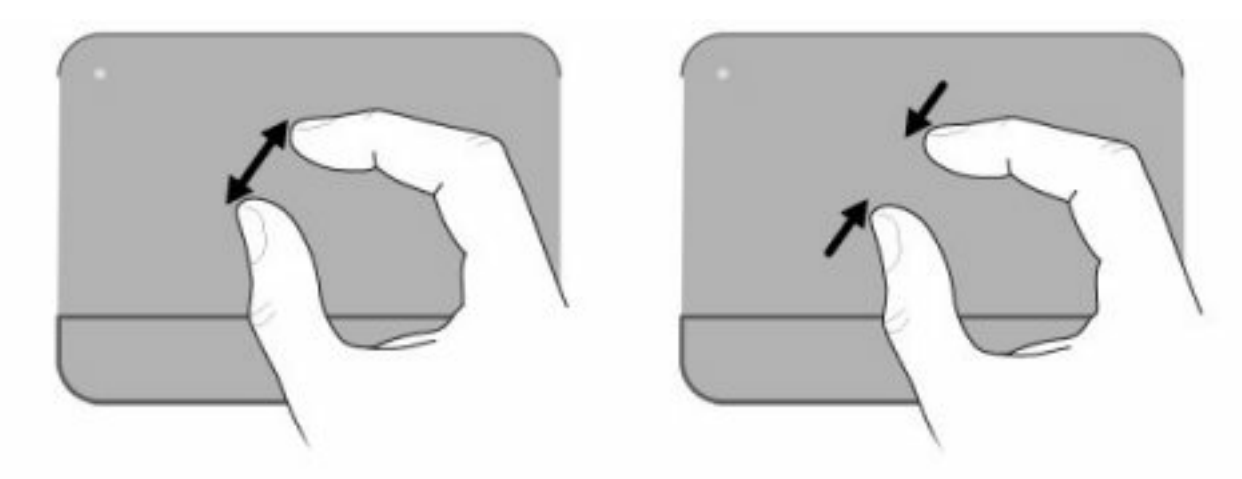

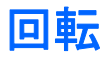

回転ジェスチャを使用すると、写真やページなどの項目を回転できます。回転を行うには、親指を タッチパッドに置いて固定し、その親指を中心にして人差し指で半円を描きます。

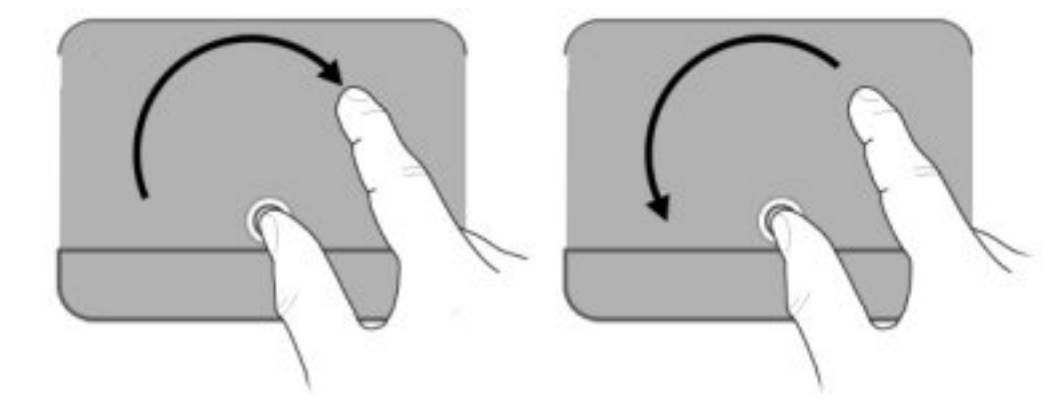

# ポインティング デバイス機能のカスタマイズ

ボタンの構成、クリック速度、ポインター オプションのような、ポインティング デバイスの設定を カスタマイズするには、Windowsの[マウスのプロパティ]を使用します。

[マウスのプロパティ]にアクセスするには、**[スタート]→[デバイスとプリンター]**の順に選択します。 次に、お使いのコンピューターを表すデバイスを右クリックして、**[マウス設定]**を選択します。

# キーボードの使用

f1 ~ f12 の各キーのアイコンは、操作キーの機能を表します。

② 注記: 使用中のプログラムによっては、fn およびどれかの操作キーを一緒に押すと、そのプログラム内で専用のショートカットメニューが表示されます。

操作キーの機能は、出荷時に有効に設定されています。この機能をセットアップユーティリティで無効にすると、fn キーと操作キーを一緒に押さなければ、キーに割り当てられている機能を有効にできなくなります(100ページの「セットアップユーティリティ(BIOS)」を参照してください)。

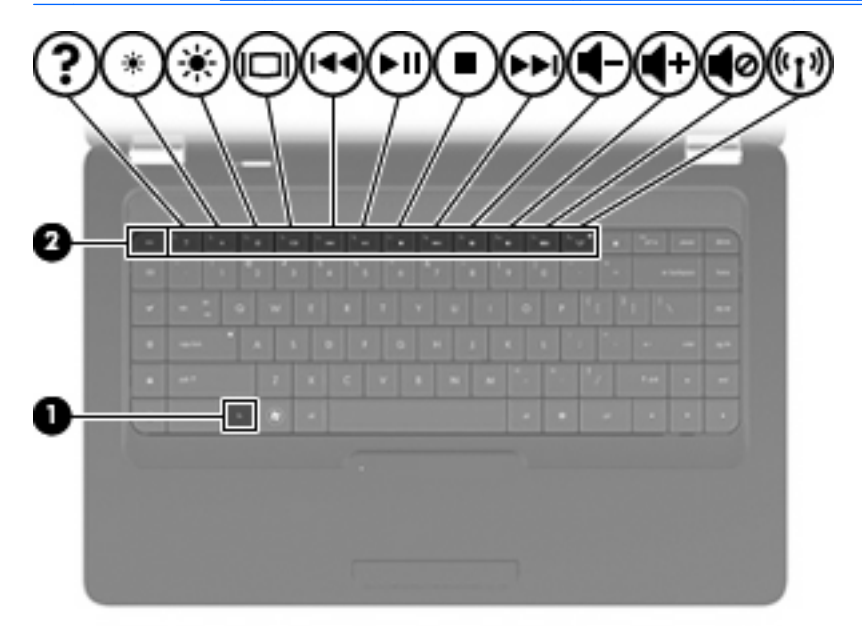

| 機能       | 操作キーまたはホットキー                                                                                                    |
|----------|----------------------------------------------------------------------------------------------------|
| fn + esc | fn + esc ホットキー((1)と(2))を押すと、システムのハードウェア コンポーネントやシステム<br>BIOS(Basic Input/Output System)のバージョン番号に関する情報が表示されます                                                                                                    |
| ?        | f1 キーを押して、[ヘルプとサポート]を表示します。[ヘルプとサポート]では、Windows オペレー<br>ティング システムとコンピューター、質問への回答とチュートリアル、およびコンピューターのアッ<br>プデートに関する情報が提供されます。また、コンピューターの機能のチェック、自動的および対<br>話的なトラブル解決の方法、修復方法、システムの復元手順、およびサポート サイトへのリンクも<br>提供されます |
| *        | f2 キーを押したままにすると、画面の輝度が少しずつ下がります                                                                                                    |
| *        | f3 キーを押したままにすると、画面の輝度が少しずつ上がります                                                                                                    |
|          | コンピューターに接続されているディスプレイ デバイス間で画面を切り替えるには、f4 キーを押し<br>ます。たとえば、コンピューターに外付けモニターを接続している場合は、このキーを押すと、コ<br>ンピューター本体のディスプレイ、外付けモニターのディスプレイ、コンピューター本体と外付け<br>モニターの両方のディスプレイのどれかに表示画面が切り替わります                                |
|          | ほとんどの外付けモニターは、外付け VGA ビデオ方式を使用してコンピューターからビデオ情報を<br>受け取ります。f4 キーでは、コンピューターからビデオ情報を受信している他のデバイスとの間で<br>も表示画面を切り替えることができます                                                                                           |
| 144      | オーディオ CD の前のトラック、または DVD や BD の前のチャプターを再生するには、f5 キーを押<br>します                                                                                                    |

| 機能           | 操作キーまたはホットキー                                                                 |
|--------------|------------------------------------------------------------------------------|
| <b>►</b> II. | オーディオ CD のトラック、または DVD や BD のチャプターを再生、一時停止、または再開するに<br>は、f6 キーを押します          |
| •            | オーディオ CD、DVD、または BD の再生を停止するには、f7 キーを押します                                    |
| ►►L          | オーディオ CD の次のトラック、または DVD や BD の次のチャプターを再生するには、f8 キーを押<br>します                 |
|              | f9 キーを押し続けてスピーカーの音量を少しずつ下げます                                                 |
| <b>■</b> +   | f10 キーを押し続けてスピーカーの音量を少しずつ上げます                                                |
| 0            | スピーカーの音を消したり音量を元に戻したりするには、f11 キーを押します                                        |
| (c I ))      | 無線機能をオンまたはオフにするには、f12 キーを押します                                                |
|              | ていた。 このモー Cla 無限技術はモユ これよ さん。 無限技術を唯立 9 るには、 無縁ホットワークも<br>セットアップされている必要があります |

アプリケーションのクイック ローンチ キーの使用方法については、<u>5 ページの「キー」</u>の(2)~ (6) を参照してください。

# タッチパッドとキーボードの清掃

タッチパッドにごみや脂が付着していると、ポインターが画面上で滑らかに動かなくなる場合があり ます。これを防ぐには、軽く湿らせた布でタッチパッドを定期的に清掃し、コンピューターを使用す るときは手をよく洗ってください。

▲ 警告! 感電や内部コンポーネントの損傷を防ぐため、掃除機のアタッチメントを使用してキーボードを清掃しないでください。キーボードの表面に、掃除機からのごみくずが落ちてくることがあります。

キーが固まらないようにするため、また、キーの下に溜まったごみや糸くず、細かいほこりを取り除 くために、キーボードを定期的に清掃してください。圧縮空気が入ったストロー付きの缶を使用して キーの周辺や下に空気を吹き付けると、付着したごみがはがれて取り除きやすくなります。

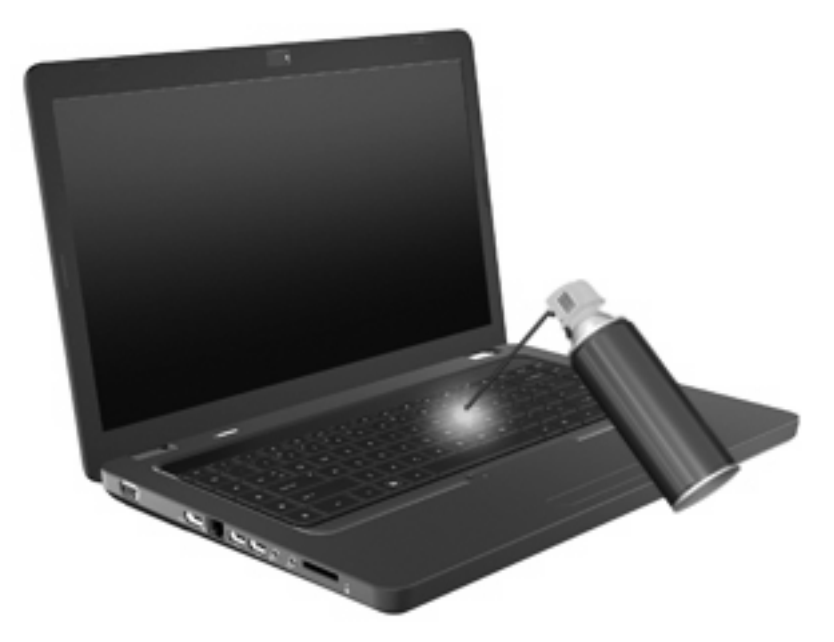

# 4 マルチメディア

# マルチメディア機能

お使いのコンピューターには、音楽や動画を再生したり、画像を表示したりできるマルチメディア機能が含まれています。また、以下のようなマルチメディア コンポーネントが含まれている場合があります。

- オーディオ ディスクおよびビデオ ディスクを再生するオプティカル ドライブ
- 音楽を再生する内蔵スピーカー
- 独自のオーディオを録音するための内蔵マイク
- サウンドを録音したり、動画を録画したりすることができる内蔵 Web カメラ
- 音楽、動画および画像の再生と管理を行うことができるプリインストール済みのマルチメディアソフトウェア
- マルチメディアに関する操作をすばやく行うことのできるマルチメディア操作キー
- ② 注記: お使いのコンピューターによっては、一覧に記載されていても、一部のコンポーネントが含まれていない場合があります。

### マルチメディア コンポーネントの確認

② 注記: お使いのコンピューターの外観は、図と多少異なる場合があります。また、下の図は英語版のキー配列です。日本語版のキー配列とは若干異なります。

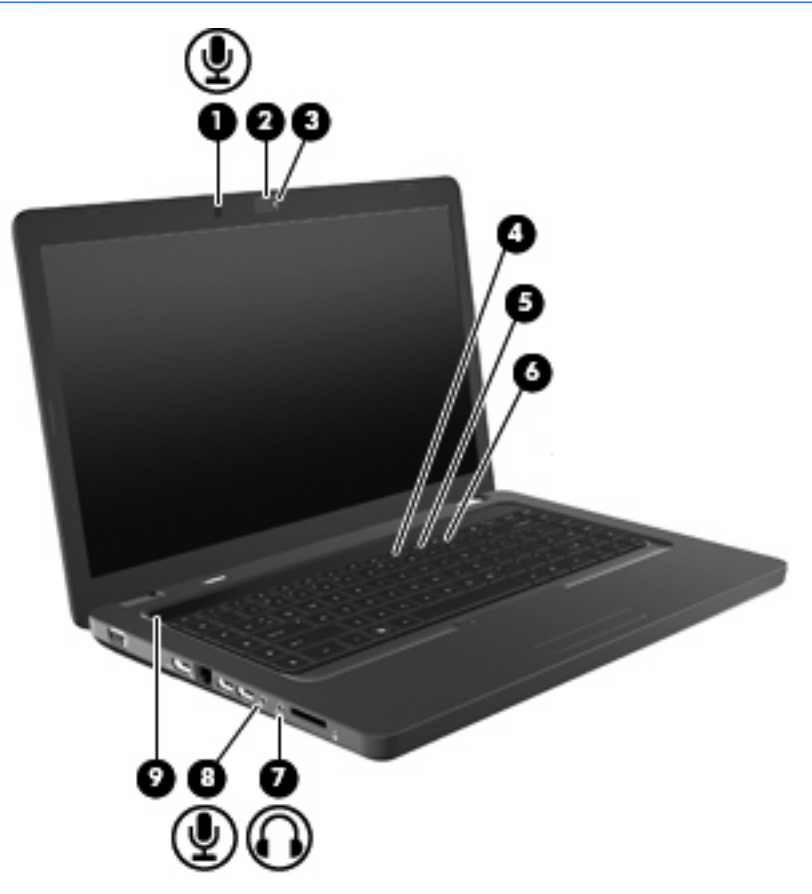

| 名称  |                         | 説明                                                                                                    |
|-----|-------------------------|----------------------------------------------------------------------------------------------------|
| (1) | 内蔵マイク                   | サウンドを録音します                                                                                                    |
| (2) | Web カメラ(一部のモデルのみ)       | サウンドを録音したり、動画を録画したり、静止画像を撮影した<br>りします                                                                                |
| (3) | Web カメラ ランプ(一部のモデルのみ)   | 白色:Web カメラを使用しています                                                                                                   |
| (4) | 音量下げ操作キー(f9)            | スピーカーの音量を下げます                                                                                                    |
| (5) | 音量上げ操作キー(f10)           | スピーカーの音量を上げます                                                                                                    |
| (6) | ボリューム ミュート(消音)操作キー(f11) | スピーカーの音を消したり音量を元に戻したりします                                                                                             |
| (7) | オーディオ出力(ヘッドフォン)コネクタ     | 別売の電源付きステレオ スピーカー、ヘッドフォン、イヤフォ<br>ン、ヘッドセット、またはテレビ オーディオに接続したときに、<br>サウンドを出力します                                        |
|     |                         | 警告! 突然大きな音が出て耳を傷めることがないように、音量の調節を行ってからヘッドフォン、イヤフォン、またはヘッドセットを使用してください。安全に関する情報について詳しくは、『規定、安全、および環境に関するご注意』を参照してください |
|     |                         | <mark>注記</mark> : ヘッドフォン コネクタにデバイスを接続すると、コン<br>ピューター本体のスピーカーは無効になります                                                 |

| 名称  |                  | 説明                                                       |
|-----|------------------|----------------------------------------------------------|
| (8) | オーディオ入力(マイク)コネクタ | 別売のコンピューター用ヘッドセットのマイク、ステレオ アレ<br>イ マイク、またはモノラル マイクを接続します |
| (9) | スピーカー グリル        | 2 つの内蔵スピーカーによってサウンドが出力されます                               |

### 音量の調整

音量の調整には、以下のどれかを使用します。

- 操作キー:
  - 。 スピーカーの音を消したり音量を元に戻したりするには、f11 キーを押します。
  - スピーカーの音量を少しずつ下げるには、f9 キーを押し続けます。
  - スピーカーの音量を少しずつ上げるには、f10 キーを押し続けます。
- Windows の[ボリューム コントロール] :
  - a. タスクバーの右端の通知領域にある[スピーカー]アイコンをクリックします。
  - b. 音量を調整するには、スライダーを上下に移動します。[スピーカーをミュート]アイコンを クリックすると、音が出なくなります。

または

- a. 通知領域の[スピーカー]アイコンを右クリックして、**[音量ミキサーを開く]**をクリックします。
- b. 音量を調整するには、[スピーカー]列でスライダーを上下に移動します。[スピーカーをミュート]アイコンをクリックして音を消すこともできます。
- [スピーカー]アイコンが通知領域に表示されない場合は、以下の操作を行って表示します。
- a. [隠れているインジケーターを表示します]アイコン(通知領域の左側にある矢印)を右クリックします。
- b. [通知アイコンのカスタマイズ]をクリックします。
- c. [動作]で、[音量]アイコンの[アイコンと通知を表示]を選択します。
- d. [OK]をクリックします。
- プログラムの音量調整機能:

プログラムによっては、音量調整機能を持つものもあります。

### メディア操作機能の使用

メディア操作キーは、オプティカル ドライブ内のオーディオ CD、DVD、または BD(ブルーレイ ディスク)の再生を制御します。

#### メディア操作キーの使用

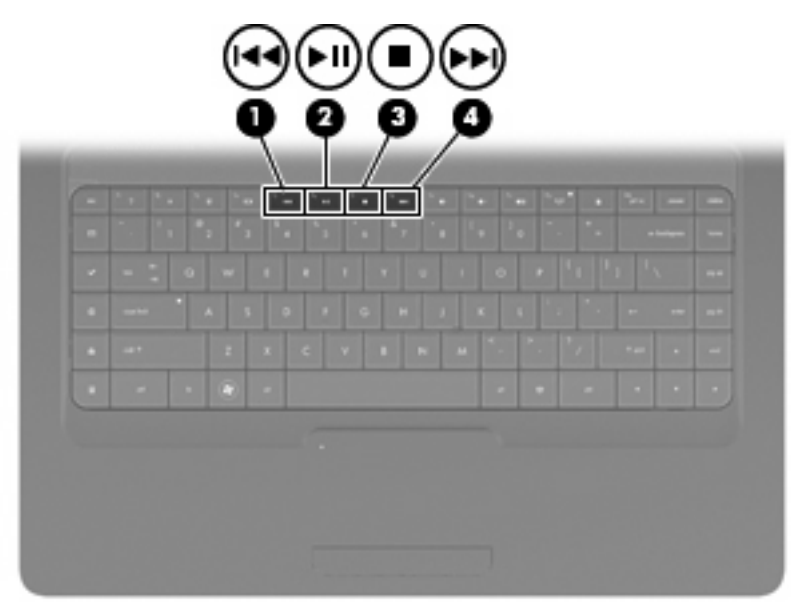

オーディオ CD、DVD、または BD が再生中でない場合、f6(2)を押すとディスクが再生されます。 オーディオ CD、DVD、または BD の再生中は、以下の操作キーを使用します。

- ディスクの再生を一時停止または再開するには、f6(2)を押します。
- ディスクを停止するには、f7(3)を押します。
- オーディオ CD の前のトラック、または DVD や BD の前のチャプターを再生するには、f5 キー を押します(1)。
- オーディオ CD の次のトラック、または DVD や BD の次のチャプターを再生するには、18 キー を押します(4)。

# マルチメディア ソフトウェア

お使いのコンピューターには、音楽や動画を再生したり、画像を表示したりできるマルチメディア ソフトウェアがプリインストールされています。ここでは、[CyberLink PowerDVD]およびプリインストールされている他のマルチメディア ソフトウェアの詳細について説明します。

### [CyberLink PowerDVD]ソフトウェアの使用

[CyberLink PowerDVD]を使用すると、お使いのコンピューターが持ち運びのできるエンターテイメント ツールに変わります。[CyberLink PowerDVD]を使用すると、音楽や DVD の動画を楽しむことができます。

[CyberLink PowerDVD]を起動するには、[スタート]→[すべてのプログラム]→[CyberLink PowerDVD] の順に選択します。

[CyberLink PowerDVD]の使用方法について詳しくは、ソフトウェアのヘルプを参照してください。

### プリインストールされているその他のマルチメディア ソフトウェアの使用

プリインストールされているその他のマルチメディア ソフトウェアを確認するには、以下の操作を行います。

- ▲ [スタート]→[すべてのプログラム]の順に選択し、使用するマルチメディア プログラムを起動し ます。たとえば、[Windows Media Player]でオーディオ CD を再生する場合は、[Windows Media Player]をクリックします。
- 🗊 注記: サブフォルダーに含まれているプログラムもあります。

### ディスクからのマルチメディア ソフトウェアのインストール

CD または DVD からマルチメディア ソフトウェアをインストールするには、以下の操作を行います。

- 1. ディスクをオプティカル ドライブに挿入します。
- 2. インストール ウィザードが開いたら、画面上のインストール手順に沿って操作します。
- 3. コンピューターの再起動を求めるメッセージが表示されたら、コンピューターを再起動します。
- 注記: コンピューターに付属しているソフトウェアの使用について詳しくは、ソフトウェアの製造元の説明書を参照してください。これらの説明書は、ディスクに収録されていたり、ソフトウェアのヘルプに含まれていたり、またはソフトウェアの製造元のWebサイトで提供されていたりする場合があります。

# オーディオ

お使いのコンピューターでは、以下のようなさまざまなオーディオ機能を使用できます。

- ヨンピューター本体のスピーカーまたは接続した外付けスピーカーを使用した、音楽の再生
- 内蔵マイクまたは接続した外付けマイクを使用した、サウンドの録音
- インターネットからの音楽のダウンロード
- オーディオと画像を使用したマルチメディア プレゼンテーションの作成
- インスタント メッセージ プログラムを使用したサウンドと画像の送信
- ラジオ番組のストリーミング(一部のモデルのみ)または FM ラジオ信号の受信
- オーディオ CD の作成(書き込み)

### 外付けオーディオ デバイスの接続

△ 警告! 突然大きな音が出て耳を傷めることがないように、音量の調節を行ってからヘッドフォン、 イヤフォン、またはヘッドセットを使用してください。安全に関する情報について詳しくは、『規 定、安全、および環境に関するご注意』を参照してください。

外付けスピーカー、ヘッドフォン、マイクなどの外付けデバイスの接続方法については、デバイスの 製造元から提供される情報を参照してください。デバイスを良好な状態で使用できるよう、以下の点 に注意してください。

- デバイス ケーブルがお使いのコンピューターの適切なコネクタにしっかりと接続されていることを確認します。通常、ケーブル コネクタは、コンピューターの対応するコネクタに合わせて 色分けされています。
- 外付けデバイスに必要なドライバーがある場合は、そのドライバーをインストールします。
- ドライバーは、デバイスとデバイスが使用するプログラム間のコンバーターとして機能 する、必須のプログラムです。

#### オーディオ機能の確認

お使いのコンピューターのシステム サウンドを確認するには、以下の操作を行います。

- 1. [スタート]→[コントロールパネル]の順に選択します。
- 2. [ハードウェアとサウンド]をクリックします。
- 3. [サウンド]をクリックします。
- [サウンド]ウィンドウが開いたら、[サウンド]タブをクリックします。[プログラム イベント]で ビープやアラームなどの任意のサウンド イベントを選択してから、[テスト]ボタンをクリックし ます。

スピーカーまたは接続したヘッドフォンから音が鳴ります。

コンピューターの録音機能を確認するには、以下の操作を行います。

- 1. [スタート]→[すべてのプログラム]→[アクセサリ]→[サウンド レコーダー]の順に選択します。
- 2. [録音の開始]をクリックし、マイクに向かって話します。デスクトップにファイルを保存します。
- 3. [Windows Media Player]または[CyberLink PowerDVD]を開き、サウンドを再生します。
- ② 注記: 良好な録音結果を得るため、直接マイクに向かって話し、雑音がないように設定して録音します。

コンピューターのオーディオ設定を確認または変更するには、[スタート]→[コントロール パネル]→ [ハードウェアとサウンド]→[サウンド]の順に選択します。

### 動画

お使いのコンピューターでは、以下のさまざまな動画機能を使用できます。

- 動画の再生
- インターネットを介したゲーム
- プレゼンテーションの作成のための画像や動画の編集
- 外付けビデオ デバイスの接続

### HDMI デバイスの接続(一部のモデルのみ)

コンピューターには、HDMI(High Definition Multimedia Interface) コネクタが搭載されています。 HDMI コネクタは、HD 対応テレビ、対応しているデジタルまたはオーディオ コンポーネントなどの 別売の動画またはオーディオ デバイスとコンピューターを接続するためのコネクタです。

コンピューターは、HDMI コネクタに接続されている 1 つの HDMI デバイスをサポートすると同時 に、コンピューター本体のディスプレイまたはサポートされている他の外付けディスプレイの画面を サポートできます。

② 注記: HDMI コネクタを使用して動画信号を伝送するには、一般の電器店で販売されている HDMI ケーブルを別途購入する必要があります。

HDMI コネクタに動画またはオーディオ デバイスを接続するには、以下の操作を行います。

1. HDMI ケーブルの一方の端をコンピューターの HDMI コネクタに接続します。

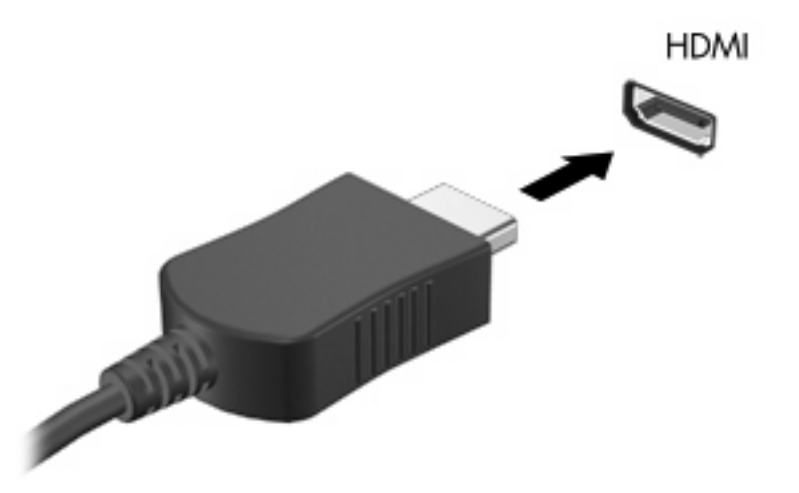

- 2. 製造元の説明書等の手順に沿って操作し、ケーブルのもう一方の端をビデオ デバイスに接続します。
- コンピューターに接続されているディスプレイ デバイス間で画面を切り替えるには、コンピュー ターの f4 キーを押します。

#### HDMI 用のオーディオの設定(一部のモデルのみ)

HDMI オーディオを設定するには、まず、お使いのコンピューターの HDMI コネクタに HD 対応テレ ビなどのオーディオまたはビデオ デバイスを接続します。次に、以下の手順でオーディオ再生の初期 デバイスを設定します。

- タスクバーの右端の通知領域にある[スピーカー]アイコンを右クリックし、[再生デバイス]をクリックします。
- 2. [再生]タブで[デジタル出力]または[デジタル出力デバイス (HDMI)]をクリックします。
- 3. [既定値に設定]→[OK]の順にクリックします。
- オーディオをコンピューターのスピーカーに戻すには、以下の操作を行います。
- 1. タスクバーの右端の通知領域にある[スピーカー]アイコンを右クリックし、[再生デバイス]をク リックします。
- 2. [再生]タブで、[スピーカー]をクリックします。
- 3. [既定値に設定]→[OK]の順にクリックします。

# オプティカル ドライブ

DVD-ROM などのオプティカル ドライブでは、オプティカル ディスク(CD および DVD)を再生で きます。これらのディスクには、音楽、写真、および動画などの情報を保存します。DVD の方が、 CD より大きい容量を扱うことができます。

オプティカル ドライブでは、標準的な CD や DVD ディスクの読み取りができます。オプティカル ド ライブがブルーレイ ディスク ROM ドライブである場合、ブルーレイ ディスクの読み取りもできま す。

オプティカル ドライブの使用方法については、<u>66 ページの 「オプティカル ドライブ」</u>を参照して ください。

# Web カメラ(一部のモデルのみ)

お使いのコンピューターによっては、ディスプレイの上部に Web カメラが内蔵されているものもあ ります。Web カメラは、動画の取り込みと共有を可能にする入力デバイスです。プリインストールさ れている[CyberLink YouCam]ソフトウェアの新しい機能を使用すると、Web カメラの操作性を向上 させることができます。

Web カメラおよび[CyberLink YouCam]ソフトウェアを使用するには、[スタート]→[すべてのプログ ラム]→[CyberLink YouCam]→[CyberLink YouCam]の順に選択します。

② 注記: [CyberLink YouCam]ソフトウェアに初めてアクセスしたときに、ソフトウェアが起動するまでに多少時間がかかる場合があります。

[CyberLink YouCam]をWebカメラ ソフトウェアとして使用すると、以下の機能を利用できます。

- 動画:動画の録画や再生を行います。また、ソフトウェアインタフェースのアイコンを使用して、動画を電子メールで送信したり、YouTubeにアップロードしたりできます。また、ソフトウェアインタフェースのアイコンを使用して、動画を電子メールで送信したり、YouTubeにアップロードしたりできます。
- 動画の再生:インスタントメッセージプログラムを起動すると、[CyberLink YouCam]によって ツールバーが表示されます。そのツールバーからグラフィックスによる効果を追加できます。
- 特殊効果:フレーム、フィルター、およびエモティコン(顔文字)を写真や動画に追加できます。
- スナップ写真:写真を1枚ずつ撮影したり、一気に連続して撮影したりできます。
- 接続:ソフトウェア インタフェースのアイコンを使用して、写真や動画を電子メールで送信できます。
- ② 注記: Web カメラ ソフトウェアの使用について詳しくは、ソフトウェアの製造元の説明書を参照 してください。これらの説明書は、ソフトウェアに含まれていたり、ディスクに収録されていたり、 またはソフトウェアの製造元の Web サイトで提供されていたりする場合があります。

#### Web カメラ使用上の注意

パフォーマンスを最適にするために、Webカメラを使用するときには以下のガイドラインを参考にしてください。

- 動画によるチャットを行う前に、インスタント メッセージ プログラムが最新のバージョンであることを確認してください。
- ネットワーク ファイアウォールの種類によっては、Web カメラが正常に機能しない場合があり ます。
- ② 注記: マルチメディア ファイルを閲覧したり、別の LAN またはネットワーク ファイアウォー ル外のユーザーへマルチメディア ファイルを送信したりするときに問題が生じる場合は、ファ イアウォールを一時的に無効にして目的のタスクを実行した後で、ファイアウォールを再度有効 にします。問題を恒久的に解決するには、必要に応じてファイアウォールを再設定したり、他の 侵入検知システムのポリシーや設定を調整したりします。
- △ 警告! ファイアウォールが無効になっている間は、セキュリティが一時的に損なわれます。

### Web カメラのプロパティの調整

[プロパティ]ダイアログ ボックスを使用して、Web カメラのプロパティを調整できます。通常このダ イアログ ボックスには、内蔵カメラを使用する各種プログラムの構成、設定、またはプロパティ メ ニューからアクセスできます。

- [輝度]:画像に取り込まれる光の量を調整します。輝度を高く設定するとより明るい画像になり、輝度を低く設定するとより暗い画像になります。
- [コントラスト]: 画像の明るさと暗さの対比を調整します。コントラストを高く設定すると画像の対比の度合いが高まり、コントラストを低く設定すると、元の情報のダイナミックレンジを維持しますがより平面的な画像になります。
- [色相]:他の色との特性の差異(赤、緑、青の度合い)を調整します。色相は色彩と異なり、色彩は色相の強さを示します。
- [色彩]:最終的な画像の色みの強さを調整します。色彩を高く設定するとより鮮やかな画像になり、色彩を低く設定するとよりくすんだ画像になります。
- [シャープネス]:画像の境界線の緻密さを調整します。シャープネスを高く設定するとよりはっきりとした画像になり、シャープネスを低く設定するとより柔らかい画像になります。
- [ガンマ]:画像の中間調の灰色または中間色に作用する対比を調整します。画像のガンマを調整 すると、シャドウとハイライトを大幅に変更しないで、中間グレートーンの明度値を変更でき ます。ガンマを低く設定すると灰色は黒に近くなり、暗い色はさらに暗い色になります。
- [バックライト補正]:バックライトの明るさを調整します。(バックライトが明るすぎて筋が入ったり、対象物が輪郭のみになったりして、画像が極端にぼやけてしまう場合に使用します。)

Web カメラの使用方法については、[スタート]→[ヘルプとサポート]の順に選択します。

# 5 電源の管理

# 電源オプションの設定

### 省電力設定の使用

お使いのコンピューターでは、2 つの省電力設定が出荷時に有効になっています。スリープおよびハ イバネーションです。

スリープを開始すると、電源ランプが点滅し、画面表示が消えます。作業中のデータがメモリに保存 されるため、スリープを終了するときはハイバネーションを終了するときよりも早く作業に戻れま す。コンピューターが長時間スリープ状態になった場合、またはスリープ状態のときにバッテリが完 全なロー バッテリ状態になった場合は、ハイバネーションを開始します。

ハイバネーションを開始すると、データがハードドライブのハイバネーション ファイルに保存され て、コンピューターの電源が切れます。

- △ 注意: オーディオおよびビデオの劣化、再生機能の損失、または情報の損失を防ぐため、ディスク や外付けメディア カードの読み取りまたは書き込み中にスリープやハイバネーションを開始しないで ください。
- ② 注記: コンピューターがスリープまたはハイバネーション状態の場合は、無線接続やコンピューターの機能を実行することが一切できなくなります。

#### スリープの開始および終了

バッテリ電源を使用しているときは操作しない状態が 15 分続いた場合、または外部電源を使用して いるときは操作しない状態が 30 分続いた場合に、システムがスリープを開始するよう出荷時に設定 されています。

電源設定およびタイムアウトは Windows の[コントロール パネル]の[電源オプション]で変更できます。

コンピューターの電源が入っているときにスリープを開始するには、以下の操作を行います。

- 電源ボタンを短く押します。
- ディスプレイを閉じます。
- [スタート]→[シャットダウン]ボタンの横にある矢印→[スリープ]の順にクリックします。

スリープ状態を終了するには、以下のどれかの操作を行います。

- 電源ボタンを短く押します。
- ディスプレイが閉じている場合は、ディスプレイを開きます。
- キーボードのキーまたはリモコンのボタンを押します。
- タッチパッドを操作します。

コンピューターがスリープを終了すると電源ランプが点灯し、作業を中断した時点の画面に戻りま す。

② 注記: 復帰するときにパスワードを必要とするように設定した場合は、作業を中断した時点の画面 に戻る前に Windows パスワードを入力する必要があります。

#### ハイバネーションの開始および終了

バッテリ電源を使用しているときは操作しない状態が 1080 分(18 時間)続いた場合、または完全な ローバッテリ状態に達した場合に、システムがハイバネーションを開始するように出荷時に設定され ています。

電源設定およびタイムアウトは、Windows の[コントロール パネル]の[電源オプション]を使用して変 更できます。

ハイバネーションを開始するには、以下の操作を行います。

▲ [スタート]→[シャットダウン]ボタンの横にある矢印→[休止状態]の順にクリックします。

ハイバネーションを終了するには、以下の操作を行います。

▲ 電源ボタンを短く押します。

電源ランプが点灯し、作業を中断した時点の画面に戻ります。

② 注記: 復帰するときにパスワードを必要とするように設定した場合は、作業を中断した時点の画面に戻る前に Windows パスワードを入力する必要があります。

### バッテリ メーターの使用

バッテリ メーターはタスクバーの右端の通知領域にあります。バッテリ メーターを使用すると、す ばやく電源設定にアクセスしたり、バッテリ充電残量を表示したり、別の電源プランを選択したりで きます。

- 充電残量率と現在の電源プランを表示するには、ポインターを[バッテリメーター]アイコンの上に移動します。
- 電源オプションにアクセスしたり、電源プランを変更したりするには、[バッテリメーター]アイ コンをクリックして一覧から項目を選択します。

コンピューターがバッテリ電源で動作しているか外部電源で動作しているかは、[バッテリメーター] アイコンの形の違いで判断できます。アイコンには、バッテリがロー バッテリ状態、完全なロー バッ テリ状態、または省電源移行バッテリ レベルになった場合にそのメッセージも表示されます。

[バッテリメーター]アイコンを表示または非表示にするには、以下の操作を行います。

- 1. [隠れているインジケーターを表示します]アイコン(通知領域の左側にある矢印)を右クリック します。
- 2. [通知アイコンのカスタマイズ]をクリックします。
- 3. [動作]で、[電源]アイコンの[アイコンと通知を表示]を選択します。
- 4. [OK]をクリックします。

#### 電源プランの使用

電源プランは、コンピューターの電源の使用方法を管理するためのシステム設定の集合です。電源プ ランによって、電力を節約し、パフォーマンスを最大限に向上させることができます。

電源プランの設定を変更したり、独自の電源プランを作成したりできます。

#### 現在の電源プランの表示

🔺 タスクバーの右端の通知領域にある[バッテリ メーター]アイコンをクリックします。

または

[スタート]→[コントロールパネル]→[システムとセキュリティ]→[電源オプション]の順に選択します。

#### 異なる電源プランの選択

▲ 通知領域にある[バッテリ メーター]アイコンをクリックし、一覧から電源プランを選択します。

または

[スタート]→[コントロール パネル]→[システムとセキュリティ]→[電源オプション]の順に選択して、一覧から電源プランを選択します。

#### 電源プランのカスタマイズ

通知領域にある[バッテリメーター]アイコン→[その他の電源オプション]の順にクリックします。
 または

[スタート]→[コントロール パネル]→[システムとセキュリティ]→[電源オプション]の順に選択します。

- 2. 電源プランを選択し、[プラン設定の変更]をクリックします。
- 3. 必要に応じて設定を変更します。
- 4. その他の設定を変更するには、[詳細な電源設定の変更]をクリックし、変更を行います。

#### 復帰時のパスワード保護の設定

スリープまたはハイバネーション状態が終了したときにパスワードの入力を求めるようにコンピュー ターを設定するには、以下の操作を行います。

- 1. [スタート]→[コントロール パネル]→[システムとセキュリティ]→[電源オプション]の順に選択します。
- 2. 左側の枠内で、[スリープ解除時のパスワード保護]をクリックします。
- 3. [現在利用可能ではない設定を変更します]をクリックします。
- 4. [パスワードを必要とする (推奨)]をクリックします。
- 5. [変更の保存]をクリックします。

# 外部電源の使用

外部電源は、以下のどちらかのデバイスを通じて供給されます。

- ▲ 警告! 怪我や事故、および機器の故障などの安全に関する問題の発生を防ぐため、コンピューター を使用する場合は、コンピューターに付属している AC アダプター、HP が提供する交換用 AC アダプ ター、または HP から購入した対応する AC アダプターを使用してください。
  - 認定された AC アダプター
  - 別売の拡張製品

以下のどれかの条件にあてはまる場合はコンピューターを外部電源に接続してください。

▲ 警告! 航空機内でコンピューターのバッテリを充電しないでください。

- バッテリ充電するか、バッテリ ゲージを調整する場合
- システム ソフトウェアをインストールまたは変更する場合
- CD または DVD に情報を書き込む場合

コンピューターを外部電源に接続すると、以下のようになります。

- バッテリの充電が開始されます。
- コンピューターの電源が入ると、通知領域にある[バッテリメーター]アイコンの表示が変わります。

外部電源の接続を外すと、以下のようになります。

- コンピューターの電源がバッテリに切り替わります。
- バッテリ電源を節約するために自動的に画面の輝度が下がります。ディスプレイの輝度を上げるには、13キーを押すか、ACアダプターを接続しなおします。

### AC アダプターの接続

△ 警告! 感電や装置の損傷を防ぐため、必ず以下の注意事項を守ってください。

電源コードは、製品の近くの手が届きやすい場所にある電源コンセントに差し込んでください。

コンピューターへの外部電源の供給を完全に遮断するには、電源を切った後、電源コードをコンピュー ターからではなくコンセントから抜いてください。

安全に使用するため、必ず電源コードのアース端子を使用して接地してください。2 ピンのアダプター を接続するなどして電源コードのアース端子を無効にしないでください。アース端子は重要な安全上 の機能です。

コンピューターを外部電源に接続するには、以下の操作を行います。

- 1. AC アダプターをコンピューターの電源コネクタに接続します(1)。
- 2. 電源コードをAC アダプターに差し込みます(2)。
- 3. 電源コードの反対側の端を電源コンセントに接続します(3)。

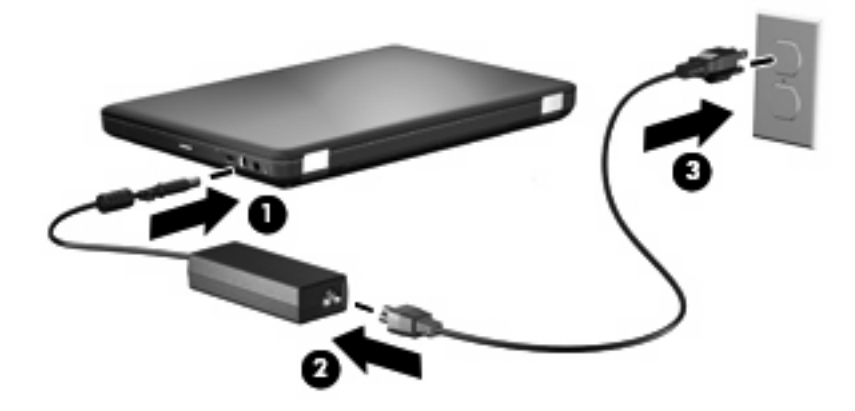

### AC アダプターのテスト

外部電源に接続したときにコンピューターに以下の状況のどれかが見られる場合は、AC アダプター をテストします。

- コンピューターの電源が入らない。
- ディスプレイの電源が入らない。
- 電源ランプが点灯しない。

AC アダプターをテストするには、以下の操作を行います。

- 1. コンピューターからバッテリを取り外します。
  - a. コンピューターをシャットダウンし、ディスプレイを閉じます。
  - **b.** コンピューターを裏返して安定した平らな場所に置きます。
  - c. バッテリ リリース ラッチをスライドさせて(1) バッテリの固定を解除します。
  - d. バッテリを回転させるようにして引き上げて(2)、コンピューターから取り外します(3)。

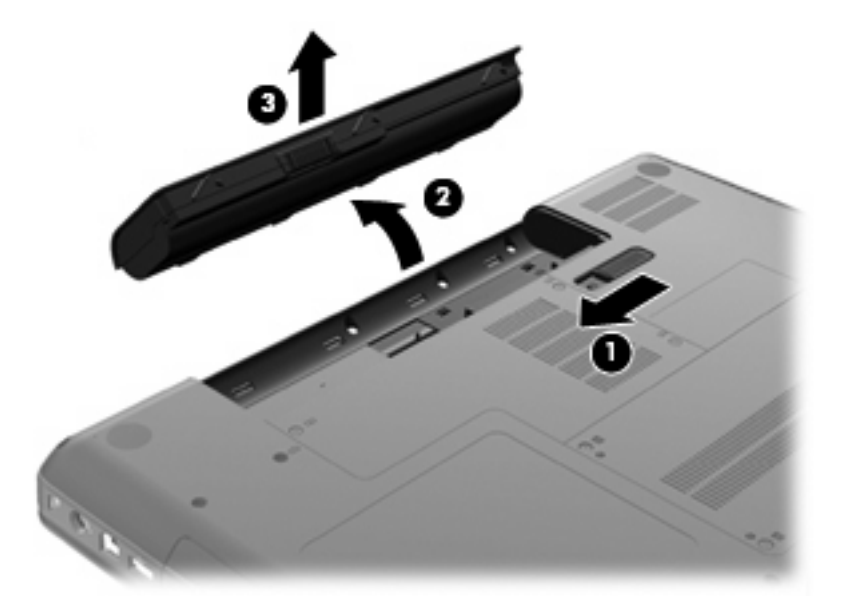

- 2. AC アダプターをコンピューターに接続してから、電源コンセントに接続します。
- 3. コンピューターの電源を入れます。
  - 電源ランプが点灯した場合は、AC アダプターは正常に動作しています。
  - 電源ランプが消灯したままになっている場合は、AC アダプターが動作していないため交換 する必要があります。

交換用 AC アダプターを入手する方法については、サポート窓口にお問い合わせください。

# バッテリ電源の使用

充電済みのバッテリが装着され、外部電源に接続されていない場合、コンピューターはバッテリ電源 で動作します。充電済みのバッテリが装着され、外部電源に接続されている場合、コンピューターは 外部電源で動作します。

充電済みのバッテリを装着したコンピューターが AC アダプターから電力が供給される外部電源で動作している場合、AC アダプターを取り外すと、電源がバッテリ電源に切り替わります。

② 注記: 外部電源の接続を外すと、バッテリ電源を節約するために自動的に画面の輝度が下がります。ディスプレイの輝度を上げるには、13キーを押すか、ACアダプターを接続しなおします。

作業環境に応じて、バッテリをコンピューターに装着しておくことも、ケースに保管しておくことも 可能です。コンピューターを外部電源に接続している間、常にバッテリを装着しておけば、バッテリ は充電されていて、停電した場合でも作業データを守ることができます。ただし、バッテリをコン ピューターに装着したままにしておくと、コンピューターを外部電源に接続していない場合は、コン ピューターがオフのときでもバッテリは徐々に放電していきます。

▲ 警告! 安全に関する問題の発生を防ぐため、この製品を使用する場合は、コンピューターに付属しているバッテリ、HP が提供する交換用バッテリ、または HP から購入した対応するバッテリを使用してください。

コンピューターのバッテリは消耗品で、その寿命は、電源管理の設定、コンピューターで動作してい るプログラム、画面の輝度、コンピューターに接続されている外付けデバイス、およびその他の要素 によって異なります。

### [ヘルプとサポート]でのバッテリ情報の確認

[ヘルプとサポート]の[ラーニング センター]にある[バッテリ情報]セクションでは、以下のツールと情報が提供されます。

- バッテリの性能をテストするための[HP バッテリ チェック]ツール
- バッテリの寿命を延ばすための、バッテリゲージの調整、電源管理、および適切な取り扱いと 保管に関する情報
- バッテリの種類、仕様、ライフ サイクル、および容量に関する情報

[バッテリ情報]にアクセスするには、以下の操作を行います。

▲ [スタート]→[ヘルプとサポート]→[ラーニング センター]→[HP Power and Battery Learning Center] (HP 電源およびバッテリ ラーニング センター)の順に選択します。

#### [HP バッテリ チェック]の使用

[HP バッテリ チェック]は[Total Care Advisor] (トータル ケア アドバイザー)の一部で、コンピュー ターに取り付けられているバッテリの状態について情報を提供します。

[HP バッテリ チェック]を実行するには、以下の操作を行います。

- 1. AC アダプターをコンピューターに接続します。
- ② 注記: [HP バッテリ チェック]を正常に動作させるため、コンピューターを外部電源に接続しておく必要があります。
- [スタート]→[ヘルプとサポート]→[トラブルシューティング ツール]→[バッテリ チェック]の順に 選択します。

[HP バッテリ チェック]は、バッテリとそのセルを検査して、バッテリとそのセルが正常に機能して いるかどうかを確認し、検査の結果を表示します。

### バッテリ充電残量の表示

▲ タスクバーの右端の通知領域にある[バッテリ メーター]アイコンの上にポインターを移動します。

#### バッテリの着脱

△ 注意: コンピューターの電源としてバッテリのみを使用しているときにそのバッテリを取り外す と、情報が失われる可能性があります。バッテリを取り外す場合は、情報の損失を防ぐため、あらか じめハイバネーションを開始するか Windows の通常の手順でシャットダウンしておいてください。

バッテリを装着するには、以下の操作を行います。

- 1. ディスプレイを閉じます。
- 2. コンピューターを裏返して安定した平らな場所に置きます。
- 3. バッテリをバッテリ ベイに挿入し(1)、しっかりと収まるまで下向きに回転させるようにして 取り付けます(2)。

バッテリ リリース ラッチ(3) でバッテリが自動的に固定されます。

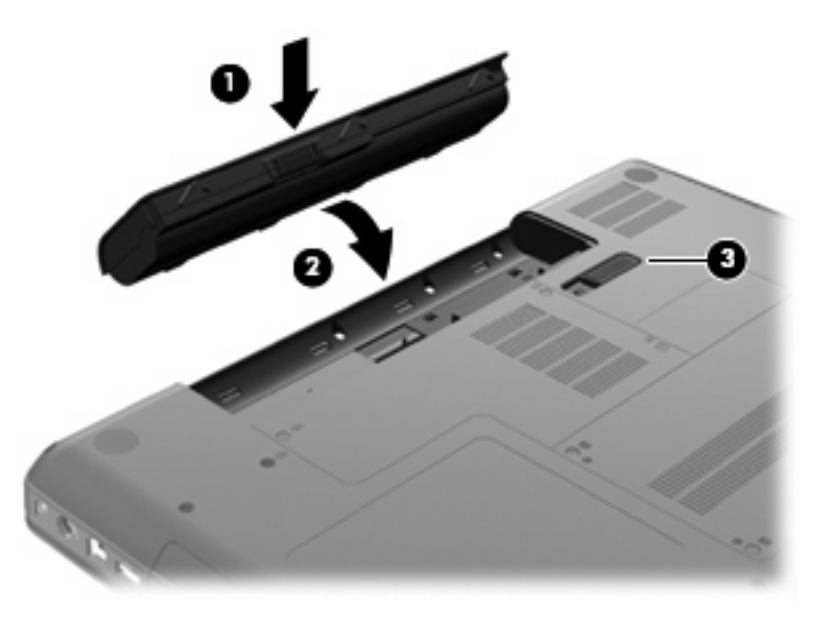

バッテリを取り外すには、以下の操作を行います。

- 1. コンピューターの電源を切り、ディスプレイを閉じます。
- 2. コンピューターを裏返して安定した平らな場所に置きます。
- 3. バッテリ リリース ラッチをスライドさせて(1) バッテリの固定を解除します。

4. バッテリを回転させるようにして引き上げて(2)、コンピューターから取り外します(3)。

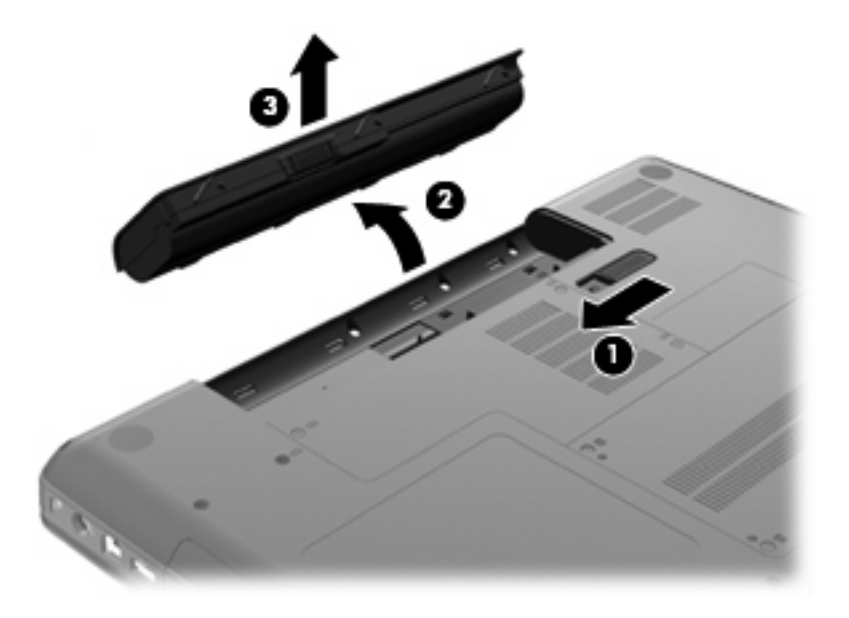

#### バッテリの充電

△ 警告! 航空機内でコンピューターのバッテリを充電しないでください。

バッテリは、コンピューターが外部電源(AC アダプター経由)、別売の電源アダプター、または別売の拡張製品に接続している間、常に充電されます。

バッテリは、コンピューターの電源が入っているかどうかにかかわらず充電されますが、電源を切っ たときの方が早く充電が完了します。

バッテリが新しいか2週間以上使用されていない場合、またはバッテリの温度が室温よりも高すぎた り低すぎたりする場合、充電に時間がかかることがあります。

バッテリの寿命を延ばし、バッテリ残量が正確に表示されるようにするには、以下の点に注意してく ださい。

- 新しいバッテリを充電する場合は、コンピューターの電源を入れる前にバッテリを完全に充電してください。
- AC アダプター ランプが消灯するまでバッテリを充電してください。
- ② 注記: コンピューターの電源が入っている状態でバッテリを充電すると、バッテリが完全に充電される前に通知領域にあるバッテリメーターに 100%と表示される場合があります。
- 通常の使用で完全充電時の5%未満になるまでバッテリを放電してから充電してください。
- 1か月以上使用していないバッテリは、単に充電を行うのではなく、バッテリゲージの調整を行います。

AC アダプター ランプには、以下のように充電状態が表示されます。

- 点灯:バッテリが充電中です。
- 点滅:バッテリがローバッテリ状態か完全なローバッテリ状態になっていて、充電されていません。
- 消灯:バッテリの充電が完了しているか、バッテリを使用中か、バッテリが装着されていない状態です。

#### バッテリの放電時間の最長化

バッテリの放電時間は、バッテリ電源で動作しているときに使用する機能によって異なります。バッ テリの容量は自然に低下するため、バッテリの最長放電時間は徐々に短くなります。

バッテリの放電時間を長く保つには、以下の点に注意してください。

- ディスプレイの輝度を下げます。
- [電源オプション]の[省電力]設定を確認します。
- バッテリが使用されていないときまたは充電されていないときは、コンピューターからバッテリ を取り外します。
- バッテリを気温や湿度の低い場所に保管します。

#### ロー バッテリ状態への対処

ここでは、出荷時に設定されている警告メッセージおよびシステム応答について説明します。ロー バッテリ状態の警告とシステム応答の設定は、Windowsの[コントロール パネル]の[電源オプション] で変更できます。[電源オプション]を使用した設定は、ランプの状態には影響しません。

#### ロー バッテリ状態の確認

コンピューターの電源としてバッテリのみを使用しているときにバッテリがロー バッテリ状態になる と、AC アダプター ランプが点滅します。

ロー バッテリ状態を解決しないと完全なロー バッテリ状態に入り、AC アダプター ランプが点滅し 続けます。

完全なローバッテリの状態になった場合、コンピューターでは以下の処理が行われます。

- ハイバネーションが有効で、コンピューターの電源が入っているかスリープ状態のときは、ハイ バネーションが開始します。
- ハイバネーションが無効で、コンピューターの電源が入っているかスリープ状態のときは、短い時間スリープ状態になってから、システムが終了します。このとき、保存されていない情報は失われます。

ロー バッテリ状態の解決

△ 注意: 情報の損失を防ぐため、コンピューターが完全なロー バッテリ状態になってハイバネーションが開始した場合は、電源ランプが消灯するまで電源を入れないでください。

#### 外部電源を使用できる場合のロー バッテリ状態の解決

- ▲ 以下のデバイスのどれかを接続します。
  - AC アダプター
  - 別売の拡張製品またはドッキング デバイス
  - 別売の電源アダプター

充電済みのバッテリを使用できる場合のロー バッテリ状態の解決

- 1. コンピューターの電源を切るか、ハイバネーションを開始します。
- 2. 放電したバッテリを取り外し、充電済みのバッテリを装着します。
- 3. コンピューターの電源を入れます。

#### 電源を使用できない場合のロー バッテリ状態の解決

▲ ハイバネーションを開始します。

または

作業中のデータを保存してコンピューターをシャットダウンします。

#### ハイバネーションを終了できない場合のロー バッテリ状態の解決

ハイバネーションを終了するための十分な電力がコンピューターに残っていない場合は、以下の操作 を行います。

- 1. 充電済みのバッテリを装着するか、コンピューターを外部電源に接続します。
- 2. 電源ボタンを押して、ハイバネーションを終了します。

#### バッテリ ゲージの調整

バッテリ ゲージの調整は、以下の場合に必要です。

- バッテリ充電情報の表示が不正確な場合
- バッテリの通常の動作時間が極端に変化した場合

バッテリを頻繁に使用している場合でも、1か月に2回以上バッテリゲージを調整する必要はありません。また、新しいバッテリを初めて使用する前にバッテリゲージを調整する必要はありません。

#### 手順1: バッテリを完全に充電する

- △ 警告! 航空機内でコンピューターのバッテリを充電しないでください。
- ② 注記: バッテリは、コンピューターの電源が入っているかどうかにかかわらず充電されますが、電源を切ったときの方が早く充電が完了します。

バッテリを完全に充電するには、以下の操作を行います。

- 1. コンピューターにバッテリを装着します。
- コンピューターを AC アダプター、別売の電源アダプター、または別売の拡張製品に接続し、そのアダプターまたはデバイスを外部電源に接続します。
  コンピューターの AC アダプター ランプが点灯します。
- バッテリが完全に充電されるまで、コンピューターを外部電源に接続しておきます。
  バッテリが完全に充電されると、コンピューターの AC アダプター ランプが消えます。

手順2:ハイバネーションおよびスリープを無効にする

通知領域にある[バッテリメーター]アイコン→[その他の電源オプション]の順にクリックします。
 または

[スタート]→[コントロール パネル]→[システムとセキュリティ]→[電源オプション]の順に選択します。

- 2. 現在の電源プランのもとで、[プラン設定の変更]をクリックします。
- バッテリ ゲージの調整後に設定を元に戻せるように、[バッテリ駆動]列の[ディスプレイの電源を 切る]の設定を記録しておきます。
- 4. [ディスプレイの電源を切る]の設定を[しない]に変更します。
- 5. [詳細な電源設定の変更]をクリックします。
- 6. [スリープ]の横のプラス記号(+)→[次の時間が経過後休止状態にする]の横のプラス記号の順にクリックします。
- 7. バッテリ ゲージの調整後に設定を元に戻せるように、[次の時間が経過後休止状態にする]の下の [バッテリ駆動]の設定を記録しておきます。
- 8. [バッテリ駆動]の設定を[なし]に変更します。
- 9. [OK]をクリックします。
- 10. [変更の保存]をクリックします。

#### 手順3: バッテリを放電する

バッテリの放電中は、コンピューターの電源を入れたままにしておく必要があります。バッテリは、 コンピューターを使用しているかどうかにかかわらず放電できますが、使用している方が早く放電が 完了します。

- 放電中にコンピューターを放置しておく場合は、放電を始める前に作業中のファイルを保存して ください。
- 放電中にコンピューターを使用する予定で、省電力設定を利用している場合、放電処理中はシステムの動作が以下のようになります。
  - モニターが自動的にオフになりません。
  - コンピューターがアイドル状態のときでも、ハードドライブの速度は自動的に低下しません。
  - システムによるハイバネーションは開始されません。

バッテリを放電するには、以下の操作を行います。

- 1. コンピューターを外部電源から切り離します。ただし、コンピューターの電源は切らないでくだ さい。
- バッテリが放電するまで、バッテリ電源でコンピューターを動作させます。バッテリの放電が進んでローバッテリ状態になると、AC アダプター ランプが点滅し始めます。バッテリが放電すると、AC アダプター ランプが消灯して、コンピューターの電源が切れます。

#### 手順4: バッテリを完全に再充電する

バッテリを再充電するには、以下の操作を行います。

1. コンピューターを外部電源に接続して、バッテリが完全に再充電されるまで接続したままにしま す。再充電が完了すると、コンピューターの AC アダプター ランプが消灯します。

バッテリの再充電中でもコンピューターは使用できますが、電源を切っておく方が充電が早く完 了します。

2. コンピューターの電源を切っていた場合は、バッテリが完全に充電されて AC アダプター ランプ が消灯した後で、コンピューターの電源を入れます。

#### 手順5:ハイバネーションおよびスリープを再び有効にする

- △ **注意**: バッテリ ゲージの調整後にハイバネーションを有効にしないと、コンピューターが完全な ロー バッテリ状態になった場合、バッテリが完全に放電して情報が失われるおそれがあります。
  - 通知領域にある[バッテリメーター]アイコン→[その他の電源オプション]の順にクリックします。
    または

[スタート]→[コントロール パネル]→[システムとセキュリティ]→[電源オプション]の順に選択します。

- 2. 現在の電源プランのもとで、[プラン設定の変更]をクリックします。
- 3. [バッテリ駆動]列の項目を、記録しておいた設定に戻します。
- 4. [詳細な電源設定の変更]をクリックします。
- 5. [スリープ]の横のプラス記号(+)→[次の時間が経過後休止状態にする]の横のプラス記号の順 にクリックします。
- 6. [バッテリ駆動]列を、記録しておいた設定に戻します。
- **7.** [OK]をクリックします。
- 8. [変更の保存]をクリックします。

#### バッテリの節電

- Windows の[コントロール パネル]で、[システムとセキュリティ]の[電源オプション]から[省電力]電源プランを選択します。
- ネットワークに接続する必要がないときは無線接続とローカル エリア ネットワーク(LAN) 接続をオフにして、モデムを使用するアプリケーションを使用後すぐに終了します。
- 外部電源に接続されていない外付けデバイスのうち、使用していないものをコンピューターから 取り外します。
- 使用していない外付けメディアカードを停止するか、無効にするか、または取り出します。
- 必要に応じて画面輝度を調節するには、f2およびf3操作キーを使用します。
- しばらく作業を行わないときは、スリープまたはハイバネーションを開始するか、コンピュー ターの電源を切ります。

#### バッテリの保管

△ 注意: 故障の原因となりますので、バッテリを温度の高い場所に長時間放置しないでください。

2週間以上コンピューターを使用せず、外部電源から切り離しておく場合は、すべてのバッテリを取り出して別々に保管してください。

保管中のバッテリの放電を抑えるには、バッテリを気温や湿度の低い場所に保管してください。

② 注記: 保管中のバッテリは6か月ごとに点検する必要があります。容量が50%未満になっている場合は、再充電してから保管してください。

1か月以上保管したバッテリを使用するときは、最初にバッテリゲージの調整を行ってください。

### 使用済みのバッテリの処理

△ **警告**! 化学薬品による火傷や発火のおそれがありますので、分解したり、壊したり、穴をあけたり しないでください。また、接点をショートさせたり、火や水の中に捨てたりしないでください。

詳しくは、このコンピューターに付属している『規定、安全、および環境に関するご注意』を参照してください。

#### バッテリの交換

コンピューターのバッテリは消耗品で、その寿命は、電源管理の設定、コンピューターで動作してい るプログラム、画面の輝度、コンピューターに接続されている外付けデバイス、およびその他の要素 によって異なります。

[HP バッテリ チェック]は、内部セルが正常に充電されていないときや、バッテリ容量が「ロー バッ テリ」の状態になったときに、バッテリを交換するようユーザーに通知します。交換用バッテリの購 入について詳しくは、メッセージに記載されている HP の Web サイトを参照してください。バッテリ が HP の保証対象となっている場合は、説明書に保証 ID が記載されています。

② 注記: 必要なときにバッテリ切れを起こさないようにするため、充電残量のインジケーターが緑が かった黄色になったら新しいバッテリを購入することをおすすめします。

# グラフィックス モードの切り替え(一部のモデルのみ)

ー部のコンピューターには、切り替え可能な GPU が搭載されており、2 つのグラフィックス処理モードが用意されています。コンピューターを外部電源からバッテリ電源に切り替えるときに、高パフォーマンス モードから省電力モードに切り替えて、バッテリ寿命を節約できます。同様に、バッテリ電源から外部電源に切り替えるときには、高パフォーマンス モードに戻すことができます。

注記: 状況によっては、コンピューターのパフォーマンスを維持するために、モードを切り替える ことができない場合や、切り替えを促される場合があります。また、切り替える前にすべてのプログ ラムを終了する必要がある場合もあります。

**注記:** HDMI は、一部のモデルでのみ使用可能です。お使いのモデルは、HDMI を高パフォーマン ス モードのみか、または高パフォーマンス モードと省電力モードの両方でサポートしています。お 使いのモデルが HDMI を高パフォーマンス モードでのみサポートしている場合は、HDMI の使用時、 システムから高パフォーマンス モードに切り替えるよう求められます。

外部電源とバッテリ電源を切り替えると、グラフィックス モードが切り替わることを示すメッセージ が表示されます。必要に応じて、グラフィックス モードを変更しない選択もできます。モードの切り 替え中は、数秒間、画面が何も表示されない状態になります。切り替えが完了すると、通知領域に メッセージが表示され、画面が元に戻ります。

② 注記: コンピューターのモデルがタブレットスタイルの場合は、グラフィックスモードを切り替えるときに画面方向がリセットされます。

どちらのグラフィックス モードを使用しているかを確認するには、以下の操作を行います。

▲ コンピュータ デスクトップの空いている場所を右クリックして、[Configure Switchable Graphics] (Switchable Graphics の設定) または[Configure ATI PowerXpress<sup>™</sup>] (ATI PowerXpress<sup>™</sup> の設定)をクリックします。
# コンピューターのシャットダウン

△ 注意: コンピューターをシャットダウンすると、保存されていない情報は失われます。

[シャットダウン]コマンドはオペレーティング システムを含む開いているすべてのプログラムを終了 し、ディスプレイおよびコンピューターの電源を切ります。

以下の場合は、コンピューターをシャットダウンします。

- バッテリを交換したりコンピューター内部の部品に触れたりする必要がある場合
- USB コネクタ以外のコネクタに外付けハードウェア デバイスを接続する場合
- コンピューターを長期間使用せず、外部電源から切断する場合

電源ボタンでコンピューターをシャットダウンすることもできますが、Windows の[シャットダウン] コマンドを使用した手順をおすすめします。

コンピューターをシャットダウンするには、以下の操作を行います。

- ② 注記: コンピューターがスリープまたはハイバネーション状態の場合は、シャットダウンをする前にスリープまたはハイバネーションを終了する必要があります。
  - 1. 作業中のデータを保存して、開いているすべてのプログラムを閉じます。
  - 2. [スタート]をクリックします。
  - 3. [シャットダウン]をクリックします。

コンピューターが応答しなくなり、上記のシャットダウン手順を使用できない場合は、記載されてい る順に以下の緊急手順を試みてください。

- ctrl + alt + delete キーを押し、[電源]ボタンをクリックします。
- 電源ボタンを5秒程度押し続けます。
- コンピューターを外部電源から切断し、バッテリを取り外します。

# 6 ドライブ

# ドライブの取り扱い

ドライブは壊れやすいコンピューター部品ですので、取り扱いには注意が必要です。ドライブの取り 扱いについては、以下の注意事項を参照してください。必要に応じて、追加の注意事項および関連手 順を示します。 △ **注意**: コンピューターやドライブの損傷、または情報の損失を防ぐため、以下の点に注意してくだ さい。

外付けハードドライブに接続したコンピューターをある場所から別の場所へ移動させるような場合 は、事前にスリープを開始して画面表示が消えるまで待つか、外付けハードドライブを適切に取り外 してください。

ドライブを取り扱う前に、塗装されていない金属面に触れるなどして、静電気を放電してください。

リムーバブル ドライブまたはコンピューターのコネクタ ピンに触れないでください。

ドライブは慎重に取り扱い、絶対に落としたり上に物を置いたりしないでください。

ドライブの着脱を行う前に、コンピューターの電源を切ります。コンピューターの電源が切れているのか、スリープ状態か、またはハイバネーション状態なのかわからない場合は、まずコンピューターの電源を入れ、次にオペレーティングシステムの通常の手順でシャットダウンします。

ドライブをドライブ ベイに挿入するときは、無理な力を加えないでください。

外付けハードドライブは、ハブなどの外付けデバイスにある USB コネクタではなく、コンピューター 本体の USB コネクタに接続する必要があります。

オプティカル ドライブ内のディスクへの書き込みが行われているときは、キーボードから情報を入力 したり、コンピューターを移動したりしないでください。書き込み処理は振動の影響を受けやすい動 作です。

バッテリのみを電源として使用している場合は、メディアに書き込む前にバッテリが十分に充電され ていることを確認してください。

高温または多湿の場所にドライブを放置しないでください。

ドライブに洗剤などの液体を垂らさないでください。また、ドライブに直接、液体クリーナーなどを 吹きかけないでください。

ドライブ ベイからのドライブの取り外し、ドライブの持ち運び、郵送、保管などを行う前に、ドライ ブからメディアを取り出してください。

ドライブを磁気に近づけないようにしてください。磁気を発するセキュリティ装置には、空港の金属 探知器や金属探知棒が含まれます。空港の機内持ち込み手荷物をチェックするベルト コンベアなどの セキュリティ装置は、磁気ではなく X 線を使用してチェックを行うので、ドライブには影響しません。

# オプティカル ドライブ

お使いのコンピューターには、コンピューターの機能を拡張するオプティカル ドライブが搭載されて います。コンピューターに搭載されているデバイスの種類を識別して、その機能を確認します。オプ ティカル ドライブを使用すると、データ ディスクを読み取ったり、音楽や動画を再生したりできま す。お使いのコンピューターにブルーレイ ディスク ROM ドライブが搭載されている場合は、ディス クから HD 対応動画を再生することもできます。

取り付けられているオプティカル ドライブの確認

▲ [スタート]→[コンピューター]の順に選択します。

お使いのコンピューターに取り付けられている、オプティカル ドライブを含むすべてのデバイスの一 覧が表示されます。以下のどちらかの種類のドライブが含まれている可能性があります。

- DVD±RW/R および CD-RW コンボ ドライブ(2 層記録(DL)対応)
- LightScribe DVD±RW/R および CD-RW コンボ ドライブ(2 層記録(DL)対応)
- スーパーマルチ DVD±R/RW 対応ブルーレイ ディスク ROM ドライブ(2 層記録(DL)対応)
- LightScribe スーパーマルチ DVD±R/RW 対応ブルーレイ ディスク ROM ドライブ(2 層記録 (DL)対応)
- 注記: コンピューターによっては、上記の一部のドライブがサポートされていない場合があります。

### オプティカル ディスクの使用

DVD-ROM などのオプティカル ドライブは、オプティカル ディスク(CD および DVD)に対応して います。これらのディスクには、音楽、写真、および動画などの情報を保存します。DVD の方が、 CD より大きい容量を扱うことができます。

オプティカル ドライブでは、標準的な CD や DVD ディスクの読み取りができます。オプティカル ド ライブがブルーレイ ディスク ROM ドライブである場合、ブルーレイ ディスクの読み取りもできま す。

② 注記: 一覧には、お使いのコンピューターでサポートされていないドライブが含まれている場合もあります。サポートされているオプティカルドライブのすべてが一覧に記載されているわけではありません。

以下の一覧に示すように、オプティカル ドライブによっては、オプティカル ディスクに書き込みが できるものもあります。

| オプティカル ドライブ<br>の種類                                                          | CD-RW への書き込み | DVD±RW/R への書<br>き込み | DVD+RW DL への書<br>き込み | LightScribe CD または<br>DVD±RW/R へのラベル<br>の書き込み |
|-----------------------------------------------------------------------------|--------------|---------------------|----------------------|-----------------------------------------------|
| スーパーマルチ DVD<br>±RW/CD-RW コンボ<br>ドライブ(2 層記録<br>(DL)対応)                       | 可            | 可                   | न                    | 不可                                            |
| LightScribe スーパーマ<br>ルチ DVD±RW/CD-<br>RW コンボ ドライブ<br>(2 層記録(DL)対<br>応)      | 可            | 可                   | न                    | គ្                                            |
| スーパーマルチ DVD<br>±R/RW 対応ブルーレ<br>イ ROM ドライブ(2<br>層記録(DL)対応)                   | 可            | 可                   | 可                    | 不可                                            |
| LightScribe スーパーマ<br>ルチ DVD±R/RW 対<br>応ブルーレイ ROM ド<br>ライブ(2 層記録<br>(DL) 対応) | 可            | 可                   | न                    | គ្                                            |

△ 注意: オーディオやビデオの劣化、情報の損失、または再生機能の損失を防ぐため、CD や DVD の 読み取りまたは書き込みをしているときにスリープまたはハイバネーションを開始しないでくださ い。

### 正しいディスク(CD、DVD、および BD)の選択

オプティカル ドライブは、オプティカル ディスク(CD、DVD、および BD)に対応しています。デ ジタル データの保存に使用される CD は商用の録音にも使用されますが、個人的に保存する必要があ る場合にも便利です。DVD および BD は、主に動画、ソフトウェア、およびデータのバックアップの ために使用します。DVD と BD のフォーム ファクターは CD と同じですが、容量ははるかに大きく なります。

② 注記: お使いのコンピューターに取り付けられているオプティカルドライブによっては、この項目 で説明している一部のオプティカルディスクに対応していない場合もあります。

#### CD-R ディスク

CD-R ディスク(一度だけ書き込みが可能な CD)は、長期保存用のアーカイブを作成したり、ファイルを共有したりするときなどに使用します。通常は、以下の用途で使用します。

- サイズの大きいプレゼンテーションの配布
- スキャンした写真やデジタル写真、動画クリップ、および書き込みデータの共有
- 独自の音楽 CD の作成
- コンピューターのファイルやスキャンした記録資料などの恒久的なアーカイブの保存
- ディスク領域を増やすためのハードドライブからのファイルのオフロード(移動)

データを記録した後は、データを削除したり追加で書き込んだりすることはできません。

#### CD-RW ディスク

CD-RW ディスク(再書き込みが可能な CD)は、頻繁にアップデートされるサイズの大きいプロジェクトを保存するときに使用します。通常は、以下の用途で使用します。

- サイズの大きいドキュメントやプロジェクト ファイルの開発および管理
- 作業ファイルの転送
- ハードドライブ ファイルの毎週のバックアップの作成
- 写真、動画、オーディオ、およびデータの継続的な更新

#### DVD±R ディスク

DVD±Rディスクは、大量の情報を恒久的に保存するときに使用します。データを記録した後は、 データを削除したり追加で書き込んだりすることはできません。

#### DVD±RW ディスク

前に保存したデータを削除または上書きしたい場合は、DVD±RW ディスクを使用します。この種類のディスクは、変更できない CD または DVD に書き込む前にオーディオや動画の記録テストをするときに最も適しています。

#### LightScribe DVD±R ディスク

LightScribe DVD+R ディスクは、データ、ホーム ビデオ、および写真を共有または保存するときに使用します。このディスクは、ほとんどの DVD-ROM ドライブや DVD ビデオ プレーヤーでの読み取り に対応しています。LightScribe が有効なドライブと LightScribe ソフトウェアを使用すると、ディス クにデータを書き込むのみでなく、ディスクの外側にラベルをデザインして追加することもできま す。

#### ブルーレイ ディスク (BD)

BD は、HD 対応動画などのデジタル情報を保存するための高密度オプティカル ディスク フォーマットです。1 枚の1層式 BD で 25 GB まで保存でき、これは 4.7 GB の1層式 DVD の5倍以上です。2 層式の BD では1枚で 50 GB まで保存でき、これは 8.5 GB の2層式 DVD の6倍近くになります。

通常は、以下の用途で使用します。

- 大量のデータの保存
- HD 対応動画の再生および保存
- ビデオ ゲーム
- ② 注記: ブルーレイは新技術を搭載した新しいフォーマットであるため、一部のディスク、デジタル 接続、互換性、またはパフォーマンスに問題が起こる可能性がありますが、これは欠陥ではありません。すべてのシステム上での完全な再生は保証されていません。

#### CD、DVD、または BD の再生

- 1. コンピューターの電源を入れます。
- ドライブのフロント パネルにあるリリース ボタン(1)を押して、ディスク トレイが少し押し 出された状態にします。
- 3. トレイを引き出します (2)。
- ディスクは平らな表面に触れないように縁を持ち、ディスクのラベル面を上にしてトレイの回転 軸の上に置きます。
- ② 注記: ディスクトレイが完全に開かない場合は、ディスクを注意深く傾けて回転軸の上に置いてください。

5. 確実に収まるまでディスクをゆっくり押し下げます(3)。

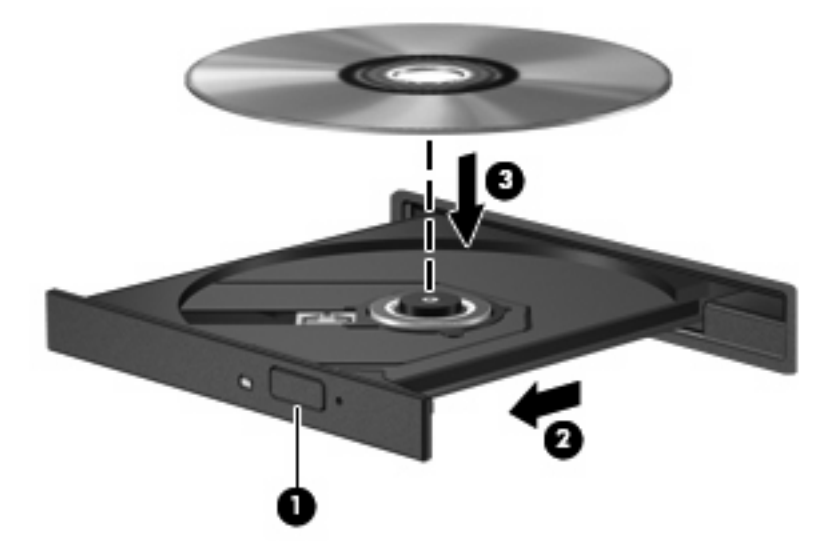

**6.** ディスク トレイを閉じます。

自動再生の動作を設定していない場合は、以下の項目で説明しているように、[自動再生]ダイアログ ボックスが開きます。メディア コンテンツの使用方法を選択するように要求されます。

② 注記: 最適な状態で使用するためには、BDの再生中はACアダプターを外部電源に接続している ことを確認してください。

#### 自動再生の設定

- 1. [スタート]→[既定のプログラム]→[自動再生の設定の変更]の順に選択します。
- [すべてのメディアとデバイスで自動再生を使う]チェックボックスにチェックが入っていることを確認します。
- 3. [初期設定を選択する]をクリックし、一覧に表示されている各メディアの種類から、使用可能な オプションのどれかを選択します。

😰 注記: [CyberLink PowerDVD]を選択して DVD メディアを再生します。

**4. [保存]**をクリックします。

② 注記: 自動再生について詳しくは、[ヘルプとサポート]を参照してください。

#### DVD の地域設定の変更

著作権で保護されているファイルを使用する多くの DVD には地域コードがあります。地域コードに よって著作権は国際的に保護されます。

地域コードがある DVD を再生するには、DVD の地域コードが DVD ドライブの地域の設定と一致している必要があります。

△ 注意: DVD ドライブの地域設定は、5回までしか変更できません。

5回目に選択した地域設定が、DVD ドライブの最終的な地域設定になります。

ドライブで地域設定を変更できる残りの回数が、[DVD 地域]タブに表示されます。

オペレーティング システムで設定を変更するには、以下の操作を行います。

- [スタート]→[コントロール パネル]→[システムとセキュリティ]の順に選択します。次に、[シス テム]領域で[デバイス マネージャー]をクリックします。
- ② 注記: Windows には、コンピューターのセキュリティを高めるためのユーザー アカウント制 御機能が含まれています。ソフトウェアのインストール、ユーティリティの実行、Windows の 設定変更などを行うときに、ユーザーのアクセス権やパスワードの入力を求められる場合があり ます。詳しくは、[ヘルプとサポート]を参照してください。
- 2. [DVD/CD-ROM ドライブ]の横の矢印をクリックして一覧を展開し、取り付けられているドライ ブをすべて表示します。
- 3. 地域設定を変更する DVD ドライブを右クリックして、次に[プロパティ]をクリックします。
- 4. [DVD 地域]タブをクリックして、設定を変更します。
- 5. [OK]をクリックします。

### 著作権に関する警告

コンピューター プログラム、映画や映像、放送内容、録音内容など、著作権によって保護されたもの を許可なしにコピーすることは、著作権法に違反する行為です。コンピューターをそのような目的に 使用しないでください。

△ 注意: 情報の損失やディスクの損傷を防ぐため、以下のガイドラインを参考にしてください。

ディスクに書き込む前に、コンピューターを安定した外部電源に接続してください。コンピューター がバッテリ電源で動作しているときは、ディスクに書き込まないでください。

ディスクに書き込む前に、使用しているディスク ソフトウェア以外は、開いているすべてのプログラ ムを閉じてください。

コピー元のディスクからコピー先のディスクへ、またはネットワーク ドライブからコピー先のディス クへ直接コピーしないでください。その情報をハードドライブに保存し、次にハードドライブからコ ピー先のディスクに書き込みます。

ディスクへの書き込み中にキーボードを使用したり、コンピューターを移動したりしないでください。書き込み処理は振動の影響を受けやすい動作です。

② 注記: コンピューターに付属しているソフトウェアの使用について詳しくは、ソフトウェアの製造元の説明書を参照してください。これらの説明書は、ディスクに収録されていたり、ソフトウェアのヘルプに含まれていたり、またはソフトウェアの製造元のWebサイトで提供されていたりする場合があります。

#### CD、DVD、または BD のコピー

- 1. [スタート]→[すべてのプログラム]→[CyberLink DVD Suites] (CyberLink DVD スイート) → [Power2Go]の順に選択します。
- 2. コピーするディスクをオプティカル ドライブに挿入します。
- 3. 画面右下の[コピー]をクリックします。

コピー元のディスクが読み取られ、そのデータがハードドライブの一時フォルダーにコピーされます。

メッセージが表示されたら、コピー元のディスクをオプティカル ドライブから取り出して、空のディスクをドライブに挿入します。

データがコピーされると、自動的にトレイが開いて作成したディスクが出てきます。

### CD および DVD の作成(書き込み)

② 注記: 著作権に関する警告に従ってください。コンピューター プログラム、映画や映像、放送内容、録音内容など、著作権によって保護されたものを許可なしにコピーすることは、著作権法に違反する行為です。コンピューターをそのような目的に使用しないでください。

お使いのコンピューターに CD-RW、DVD-RW、または DVD±RW のオプティカル ドライブが搭載さ れている場合は、[Windows Media Player]または[CyberLink Power2Go]などのソフトウェアを使用し て、MP3 や WAV 音楽ファイルなどのデータ、動画、およびオーディオ ファイルを書き込むことがで きます。

CD または DVD に書き込むときは、以下のガイドラインを参照してください。

- ディスクに書き込む前に、開いているファイルをすべて終了し、すべてのプログラムを閉じます。
- 通常、オーディオ ファイルの書き込みには CD-R または DVD-R が最適です。これはデータがコ ピーされた後、変更ができないためです。
- 🗊 注記: [CyberLink Power2Go]では、オーディオ DVD を作成できません。
- ホーム ステレオやカー ステレオによっては CD-RW を再生できないものもあるため、音楽 CD の書き込みには CD-R を使用します。
- 通常、CD-RW または DVD-RW は、データ ファイルの書き込みや、変更できない CD または DVD に書き込む前のオーディオまたはビデオ録画のテストに最適です。
- 通常、家庭用のシステムで使用される DVD プレーヤーは、すべての DVD フォーマットに対応しているわけではありません。対応しているフォーマットの一覧については、DVD プレーヤーに付属している説明書を参照してください。
- MP3 ファイルは他の音楽ファイル形式よりファイルのサイズが小さく、MP3 ディスクを作成するプロセスはデータ ファイルを作成するプロセスと同じです。MP3 ファイルは、MP3 プレーヤーまたは MP3 ソフトウェアがインストールされているコンピューターでのみ再生できます。

CD または DVD にデータを書き込むには、以下の操作を行います。

- 元のファイルを、ハードドライブのフォルダーにダウンロードまたはコピーします。
- 2. 空の CD または DVD をオプティカル ドライブに挿入します。
- 3. [スタート]→[すべてのプログラム]の順に選択し、使用するソフトウェアの名前を選択します。
- ② 注記: サブフォルダーに含まれているプログラムもあります。
- 4. 作成するディスクの種類(データ、オーディオ、またはビデオ)を選択します。
- 5. [スタート]を右クリックしてから[エクスプローラーを開く]をクリックし、元のファイルを保存 したフォルダーに移動します。
- 6. フォルダーを開き、空のオプティカル ディスクのあるドライブにファイルをドラッグします。
- 7. 選択したプログラムの説明に沿って書き込み処理を開始します。

手順について詳しくは、それぞれのソフトウェアの製造元の説明書を参照してください。これらの説明書は、ソフトウェアに含まれていたり、ディスクに収録されていたり、またはソフトウェアの製造元のWebサイトで提供されていたりする場合があります。

#### CD、DVD、または BD の取り出し

- 1. ドライブのフロント パネルにあるリリース ボタン(1)を押してディスク トレイを開き、トレ イをゆっくりと完全に引き出します(2)。
- 回転軸をそっと押さえながらディスクの端を持ち上げて、トレイからディスクを取り出します (3)。ディスクは縁を持ち、平らな表面に触れないようにしてください。
  - ② 注記: トレイが完全に開かない場合は、ディスクを注意深く傾けて取り出してください。

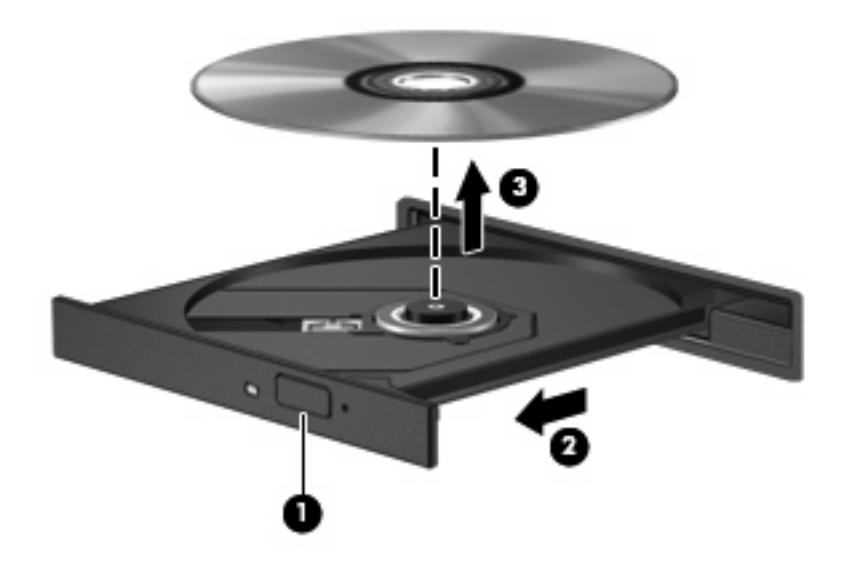

3. ディスクトレイを閉じ、取り出したディスクを保護ケースに入れます。

## ドライブおよびデバイス ドライバーに関するトラブルシュー ティング

ここでは、一般的な問題と解決方法について説明します。

オプティカル ディスク トレイが開かず、CD、DVD、または BD を取り出せな い場合

- 1. ドライブのフロント パネルにある手動での取り出し用の穴にクリップ(1)の端を差し込みま す。
- 2. クリップをゆっくり押し込み、ディスクトレイが開いたら、トレイを完全に引き出します(2)。

- 回転軸をそっと押さえながらディスクの端を持ち上げて、トレイからディスクを取り出します (3)。ディスクは縁を持ち、平らな表面に触れないようにしてください。
- ② 注記: トレイが完全に開かない場合は、ディスクを注意深く傾けて取り出してください。

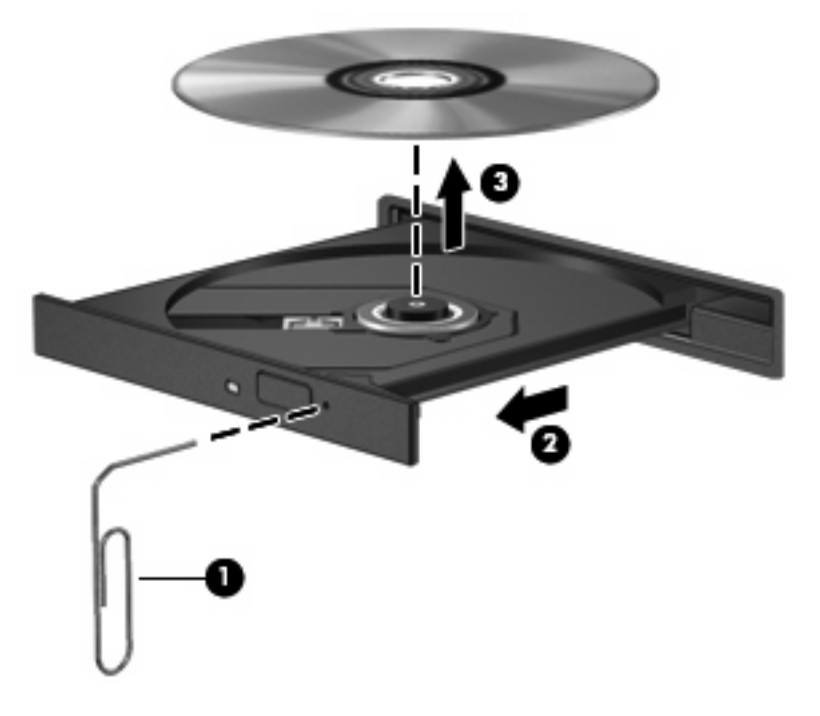

4. ディスクトレイを閉じ、取り出したディスクを保護ケースに入れます。

#### ディスクが自動再生されない場合

- 1. [スタート]→[既定のプログラム]→[自動再生の設定の変更]の順にクリックします。
- 2. [**すべてのメディアとデバイスで自動再生を使う]**チェック ボックスにチェックが入っていること を確認します。
- 3. [保存]をクリックします。

これで、CD、DVD、または BD をオプティカル ドライブに挿入したときに自動的に再生されます。

#### DVD の動画が停止したりコマ落ちしたりする場合や、再生が不安定な場合

- ディスクを清掃します。
- 以下の操作を実行して、システム リソースを節約します。
  - インターネットからログオフします。
  - デスクトップの色のプロパティを変更します。

1. コンピューター デスクトップの空いている場所を右クリックして、**[画面の解像度]**を選択 します。

- 2. [詳細設定]→[モニター]タブの順に選択します。
- 3. 設定がまだされていない場合は、[中 (16 ビット)]をクリックします。

4. [OK]をクリックします。

プリンター、スキャナー、カメラ、ポータブル デバイスなどの外付けデバイスを取り外します。

### DVD の動画が外付けディスプレイに表示されない場合

- コンピューターのディスプレイと外付けディスプレイの両方の電源が入っている場合は、f4 を1 回以上押して、表示画面をどちらかに切り替えます。
- 2. 外付けディスプレイがメインになるようにモニターの設定を行います。
  - a. コンピューター デスクトップの空いている場所を右クリックして、[**画面の解像度**]を選択します。
  - **b.** メイン ディスプレイとセカンダリ ディスプレイを指定します。

マルチメディアに関して、このガイドで説明されていない質問について情報を得るには、[スタート] →[ヘルプとサポート]の順に選択します。

### ディスクへの書き込み処理が行われない、または完了する前に終了してしまう 場合

- 他のプログラムがすべて終了していることを確認します。
- スリープおよびハイバネーションを無効にします。
- お使いのドライブに適した種類のディスクを使用していることを確認します(<u>68 ページの「正しいディスク(CD、DVD、および BD)の選択」</u>を参照)。
- ディスクが正しく挿入されていることを確認します。
- より低速の書き込み速度を選択し、再試行します。
- ディスクをコピーしている場合は、コピー元のディスクのコンテンツを新しいディスクに書き込む前に、その情報をハードドライブへコピーし、ハードドライブから書き込みます。
- [デバイス マネージャー]の[DVD/CD-ROM ドライブ]カテゴリにあるディスク書き込みデバイスの ドライバーを再インストールします。

### DVD を[Windows Media Player]で再生したときに音や画面が出ない場合

[CyberLink PowerDVD]を使用して DVD を再生します。[CyberLink PowerDVD]はコンピューターにイ ンストールされています。また、HP の Web サイト、<u>http://www.hp.com/jp/</u>からも入手できます。

### デバイス ドライバーを再インストールする必要がある場合

- 1. オプティカル ドライブからディスクを取り出します。
- [スタート]→[コントロールパネル]→[システムとセキュリティ]の順に選択します。次に、[システム]領域で[デバイス マネージャー]をクリックします。
- [デバイス マネージャー]ウィンドウで、アンインストールおよび再インストールするドライバーの種類(DVD/CD-ROM やモデムなど)の横の矢印をクリックします。

- - 一覧からデバイスを右クリックし、[アンインストール]をクリックします。確認のメッセージが 表示されたら、デバイスを削除することを確認します。ただし、コンピューターは再起動しない でください。削除するその他のすべてのドライバーでこの操作を繰り返します。
- [デバイス マネージャー]ウィンドウで、[操作]→[ハードウェア変更のスキャン]の順にクリックします。Windows はシステムをスキャンしてインストールされているハードウェアを検出し、ドライバーを必要とするデバイスに対して初期設定のドライバーをインストールします。
- ② 注記: コンピューターを再起動する画面が表示された場合は、開いているファイルをすべて保存してから再起動を続行します。
- 6. 必要に応じて[デバイス マネージャー]を再び開き、ドライバーが表示されていることをもう一度 確認します。
- 7. デバイスを使用します。

デバイス ドライバーをアンインストールまたは再インストールしても問題が解決されない場合は、以下の項目の手順に沿ってドライバーを更新する必要があります。

#### 最新の HP デバイス ドライバーの入手

- **1.** インターネット ブラウザーを開き、<u>http://www.hp.com/support/</u>を表示して、国または地域を選 択します。
- [ドライバー&ソフトウェアをダウンロードする]オプションをクリックし、お使いのコンピュー ターの製品名または製品番号を[製品名・番号で検索]フィールドに入力してから、enter キーを押 します。

または

特定の SoftPaq が必要な場合は、[製品名・番号で検索]フィールドに SoftPaq 番号を入力し、 enter キーを押して直接検索することもできます。手順6に進んでください。

- 3. 一覧に表示されたモデルから特定の製品をクリックします。
- 4. Windows 7 オペレーティング システムをクリックします。
- 5. ドライバーの一覧が表示されたら、更新されたドライバーをクリックして追加の情報を含むウィ ンドウを開きます。
- 6. 更新されたドライバーをインストールするには、[ダウンロードを開始する]をクリックします。
- ② 注記: 地域によっては、ドライバーをダウンロードして、後でインストールすることもできます。そのためには、[ダウンロードのみ]をクリックして、コンピューターにファイルを保存します。メッセージが表示されたら、[保存]をクリックして、ハードドライブ上のファイルを保存する場所を選択します。ファイルをダウンロードしたらファイルを保存したフォルダーに移動し、ファイルをダブルクリックしてインストールします。
- 7. インストールが完了した後に、コンピューターの再起動を求めるメッセージが表示された場合は コンピューターを再起動して、デバイスの動作を確認します。

#### 最新の Windows デバイス ドライバーの入手

[Windows Update]を使用すると、最新の Windows デバイス ドライバーを入手できます。この機能で は、Windows オペレーティング システムおよび Microsoft 社のその他の製品の更新を自動的に確認 し、インストールするように設定できます。

[Windows Update]を使用するには、以下の操作を行います。

- 1. [スタート]→[すべてのプログラム]→[Windows Update]の順にクリックします。
- ② 注記: [Windows Update]がまだ設定されていない場合は、更新チェックの前に設定を入力する よう求めるメッセージが表示されます。
- 2. [更新プログラムの確認]をクリックします。
- 3. 画面に表示される説明に沿って操作します。

# 外付けドライブの使用

外付けのリムーバブル ドライブを使用すると、情報を保存したり、情報にアクセスしたりできる場所 が増えます。USB ドライブを追加するには、コンピューター本体の USB コネクタまたは別売の拡張 製品に接続します。

USB ドライブには、以下のような種類があります。

- 1.44 MB フロッピー ディスク ドライブ
- ハードドライブモジュール(アダプターが装備されているハードドライブ)
- DVD-ROM ドライブ
- DVD/CD-RW コンボ ドライブ
- DVD±RW/CD-RW コンボ ドライブ
- ② 注記: 必要なソフトウェアやドライバー、および使用するコンピューターのコネクタの種類について詳しくは、デバイスに付属の説明書を参照してください。

外付けドライブをコンピューターに接続するには、以下の操作を行います。

- △ 注意: 装置が損傷することを防ぐため、別電源が必要なドライブを接続するときは、ドライブの電源コードを差し込んでいないことを確認してください。
  - 1. ドライブをコンピューターに接続します。
  - 別電源が必要なドライブを接続した場合は、ドライブの電源コードを、接地した外部電源のコン セントに差し込みます。

別電源が必要なドライブを取り外すときは、コンピューターからドライブを取り外した後、ドライブ の外部電源コードを抜きます。

# ハードドライブ パフォーマンスの向上

### [ディスク デフラグ]の使用

コンピューターを使用しているうちに、ハードドライブ上のファイルが断片化されてきます。[ディス ク デフラグ]を行うと、ハードドライブ上の断片化したファイルやフォルダーを集めてより効率よく 作業を実行できるようになります。

いったん[ディスク デフラグ]を開始すれば、動作中に操作する必要はありません。ハードドライブの サイズと断片化したファイルの数によっては、完了まで1時間以上かかることがあります。そのた め、夜間やコンピューターにアクセスする必要のない時間帯に実行することをおすすめします。

少なくとも1か月に1度、ハードドライブのデフラグを行うことをおすすめします。[ディスク デフ ラグ]は1か月に1度実行するように設定できますが、手動でいつでもコンピューターのデフラグを実 行できます。

[ディスク デフラグ]を実行するには、以下の操作を行います。

- [スタート]→[すべてのプログラム]→[アクセサリ]→[システム ツール]→[ディスク デフラグ]の順に選択します。
- 2. [ディスクの最適化]をクリックします。
- ② 注記: Windows には、コンピューターのセキュリティを高めるためのユーザー アカウント制 御機能が含まれています。ソフトウェアのインストール、ユーティリティの実行、Windows の 設定変更などを行うときに、ユーザーのアクセス権やパスワードの入力を求められる場合があり ます。詳しくは、[ヘルプとサポート]を参照してください。

詳しくは、[ディスク デフラグ]ソフトウェアのヘルプを参照してください。

### [ディスク クリーンアップ]の使用

[ディスク クリーンアップ]を行うと、ハードドライブ上の不要なファイルが検出され、それらのファ イルが安全に削除されてディスクの空き領域が増し、より効率よく作業を実行できるようになりま す。

[ディスク クリーンアップ]を実行するには、以下の操作を行います。

- [スタート]→[すべてのプログラム]→[アクセサリ]→[システム ツール]→[ディスク クリーンアップ]の順に選択します。
- 2. 画面に表示される説明に沿って操作します。

## ハードドライブの交換

△ 注意: 情報の損失やシステムの応答停止を防ぐため、以下の点に注意してください。

ハードドライブベイからハードドライブを取り外す前に、コンピューターをシャットダウンしてくだ さい。コンピューターの電源が入っているときや、スリープまたはハイバネーション状態のときに は、ハードドライブを取り外さないでください。

コンピューターの電源が切れているかハイバネーション状態なのかわからない場合は、まず電源ボタ ンを押してコンピューターの電源を入れます。次にオペレーティング システムの通常の手順でシャッ トダウンします。

ハードドライブを取り外すには、以下の操作を行います。

- 1. 必要なデータを保存します。
- **2.** コンピューターをシャットダウンし、ディスプレイを閉じます。
- 3. コンピューターに接続されているすべての外付けデバイスを取り外します。
- 4. 電源コンセントから電源コードを抜きます。
- 5. コンピューターを裏返して安定した平らな場所に置きます。
- 6. コンピューターからバッテリを取り外します。
- 7. ハードドライブ ベイが手前になるように置き、ハードドライブ カバーのネジを緩めます。
- 8. ハードドライブ カバーを持ち上げて(1)、コンピューターから取り外します。

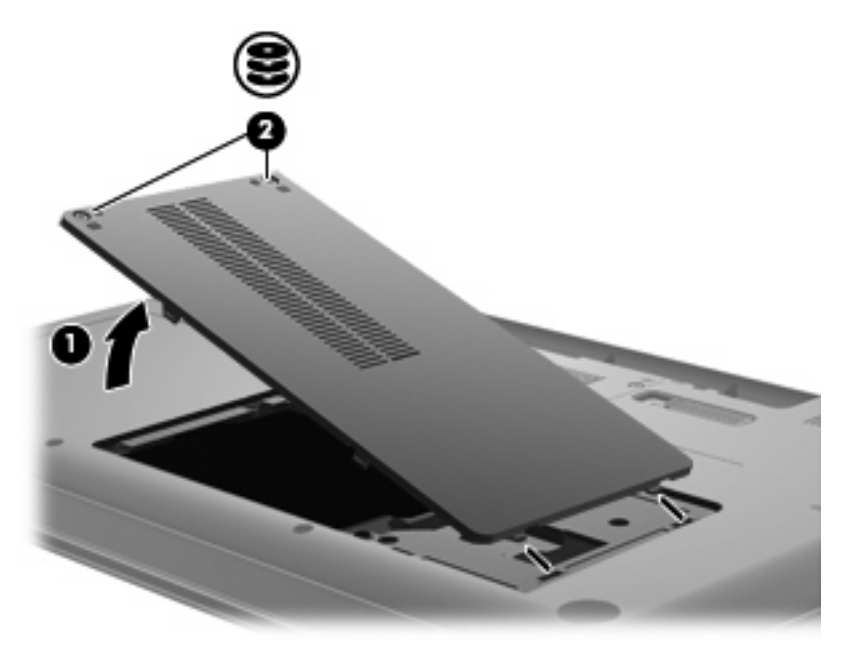

9. ハードドライブのネジを取り外します。

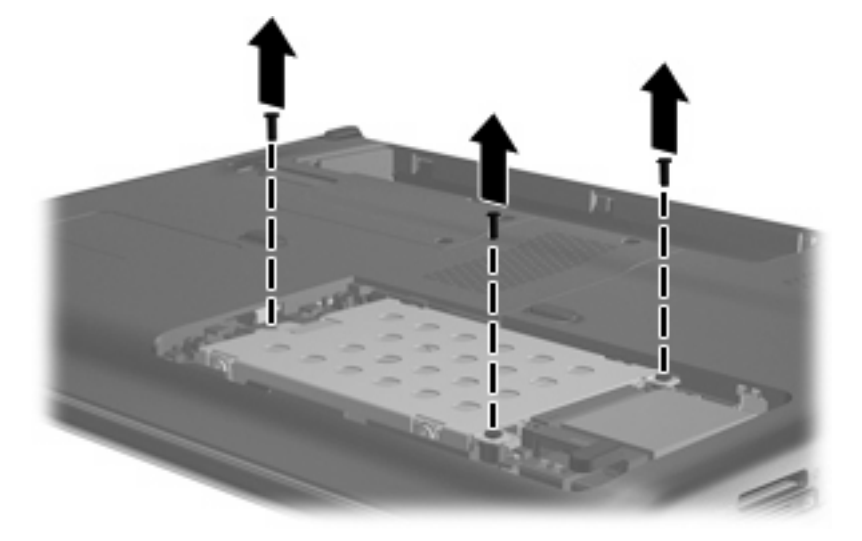

10. ハードドライブ タブを引き上げ(3)、ハードドライブ ケーブルをマザーボードから取り外して(4)、ハードドライブをコンピューターから取り出します。

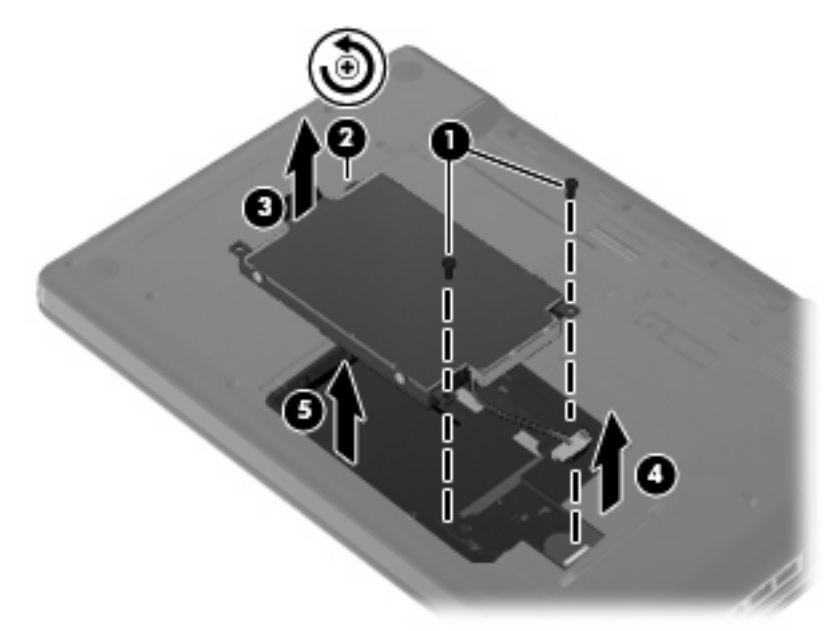

ハードドライブを取り付けるには、以下の操作を行います。

 ハードドライブ ケーブルをマザーボードに接続し(4)、ハードドライブをハードドライブ ベイ に挿入して(1)、ハードドライブ タブを押し込んで(2) ハードドライブが確実に収まったこと を確認します。

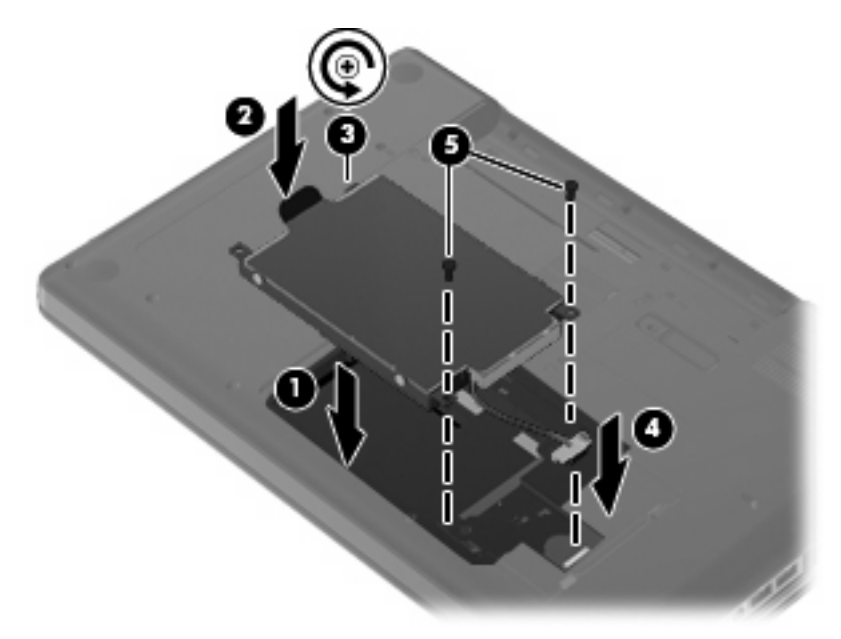

2. ハードドライブのネジを取り付けます。

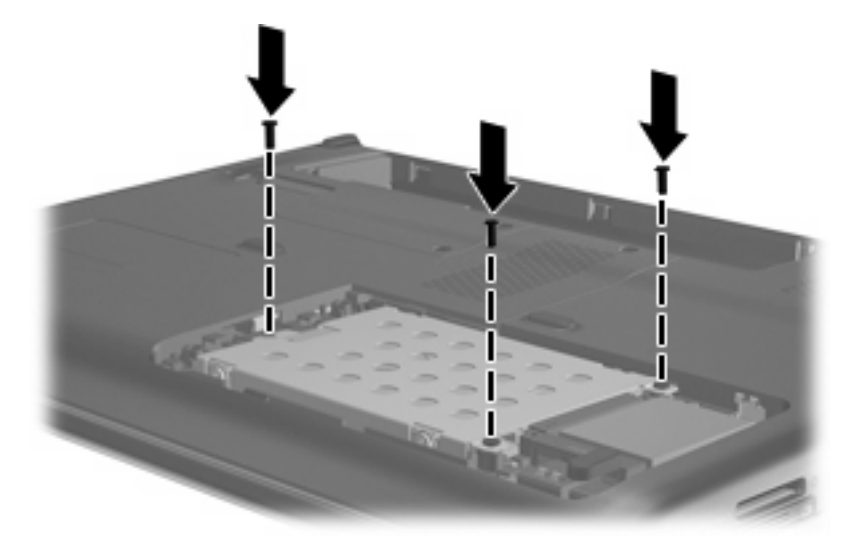

- 3. ハードドライブ カバーのタブをコンピューターのくぼみに合わせます (1)。
- 4. カバーを閉じます (2)。

5. ハードドライブ カバーのネジ**(3)**を締めます。

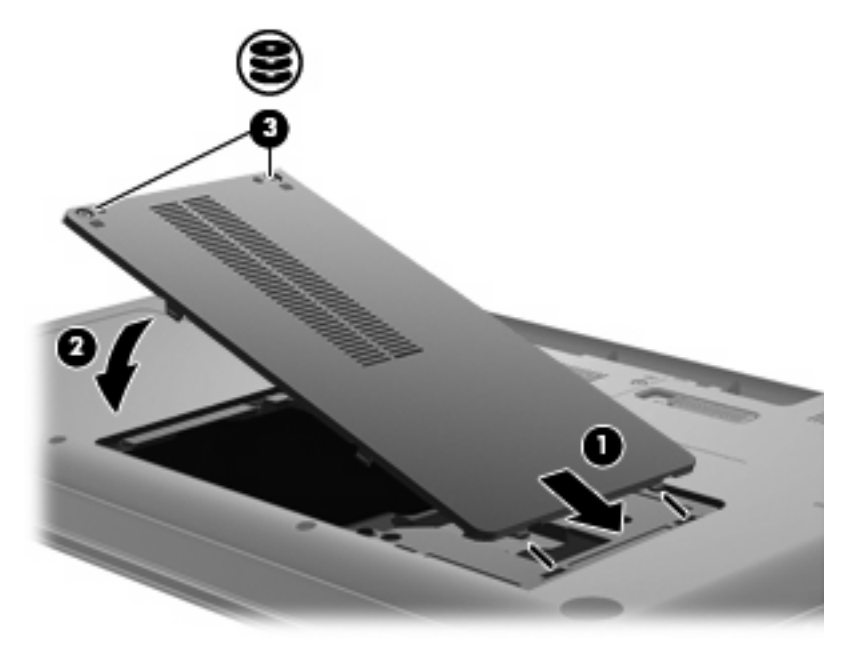

- 6. バッテリを取り付けなおします。
- 7. コンピューターの表を上にします。
- 8. コンピューターの電源に接続しなおします。
- 9. 外付けデバイスを接続しなおします。

# 7 外付けデバイスと外付けメディア カード

## USB (Universal Serial Bus) デバイスの使用

USB(Universal Serial Bus) コネクタを使用して、USB キーボード、マウス、ドライブ、プリン ター、スキャナー、ハブなどの別売の外付けデバイスを、コンピューターまたは別売の拡張製品に接 続します。

USB デバイスには、追加サポート ソフトウェアを必要とするものがありますが、通常はデバイスに 付属しています。デバイス固有のソフトウェアについて詳しくは、デバイスに付属の操作説明書を参 照してください。

コンピューターには1つの USB コネクタがあり、USB 1.0、USB 1.1、および USB 2.0 の各デバイス に対応しています。 USB コネクタをさらに追加するには、別売のハブまたは拡張製品を取り付けま す。

### USB デバイスの接続

- △ 注意: USB コネクタの損傷を防ぐため、USB デバイスを接続するときは無理な力を加えないでく ださい。
  - ▲ USB デバイスをコンピューターに接続するには、デバイスの USB ケーブルを USB コネクタに 接続します。

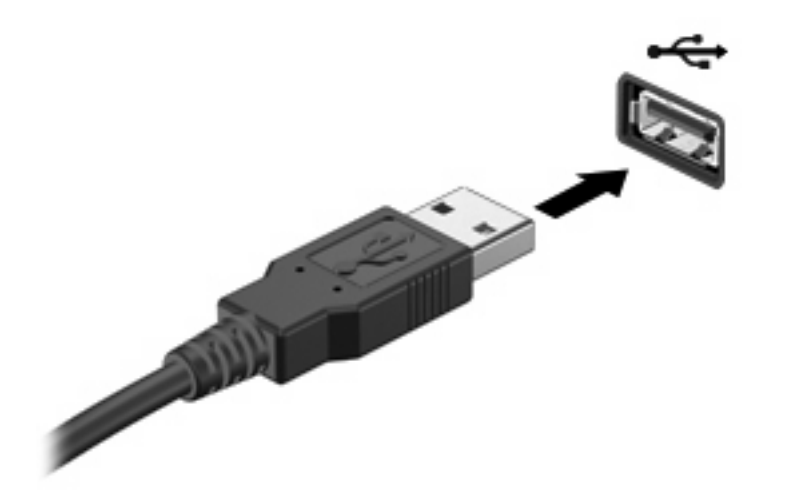

デバイスが検出されると音が鳴ります。

② 注記: USB デバイスを初めて接続した場合は、タスクバーの右端の通知領域に[デバイス ドライ バー ソフトウェアをインストールしています]というメッセージが表示されます。

### USB デバイスの取り外し

△ 注意: 情報の損失やシステムの応答停止を防ぐため、以下の操作を行って USB デバイスを安全に 取り外します。

注意: USB コネクタの損傷を防ぐため、USB デバイスを取り外すときはケーブルを引っ張らない でください。

USB デバイスを取り外すには、以下の操作を行います。

- 1. タスクバーの右端の通知領域にある[ハードウェアを安全に取り外してメディアを取り出す]アイ コンをクリックします。
- ② 注記: タスクバーに[ハードウェアを安全に取り外してメディアを取り出す]アイコンを表示するには、[隠れているインジケーターを表示します]アイコン(通知領域の左側にある矢印)をクリックします。
- 2. 一覧からデバイス名をクリックします。
- ⑦ 注記: デバイスを安全に取り外すことができるというメッセージが表示されます。
- 3. デバイスを取り外します。

# メディア カードの使用

別売のメディア カードは、データを安全に格納し、簡単にデータを共有できるカードです。これらの カードは、他のコンピューター以外にも、デジタル メディア対応のカメラや PDA などでよく使用さ れます。

お使いのコンピューターのメディア カード スロットは、以下のフォーマットのメディア カードに対応しています。

- メモリースティック (MS)
- メモリースティック PRO(MS-PRO)
- マルチメディアカード (MMC)
- SD (Secure Digital) メモリーカード
- xD ピクチャーカード(XD)

メディア カードの挿入

△ 注意: メディア カードまたはコンピューターの損傷を防ぐため、メディア スロットにはどのよう な種類のアダプターも挿入しないでください。

注意: メディア カード コネクタの損傷を防ぐため、メディア カードを挿入するときには、無理な カを加えないでください。

- 1. メディア カードのラベルを上にし、コネクタをコンピューター側に向けて持ちます。
- 2. メディア スロットにカードを挿入し、カードがしっかりと収まるまで押し込みます。

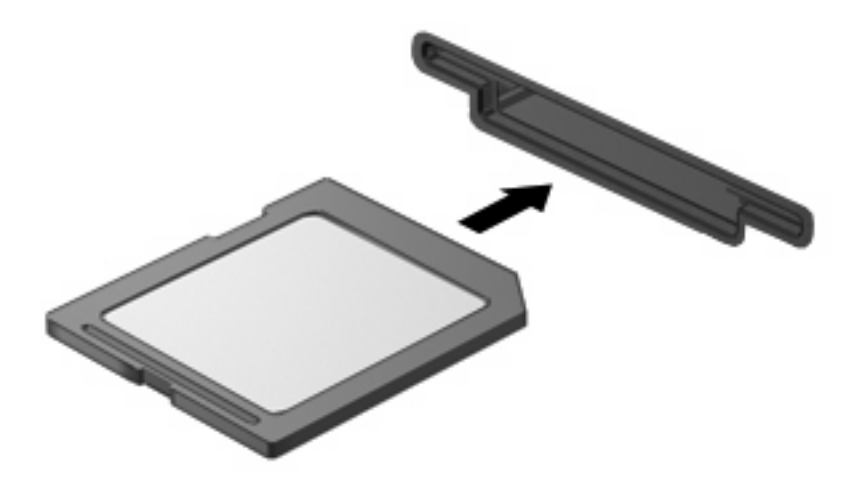

デバイスが検出されると音が鳴り、場合によっては使用可能なオプションのメニューが表示されます。

### メディア カードの取り出し

△ 注意: 情報の損失やシステムの応答停止を防ぐため、以下の操作を行ってメディアカードを安全に 取り出します。

情報を保存し、メディア カードに関連するすべてのプログラムを閉じます。

 データ転送を停止するには、オペレーティングシステムの[コピー中]ウィンドウで[キャンセル]をクリックします。

メディア カードを取り出すには、以下の操作を行います。

- 1. タスクバーの右端の通知領域にある[ハードウェアを安全に取り外してメディアを取り出す]アイ コンをクリックします。
- ② 注記: タスクバーに[ハードウェアを安全に取り外してメディアを取り出す]アイコンを表示するには、[隠れているインジケーターを表示します]アイコン(通知領域の左側にある矢印)をクリックします。
- 2. 一覧からメディア カード名をクリックします。
- 注記: ハードウェア デバイスを安全に取り外すことができるというメッセージが表示されます。
- 3. メディア カードを押して固定を解除し(1)、カードを引いてスロットから取り出します(2)。

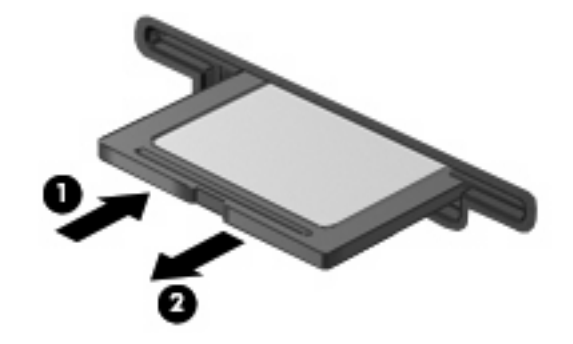

# 8 メモリモジュールの追加または交換

コンピューターの裏面には、1 つのメモリ モジュール コンパートメントが装備されています。コン ピューターのメモリを増設するには、空いている拡張メモリ モジュール スロットにメモリ モジュー ルを追加するか、メイン メモリ モジュール スロットに装着されているメモリ モジュールを交換しま す。

- △ **警告**! 感電や装置の損傷を防ぐため、電源コードとすべてのバッテリを取り外してからメモリ モ ジュールを取り付けてください。
- △ **注意**: 静電気(ESD)によって電子部品が損傷することがあります。作業を始める前にアースされ た金属面に触るなどして、身体にたまった静電気を放電してください。
- ② 注記: 2 つめのメモリ モジュールを追加してデュアル チャネル構成を使用する場合は、2 つのメモリ モジュールを必ず同じ種類および同じ速度にしてください。

メモリモジュールを追加または交換するには、以下の操作を行います。

- 1. 必要なデータを保存します。
- **2.** コンピューターをシャットダウンし、ディスプレイを閉じます。

コンピューターの電源が切れているかハイバネーション状態なのかわからない場合は、まず電源 ボタンを押してコンピューターの電源を入れます。次にオペレーティング システムの通常の手 順でシャットダウンします。

- 3. コンピューターに接続されているすべての外付けデバイスを取り外します。
- 4. 電源コンセントから電源コードを抜きます。
- 5. コンピューターを裏返して安定した平らな場所に置きます。
- **6.** コンピューターからバッテリを取り外します。
- 7. メモリ モジュール コンパートメントのネジ(1)を緩めます。

8. メモリ モジュール コンパートメント カバーを持ち上げて(2) コンピューターから取り外しま す。

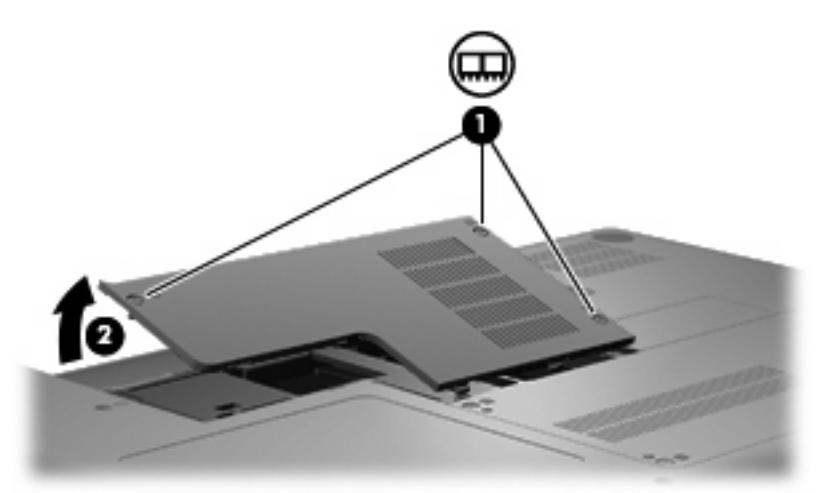

- 9. メモリ モジュールを交換する場合は、装着されているメモリ モジュールを取り外します。
  - a. メモリモジュールの両側にある留め具を左右に引っ張ります(1)。

メモリ モジュールが少し上に出てきます。

- △ **注意**: メモリ モジュールの損傷を防ぐため、メモリ モジュールを扱うときは必ず左右の 端を持ってください。メモリ モジュールの端子部分には触らないでください。
- b. メモリ モジュールの左右の端の部分を持って、そのままゆっくりと斜め上に引き抜いて
   (2)取り外します。

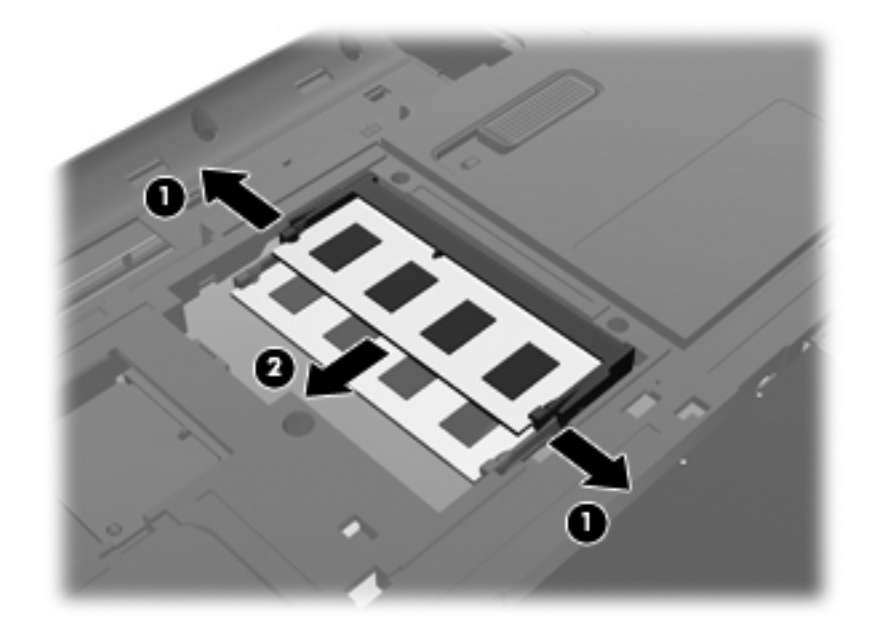

c. 取り外したメモリ モジュールは、静電気の影響を受けない容器に保管しておきます。
 10. 以下の要領で、メモリ モジュールを取り付けます。

- △ 注意: メモリ モジュールの損傷を防ぐため、メモリ モジュールを扱うときは必ず左右の端を 持ってください。メモリ モジュールの端子部分に触ったり、メモリ モジュールを折り曲げたり しないように注意してください。
  - a. メモリ モジュールの切り込みとメモリ モジュール スロットのタブ(1)を合わせます。
  - **b.** しっかりと固定されるまでメモリ モジュールを 45°の角度でスロットに押し込み、所定の 位置に収まるまでメモリ モジュールを押し下げます (2)。
  - **c.** カチッと音がして留め具がメモリ モジュールを固定するまで、メモリ モジュールの左右の 端をゆっくりと押し下げます (3)。

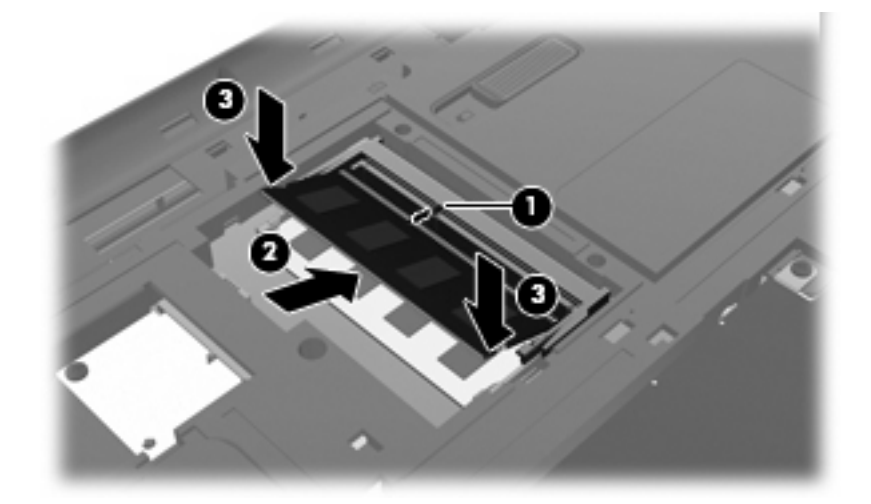

- **11.** メモリ モジュール コンパートメント カバーのタブ**(1)**を、コンピューターのくぼみに合わせます。
- 12. カバーを閉じます(2)。
- 13. メモリ モジュール コンパートメントのネジ(3)を締めます。

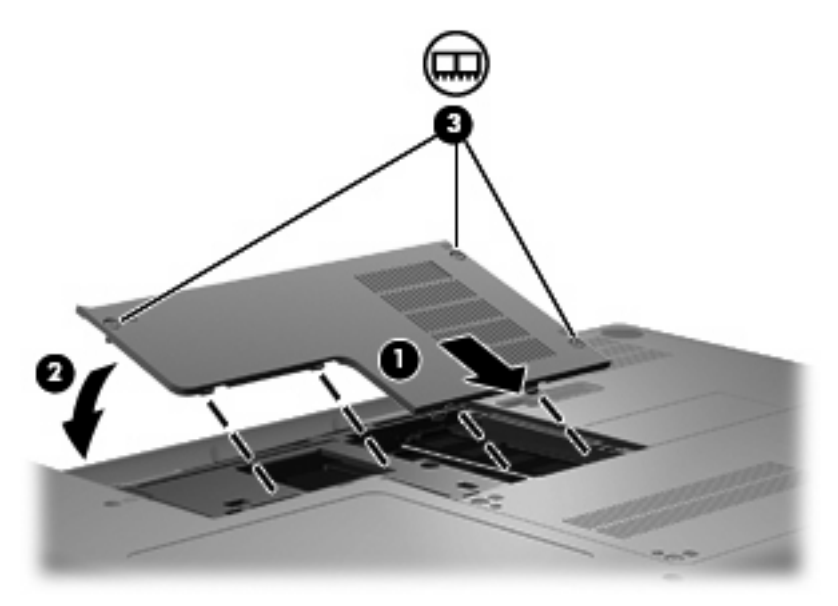

14. バッテリを取り付けなおします。

15. コンピューターのカバーを上にして置き、外部電源および外付けデバイスを接続しなおします。

16. コンピューターの電源を入れます。

# 9 セキュリティ

## コンピューターの保護

Windows オペレーティング システムおよび Windows 以外のセットアップ ユーティリティによって提供される標準のセキュリティ機能により、個人設定およびデータをさまざまなリスクから保護できます。

この章に記載されている操作を行って、以下の機能を使用します。

- パスワード
- ウィルス対策ソフトウェア
- ファイアウォール ソフトウェア
- 緊急セキュリティ アップデート
- 別売のセキュリティ ロック ケーブル

② 注記: セキュリティ ソリューションは、抑止効果を発揮することを目的として設計されています が、ソフトウェアによる攻撃、またはコンピューターの盗難や誤った取り扱いを完全に防ぐものでは ありません。

**注記**: コンピューターを修理などのために送付する場合は、可能な限り事前にすべてのパスワード 設定を削除してください。

| コンピューターでの危険性                                       | セキュリティ機能                                           |
|----------------------------------------------------|----------------------------------------------------|
| コンピューターの不正な使用                                      | 電源投入時パスワード                                         |
| コンピューター ウィルス                                       | [Norton Internet Security]ソフトウェア                   |
| データへの不正なアクセス                                       | • ファイアウォール ソフトウェア                                  |
|                                                    | Windows Update                                     |
| セットアップ ユーティリティ、BIOS 設定、およびその他の<br>システム識別情報への不正アクセス | 管理者パスワード                                           |
| コンピューターへの現在または将来の脅威                                | Microsoft からの緊急セキュリティ アップデート                       |
| Windows ユーザー アカウントへの不正なアクセス                        | ユーザー パスワード                                         |
| コンピューターの不正な移動                                      | セキュリティ ロック ケーブル用スロット(別売のセキュリ<br>ティ ロック ケーブルとともに使用) |

# パスワードの使用

パスワードとは、お使いのコンピューターの情報を保護するために選択する文字列です。情報へのア クセスの制御方法に応じてさまざまな種類のパスワードを選択できます。パスワードは、Windows お よび Windows 以外の OS にあらかじめインストールされたセットアップ ユーティリティで設定でき ます。

△ 注意: コンピューターがロックされないように、設定したパスワードをすべて書き留めてください。ほとんどのパスワードは設定、変更、削除するときに表示されないため、パスワードをすぐに書き留め、他人の目にふれない安全な場所に保管する必要があります。

セットアップ ユーティリティの機能と Windows のセキュリティ機能には、同じパスワードを使用で きます。また、複数のセットアップ ユーティリティ機能に同じパスワードを使用することもできま す。

セットアップ ユーティリティでパスワードを設定する場合は、以下のガイドラインを参考にしてくだ さい。

- パスワードは、最長8文字まで英数字を組み合わせて指定できます。また、大文字と小文字は区別されます。
- セットアップユーティリティでパスワードが設定されている場合は、セットアップユーティリ ティのプロンプトでパスワードを入力する必要があります。Windows でパスワードが設定され ている場合は、Windows のプロンプトでパスワードを入力する必要があります。

パスワードを作成したり保存したりするときは、以下のヒントを参考にしてください。

- パスワードを作成するときは、プログラムの要件に従う
- パスワードを書き留めておき、コンピューターから離れた、他人の目にふれない安全な場所に保 管する
- パスワードをコンピューター上のファイルに保存しない
- 部外者が簡単に知ることができる名前などの個人情報を使用しない

以下の項目では、Windows のパスワードおよびセットアップ ユーティリティのパスワードのそれぞれの機能について説明します。スクリーン セーバのパスワードなど、Windows のパスワードについては、[スタート]→[ヘルプとサポート]の順に選択してください。

#### Windows でのパスワードの設定

| パスワード      | 機能                                                                                                    |
|------------|----------------------------------------------------------------------------------------------------|
| 管理者パスワード   | 管理者レベルのデータへのアクセスを保護します                                                                                |
|            | <mark>注記</mark> : このパスワードは、セットアップ ユーティリティの<br>データへのアクセスには使用できません                                      |
| ユーザー パスワード | Windows ユーザー アカウントへのアクセスを保護します。コ<br>ンピューターのデータへのアクセスも保護します。スリープ<br>またはハイバネーションを終了するときに入力する必要があ<br>ります |

| セ | ッ | $\mathbf{F}$ | 7 | ッ | プ | Д | ーテ | 1 | IJ | テ | · 1 | での | パス | ヮ | — | ドロ | D設 | :定 |
|---|---|--------------|---|---|---|---|----|---|----|---|-----|----|----|---|---|----|----|----|
|---|---|--------------|---|---|---|---|----|---|----|---|-----|----|----|---|---|----|----|----|

| パスワード                        | 機能                                                                                                |
|------------------------------|---------------------------------------------------------------------------------------------------|
| 管理者パスワード*                    | • セットアップ ユーティリティへのアクセスを保護します                                                                      |
|                              | <ul> <li>パスワードの設定後は、セットアップユーティリティに<br/>アクセスするたびにこのパスワードを入力する必要があ<br/>ります</li> </ul>               |
|                              | <mark>注意</mark> : 管理者パスワードを忘れた場合は、セットアップ<br>ユーティリティにアクセスできません                                     |
| 電源投入時パスワード*                  | <ul> <li>コンピューターのデータへのアクセスを保護します</li> </ul>                                                       |
|                              | <ul> <li>パスワード設定後は、コンピューターの電源投入時、再<br/>起動時、またはハイバネーションの終了時には必ずこの<br/>パスワードを入力する必要があります</li> </ul> |
|                              | <mark>注意</mark> : 電源投入時パスワードを忘れると、コンピューター<br>の電源を入れることも、再起動も、ハイバネーションの終了<br>もできなくなります             |
| *各パスワードについて詳しくは、以下の項目を参照してくだ | さい。                                                                                               |

管理者パスワード

管理者パスワードは、セットアップ ユーティリティ内の設定値とシステム識別情報を保護します。パ スワードの設定後は、セットアップ ユーティリティにアクセスするたびにこのパスワードを入力する 必要があります。

その管理者パスワードは、Windows で設定した管理者パスワードで置き換えができず、設定、入力、 変更、または削除時に表示されません。必ずパスワードを書き留め、安全な場所に保管してください。

#### 管理者パスワードの管理

パスワードを設定、変更、および削除するには、以下の操作を行います。

コンピューターの電源をオンにするか再起動してセットアップ ユーティリティを開きます。画面の左下隅に[Press the ESC key for Startup Menu]というメッセージが表示されている間に、f10キーを押します。

または

コンピューターの電源をオンにするか再起動してセットアップ ユーティリティを開きます。画面の左下隅に[Press the ESC key for Startup Menu]というメッセージが表示されている間に、esc キーを押します。[Startup Menu](スタートアップメニュー)が表示されたら f10 キーを押しま す。

- 矢印キーを使用して[Security](セキュリティ)→[Set Administrator Password](管理者パス ワードの設定)の順に選択し、enter キーを押します。
  - 管理者パスワードを設定するには、[Enter New Password](新しいパスワードの入力)および[Confirm New Password](新しいパスワードの確認)フィールドにパスワードを入力し、enter キーを押します。
  - 管理者パスワードを変更するには、[Enter Current Password](現在のパスワードの入力)フィールドに現在のパスワードを入力し、[Enter New Password]および[Confirm New Password]フィールドに新しいパスワードを入力し、enter キーを押します。
  - 管理者パスワードを削除するには、[Enter Password] (パスワードの入力) フィールドに 現在のパスワードを入力し、enter キーを4回押します。
- 変更を保存してセットアップ ユーティリティを終了するには、矢印キーを使用して[Exit](終 了)→[Exit Saving Changes](変更を保存して終了)の順に選択します。

変更した内容は、次回コンピューターを起動したときに有効になります。

#### 管理者パスワードの入力

Enter Password 画面が表示されたらパスワードを入力して enter キーを押します。3 回続けて間違え て入力した場合は、コンピューターを再起動し、入力しなおしてください。

#### 電源投入時パスワード

電源投入時パスワードは、コンピューターが不正に使用されることを防ぎます。パスワード設定後 は、コンピューターの電源投入時、再起動時、またはハイバネーションの終了時には必ずこのパス ワードを入力する必要があります。電源投入時パスワードは、設定、入力、変更、または削除する場 合に表示されません。

#### 電源投入時パスワードの管理

パスワードを設定、変更、および削除するには、以下の操作を行います。

コンピューターの電源をオンにするか再起動してセットアップ ユーティリティを開きます。画面の左下隅に[Press the ESC key for Startup Menu]というメッセージが表示されている間に、f10キーを押します。

または

コンピューターの電源をオンにするか再起動してセットアップ ユーティリティを開きます。画面の左下隅に[Press the ESC key for Startup Menu]というメッセージが表示されている間に、esc キーを押します。[Startup Menu](スタートアップメニュー)が表示されたら f10 キーを押しま す。

- 2. 矢印キーを使用して[Security](セキュリティ)→[Set Power-On Password](電源投入時パス ワードの設定)の順に選択し、enter キーを押します。
  - 電源投入時パスワードを設定するには、[Enter New Password](新しいパスワードの入力)および[Confirm New Password](新しいパスワードの確認)フィールドにパスワード を入力し、enter キーを押します。
  - 電源投入時パスワードを変更するには、[Enter Current Password](現在のパスワードの入力)フィールドに現在のパスワードを入力し、[Enter New Password]および[Confirm New Password]フィールドに新しいパスワードを入力し、enter キーを押します。
  - 電源投入時パスワードを削除するには、[Enter Current Password]フィールドに現在のパ スワードを入力し、enter キーを4回押します。
- 3. 変更を保存してセットアップ ユーティリティを終了するには、矢印キーを使用して[Exit](終 了)→[Exit Saving Changes](変更を保存して終了)の順に選択します。

変更した内容は、次回コンピューターを起動したときに有効になります。

#### 電源投入時パスワードの入力

Enter Password (パスワードの入力) 画面が表示されたらパスワードを入力して enter キーを押しま す。3 回続けて間違えて入力した場合は、コンピューターを再起動し、入力しなおしてください。

# ウィルス対策ソフトウェアの使用

コンピューターで電子メールを使用するとき、またはネットワークやインターネットにアクセスする ときは、コンピューターがコンピューター ウィルスの危険にさらされます。コンピューター ウィル スに感染すると、オペレーティング システム、プログラム、およびユーティリティなどが使用できな くなったり、正常に動作しなくなったりすることがあります。

ウィルス対策ソフトウェアを使用すれば、ほとんどのウィルスが検出、駆除されるとともに、通常、 ウィルスの被害にあった箇所を修復することも可能です。新しく発見されたウィルスからコンピュー ターを保護するには、ウィルス対策ソフトウェアを最新の状態にしておく必要があります。

お使いのコンピューターには、ウィルス対策プログラムの[Norton Internet Security]があらかじめイン ストールされています。ソフトウェアには 60 日間の無料更新サービスが含まれています。延長更新 サービスを購入し、60 日以後も新しいウィルスからコンピューターを保護することを強くおすすめし ます。[Norton Internet Security]ソフトウェアの使用と更新、および延長更新サービスの購入の手順 は、プログラム内から参照できます。[Norton Internet Security]を表示し、アクセスするには、[スター ト]→[すべてのプログラム]→[Norton Internet Security]の順に選択します。

コンピューター ウィルスについてさらに詳しく調べるには、[ヘルプとサポート]の[検索]テキスト フィールドに「ウィルス」と入力してください。

### ファイアウォール ソフトウェアの使用

コンピューターで電子メールやネットワークを使用したりインターネットにアクセスしたりする場 合、第三者がコンピューターや個人用ファイルにアクセスしたり、使用者に関する情報を不正に取得 してしまう可能性があります。プライバシを保護するため、コンピューターにプリインストールされ ているファイアウォール ソフトウェアを使用してください。

ネットワーク処理のログおよびレポート情報や、自動アラームなどのファイアウォール機能を使用して、コンピューターでの送受信の流れを監視します。詳しくは、ファイアウォールの説明書を参照す るか、ファイアウォールの製造元に問い合わせてください。

注記: 特定の状況下では、ファイアウォールがインターネットゲームへのアクセスをブロックしたり、ネットワーク上のプリンターやファイルの共有に干渉したり、許可されている電子メールの添付ファイルをブロックしたりすることがあります。問題を一時的に解決するには、ファイアウォールを無効にして目的のタスクを実行した後で、ファイアウォールを再度有効にします。問題を恒久的に解決するには、ファイアウォールを再設定します。
# 緊急セキュリティ アップデートのインストール

△ 注意: Microsoft 社は、緊急アップデートに関する通知を配信しています。お使いのコンピューター をセキュリティの侵害やコンピューター ウィルスから保護するため、通知があった場合はすぐに Microsoft 社からのすべてのオンライン緊急アップデートをインストールしてください。

オペレーティング システムやその他のソフトウェアに対するアップデートが、コンピューターの工場 出荷後にリリースされている可能性があります。すべての使用可能なアップデートが確実にコンピュー ターにインストールされているようにするには、以下の操作を行います。

- コンピューターのセットアップが完了したら、できる限りすぐに[Windows Update]を実行します。[スタート]→[すべてのプログラム]→[Windows Update]の順に選択すると表示されるアップ デート リンクを使用します。
- [Windows Update]は毎月実行してください。
- Windows およびその他の Microsoft のプログラムのアップデートがリリースされるたびに、 Microsoft 社の Web サイトおよび[ヘルプとサポート]のアップデート リンクから入手します。

# 別売のセキュリティ ロック ケーブルの接続

- ② 注記: セキュリティ ロック ケーブルに抑止効果はありますが、コンピューターの誤った取り扱い や盗難を完全に防ぐものではありません。
  - 1. 固定された物体にセキュリティ ロック ケーブルを巻きつけます。
  - 2. 鍵(1)をケーブルロック(2)に差し込みます。
  - セキュリティ ロック ケーブルをコンピューターのセキュリティ ロック ケーブル用スロット(3) に差し込み、鍵をかけます。

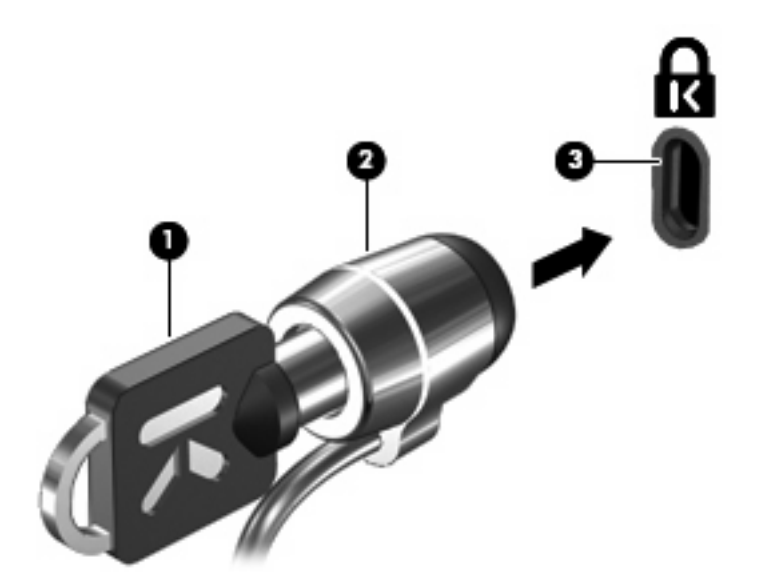

注記: セキュリティ ロック ケーブル用スロットの位置は、コンピューターのモデルによって異なります。

# A セットアップユーティリティ (BIOS)

# セットアップ ユーティリティの開始

セットアップ ユーティリティは ROM ベースのユーティリティで、情報の表示とシステムのカスタマ イズを行います。Windows オペレーティング システムが動作しない場合にも使用できます。

ユーティリティはコンピューターに関する情報をレポートし、起動、セキュリティ、および他のオプ ションを設定します。

セットアップ ユーティリティを開始するには、以下の操作を行います。

▲ コンピューターの電源をオンにするか再起動してセットアップ ユーティリティを開きます。画面の左下隅に[Press the ESC key for Startup Menu]というメッセージが表示されている間に、f10キーを押します。

または

- コンピューターの電源をオンにするか再起動してセットアップ ユーティリティを開きます。画面の左下隅に[Press the ESC key for Startup Menu]というメッセージが表示されている間に、esc キーを押します。
- 2. [Startup Menu] (スタートアップ メニュー) が表示されたら f10 キーを押します。

# セットアップ ユーティリティの使用

# セットアップ ユーティリティの言語の変更

以下の手順では、セットアップ ユーティリティの言語を変更する方法を説明します。セットアップ ユーティリティが起動していない場合、手順1から始めます。セットアップ ユーティリティが起動し ている場合は、手順2から始めます。

コンピューターの電源をオンにするか再起動してセットアップ ユーティリティを開きます。画面の左下隅に[Press the ESC key for Startup Menu]というメッセージが表示されている間に、f10キーを押します。

または

コンピューターの電源をオンにするか再起動してセットアップ ユーティリティを開きます。画面の左下隅に[Press the ESC key for Startup Menu]というメッセージが表示されている間に、esc キーを押します。[Startup Menu](スタートアップメニュー)が表示されたら f10 キーを押しま す。

- 矢印キーを使用して[System Configuration] (システム コンフィギュレーション)→[Language] (言語)の順に選択し、enter キーを押します。
- 3. 矢印キーを使用して言語を選択し、enter キーを押します。
- 4. 選択した言語を確認するメッセージが表示されたら、enter キーを押します。
- 5. 変更を保存してセットアップ ユーティリティを終了するには、矢印キーを使用して[Exit](終 了)→[Exit Saving Changes](変更を保存して終了)の順に選択し、enter キーを押します。

変更はすぐに有効になります。

## セットアップ ユーティリティでの移動および選択

セットアップ ユーティリティは Windows ベースではないため、タッチパッドに対応していません。 移動および選択は、キーを押して行います。

- メニューまたはメニュー項目を選択するには、矢印キーを使用します。
- 一覧から項目を選択したり、有効/無効などのフィールドを切り替えたりするには、それぞれ矢印キーを使用したり、f5キーおよびf6キーを使用したりします。
- 項目を選択するには、enter キーを押します。
- テキスト ボックスを閉じるか、またはメニュー表示に戻るには、esc キーを押します。
- セットアップユーティリティの起動中にその他の操作や選択項目の情報を表示するには、f1 キー を押します。

# システム情報の表示

以下の手順では、セットアップユーティリティでシステム情報を表示する方法を説明します。セット アップユーティリティが起動していない場合、手順1から始めます。セットアップユーティリティ が起動している場合は、手順2から始めます。

コンピューターの電源をオンにするか再起動してセットアップ ユーティリティを開きます。画面の左下隅に[Press the ESC key for Startup Menu]というメッセージが表示されている間に、f10キーを押します。

または

コンピューターの電源をオンにするか再起動してセットアップ ユーティリティを開きます。画面の左下隅に[Press the ESC key for Startup Menu]というメッセージが表示されている間に、esc キーを押します。[Startup Menu](スタートアップ メニュー)が表示されたら f10 キーを押しま す。

- [Main] (メイン) メニューを選択します。システム時刻および日付などのシステム情報およびコンピューターの識別情報が表示されます。
- 設定を変更しないでセットアップユーティリティを終了するには、矢印キーを使用して、[Exit] (終了)→[Exit Discarding Changes](変更を保存しないで終了)の順に選択し、enter キーを 押します。

# セットアップ ユーティリティでの初期設定の復元

以下の手順では、セットアップユーティリティの初期設定を復元する方法を説明します。セットアッ プユーティリティが起動していない場合、手順1から始めます。セットアップユーティリティが起 動している場合は、手順2から始めます。

コンピューターの電源をオンにするか再起動してセットアップ ユーティリティを開きます。画面の左下隅に[Press the ESC key for Startup Menu]というメッセージが表示されている間に、f10キーを押します。

または

コンピューターの電源をオンにするか再起動してセットアップ ユーティリティを開きます。画面の左下隅に[Press the ESC key for Startup Menu]というメッセージが表示されている間に、esc キーを押します。[Startup Menu](スタートアップメニュー)が表示されたら f10 キーを押しま す。

- 矢印キーを使用して[Exit](終了)→[Load Setup Defaults](初期設定値をロードする)の順に 選択し、enter キーを押します。
- 3. セットアップの確認が表示されたら、enter キーを押します。
- 変更を保存してセットアップユーティリティを終了するには、矢印キーを使用して[Exit]→[Exit Saving Changes](変更を保存して終了)の順に選択し、enter キーを押します。

セットアップ ユーティリティの初期設定値は、コンピューターを再起動したときに有効になります。

② 注記: 出荷時設定に戻しても、パスワード、セキュリティ、および言語の設定は変更されません。

# セットアップ ユーティリティの終了

変更を保存または保存しないでセットアップ ユーティリティを終了できます。

 現在のセッションからの変更内容を保存して、セットアップユーティリティを終了するには、 以下の操作を行います。

セットアップユーティリティのメニューが表示されていない場合は、esc キーを押して、メニュー 画面に戻ります。矢印キーを使用して、[Exit](終了)→[Exit Saving Changes](変更を保存し て終了)の順に選択し、enter キーを押します。

現在のセッションからの変更内容を保存しないで、セットアップユーティリティを終了するには、以下の操作を行います。

セットアップユーティリティのメニューが表示されていない場合は、esc キーを押して、メニュー 画面に戻ります。矢印キーを使用して、[Exit]→[Exit Discarding Changes] (変更を保存しない で終了)の順に選択し、enter キーを押します。

どちらかを選択すると、コンピューターが再起動され Windows が起動します。

# セットアップ ユーティリティのメニュー

このセクションのメニューの表に、セットアップ ユーティリティのオプションの概要を示します。

② 注記: この章に記載されているセットアップユーティリティの一部のメニュー項目は、お使いのコンピューターでは使用できない場合があります。

# [Main] (メイン) メニュー

| 選択                         | 設定 | <b>官内容</b>                                                                                       |
|----------------------------|----|--------------------------------------------------------------------------------------------------|
| System information(システム情報) | •  | システム時刻および日付を表示したり変更したりします                                                                        |
|                            | •  | コンピューダーの識別情報を表示します<br>プロセッサ、メモリ サイズ、システム BIOS、およびキーボード<br>コントローラーのバージョン(一部のモデルのみ)の仕様情報を表<br>示します |

# [Security] (セキュリティ) メニュー

| 選択                               | 設定内容                      |
|----------------------------------|---------------------------|
| Administrator Password(管理者パスワード) | 管理者パスワードを入力、変更、または削除します   |
| Power-On Password(電源投入時パスワード)    | 電源投入時パスワードを入力、変更、または削除します |

# [System Configuration] (システム コンフィギュレーション) メニュー

| 選択                                                            | 設定内容                                                                                                    |  |
|---------------------------------------------------------------|----------------------------------------------------------------------------------------------------|--|
| Language(言語)                                                  | セットアップ ユーティリティの言語を変更します                                                                                                    |  |
| Button Sound(ボタン音)(一部のモデルのみ)                                  | 容量性ボタンのタップ音をオンまたはオフにします                                                                                                    |  |
| Virtualization Technology(仮想化テクノロジ)<br>(一部のモデルのみ)             | 仮想化テクノロジを有効/無効にします                                                                                                    |  |
| Processor C6 State(プロセッサ C6 ステート)<br>(一部のモデルのみ)               | プロセッサ ステートを有効/無効にします                                                                                                    |  |
| LAN Power Saving(LAN 省電力)(一部モデルの<br>み)                        | LAN 省電力を有効または無効にします。有効の場合、コンピューターの<br>バッテリ動作時に省電力動作を行います                                                                                 |  |
| Card Reader/1394 Power Saving(カード リー<br>ダー/1394 省電力)(一部モデルのみ) | カード リーダー/1394 の省電力モードを有効/無効にします                                                                                                    |  |
| Fan Always On(ファンを常にオン)                                       | ファンを常にオンにしておくかどうかを切り替えます。有効の場合、コ<br>ンピューターのファンが常にオンになります                                                                                 |  |
| Action Key Mode(操作キー モード)                                     | 操作キー モードを有効/無効にします                                                                                                    |  |
| Boot Options(ブート オプション)                                       | 以下のブート オプションを設定します                                                                                                    |  |
|                                                               | <ul> <li>POST Hotkey Delay (sec.) (POST ホットキーの遅延(秒)): セットアップ ユーティリティの f10 および f12 機能の遅延(キー入力を待つ時間)を、5 秒間隔(0、5、10、15、20)で設定します</li> </ul> |  |
|                                                               | <ul> <li>CD-ROM Boot (CD-ROM ブート): CD-ROM からのブートを有<br/>効/無効にします</li> </ul>                                                               |  |
|                                                               | <ul> <li>Floppy Boot(フロッピーディスクドライブからのブート):フロッ<br/>ピーディスクからのブートを有効/無効にします</li> </ul>                                                      |  |
|                                                               | <ul> <li>Internal Network Adapter Boot (内蔵ネットワーク アダプター ブート):内蔵ネットワーク アダプターからのブートを有効/無効にします</li> </ul>                                    |  |
|                                                               | • Boot Order(ブート順序):以下のブート順序を設定します                                                                                                    |  |
|                                                               | 。 コンピューター本体のハードドライブ                                                                                                    |  |
|                                                               | 。 内蔵 CD/DVD ROM ドライブ                                                                                                    |  |
|                                                               | ◎ USB メモリ上のドライブ/USB ハードドライブ                                                                                                    |  |
|                                                               | ◎ USB CD/DVD ROM ドライブ                                                                                                    |  |
|                                                               | ∘ USB フロッピー                                                                                                    |  |
|                                                               | 。 ネットワーク アダプター                                                                                                    |  |

# [Diagnostics] (診断) メニュー

| 選択                                     | 設定内容                                                                                                    |
|----------------------------------------|----------------------------------------------------------------------------------------------------|
| Hard Drive Self-Test(ハードドライブの自己診<br>断) | ハードドライブの総合的な自己診断を実行します<br><mark>注記</mark> : 2つのハードドライブがあるモデルの場合、このメニュー オプ<br>ションは <b>[Primary Hard Disk Self Test]</b> (プライマリ ハードドライブの<br>自己診断)と呼ばれます |

| 選択                                                              | 設定内容                         |
|-----------------------------------------------------------------|------------------------------|
| Secondary Hard Disk Self Test(セカンダリ ハー<br>ドドライブの自己診断)(一部のモデルのみ) | セカンダリ ハードドライブの総合的な自己診断を実行します |
| Memory Test(メモリ テスト)                                            | システム メモリの診断テストを実行します         |

# B ソフトウェアの更新

HP の Web サイトから、コンピューターに付属するソフトウェアの更新版を入手できます。

HP の Web サイトには、多くのソフトウェアおよび BIOS アップデートが SoftPaq という圧縮ファイ ル形式で提供されています。

一部のダウンロードパッケージには、このファイルのインストールやトラブルシューティングに関する情報が記載された Readme.txt ファイルが含まれます。

ソフトウェアを更新するには、以下の操作を行います。

 お使いのモデルのコンピューター、製品のカテゴリ、およびシリーズまたはファミリを確認します。コンピューターに現在インストールされている BIOS のバージョンを確認して、システム BIOS アップデートを準備します。

コンピューターがネットワークに接続されている場合は、ソフトウェア アップデート(特にシ ステム BIOS アップデート)のインストールは、ネットワーク管理者に確認してから実行してく ださい。

② 注記: コンピューター システムの BIOS は、システム ROM に格納されます。BIOS は、オペレーティング システムを初期化し、コンピューターとハードウェア デバイスとの通信方法を決定し、ハードウェア デバイス間で日付と時刻などのデータを転送します。

注記: Windows には、コンピューターのセキュリティを高めるためのユーザー アカウント制御機能が含まれています。ソフトウェアのインストール、ユーティリティの実行、Windows の設定変更などを行うときに、ユーザーのアクセス権やパスワードの入力を求められる場合があります。詳しくは、[ヘルプとサポート]を参照してください。

- HP の Web サイト(<u>http://www.hp.com/jp/</u>)の[ドライバー&ソフトウェア ダウンロード]から、 お使いの製品の情報にアクセスします。
- 3. アップデートをインストールします。

# BIOS の更新

BIOS を更新するには、まず現在使用している BIOS のバージョンを確認してから、新しい BIOS をダウンロードしてインストールします。

# BIOS のバージョンの確認

利用可能な BIOS アップデートの中に、現在コンピューターにインストールされている BIOS よりも 新しいバージョンの BIOS があるかどうかを調べるには、現在インストールされているシステム BIOS のバージョンを確認する必要があります。

BIOS バージョン情報(ROM の日付またはシステム BIOS とも呼ばれます)を表示するには、fn + esc キーを押す(Windows を起動している場合)か、セットアップ ユーティリティを使用します。

セットアップ ユーティリティを使用して BIOS の情報を表示するには、以下の操作を行います。

- コンピューターの電源をオンにするか再起動してセットアップ ユーティリティを開きます。画面の左下隅に[Press the ESC key for Startup Menu]というメッセージが表示されている間に、f10キーを押します。
- 2. セットアップ ユーティリティの起動時にシステム情報が表示されない場合は、矢印キーを使用して[Main] (メイン) メニューを選択します。

[Main]メニューを選択すると、BIOS およびその他のシステムの情報が表示されます。

3. セットアップ ユーティリティを終了するには、矢印キーを使用して[Exit](終了)→[Exit Discarding Changes](変更を保存しないで終了)の順に選択し、enter キーを押します。

# BIOS アップデートのダウンロード

△ 注意: コンピューターの損傷やインストールの失敗を防ぐため、BIOS アップデートのダウンロードおよびインストールを実行するときは必ず、AC アダプターを使用した信頼性の高い外部電源にコンピューターを接続してください。コンピューターがバッテリ電源で動作しているとき、または別売の電源に接続されているときは、BIOS アップデートをダウンロードまたはインストールしないでください。ダウンロードおよびインストール時は、以下の点に注意してください。

電源コンセントからコンピューターの電源コードを抜いて外部からの電源供給を遮断することはおやめください。

コンピューターをシャットダウンしたり、スリープやハイバネーションを開始したりしないでください。

コンピューター、ケーブル、またはコードの挿入、取り外し、接続、または切断を行わないでください。

BIOS アップデートをダウンロードするには、以下の操作を行います。

お使いのコンピューター用のソフトウェアを提供している HP の Web サイトのページを表示します。

**[スタート] → [ヘルプとサポート] → [Maintain]**(メンテナンス) **→ [ソフトウェアの更新]**の順に 選択します。

- 画面の説明に沿ってお使いのコンピューターを指定し、ダウンロードする BIOS アップデートを 表示します。
- 3. ダウンロードエリアで、以下の操作を行います。
  - a. お使いのコンピューターに現在インストールされている BIOS のバージョンよりも新しい BIOS を確認します。日付や名前、またはその他の、ファイルを識別するための情報をメモ しておきます。後で、ハードドライブにダウンロードしたアップデートを探すときにこの情 報が必要になる場合があります。
  - **b.** 画面の説明に沿って操作し、選択したバージョンをハードドライブにダウンロードします。

BIOS アップデートをダウンロードする場所へのパスをメモします。このパスは、アップ デートをインストールするときに必要です。

ダウンロードした BIOS によってインストール手順が異なります。ダウンロードが完了した後、画面に表示される説明に沿って操作します。説明が表示されない場合は、以下の操作を行います。

- 1. [スタート]→[コンピューター]の順に選択して、Windows の[エクスプローラー]を開きます。
- 2. ハードドライブをダブルクリックします。通常は、[ローカル ディスク(C:)]を指定します。
- BIOS ソフトウェアをダウンロードした時のメモを参照するなどして、ハードドライブ上のアッ プデート ファイルが保存されているフォルダーを開きます。
- 4. 拡張子が.exe であるファイル(filename.exe など)をダブルクリックします。

BIOSのインストールが開始されます。

5. 画面の説明に沿って操作し、インストールを完了します。

BIOS が正しく更新されたら、コンピューターは自動的にシャットダウンします。

② 注記: インストールが成功したことを示すメッセージが画面に表示されたら、ダウンロードした ファイルをハードドライブから削除できます。

# プログラムおよびドライバーの更新

BIOS アップデート以外のソフトウェアをダウンロードしてインストールするには、以下の操作を行います。

HPのWebサイトを使用するには、以下の操作を行います。

- 1. Web ブラウザーを開き、http://www.hp.com/support/を表示して、国または地域を選択します。
- [ドライバー&ソフトウェアをダウンロードする]オプションをクリックし、お使いのコンピュー ターの製品名または製品番号を[製品名・番号で検索]フィールドに入力してから、enter キーを押 します。

または

特定の SoftPaq が必要な場合は、[製品名・番号で検索]フィールドに SoftPaq 番号を入力し、 enter キーを押して直接検索することもできます。手順6に進んでください。

- 3. 一覧に表示されたモデルから特定の製品をクリックします。
- 4. お使いのオペレーティングシステムを選択します。
- 5. ドライバーの一覧が表示されたら、更新されたドライバーをクリックして追加の情報を含むウィンドウを開きます。
- 更新されたドライバーをインストールするには、[ダウンロードを開始する]をクリックします。
- 注記: 地域によっては、ドライバーをダウンロードして、後でインストールすることもできます。そのためには、[ダウンロードのみ]をクリックして、コンピューターにファイルを保存します。メッセージが表示されたら、[保存]をクリックして、ハードドライブ上のファイルを保存する場所を選択します。ファイルをダウンロードしたらファイルを保存したフォルダーに移動し、ファイルをダブルクリックしてインストールします。
- 7. インストールが完了した後に、コンピューターの再起動を求めるメッセージが表示された場合は コンピューターを再起動して、デバイスの動作を確認します。

# C バックアップおよび復元

障害が発生した後にシステムの復元を実行すると、最後にバックアップを行ったときの状態が復元されます。システムを導入後、最初のソフトウェアのセットアップが終了したら、すぐにリカバリ ディスクを作成することをおすすめします。その後も、新しいソフトウェアやデータ ファイルの追加に応じて定期的にシステムをバックアップし、適切な新しいバックアップを作成しておくようにしてください。

オペレーティング システムに組み込まれているツールおよび[HP Recovery Manager](HP リカバリ マネージャー)ソフトウェアは、システムに障害が発生した場合に以下のタスクによって情報を保護 および復元できるように設計されています。

- リカバリ ディスクを作成します([HP Recovery Manager]ソフトウェアの機能)。システムに障害が発生した場合または動作が不安定になった場合に、リカバリ ディスクを使用して、お使いのコンピューターを起動(ブート)し、オペレーティング システムとソフトウェアを修復できます。
- 重要なシステムファイルを保護するために定期的に情報をバック アップします。
- システムの復元ポイントを作成します(オペレーティングシステムの機能)。システムの復元ポイントを使用すると、以前の状態までコンピューターを復元することで、コンピューターへの望ましくない変更を元に戻すことができます。
- プログラムまたはドライバーを復元します([HP Recovery Manager]ソフトウェアの機能)。この 機能は、システム全体の復元を実行しないでプログラムまたはドライバーを再インストールする ために役立ちます。
- システム全体を復元します([HP Recovery Manager]ソフトウェアの機能)。[HP Recovery Manager]を使用すると、システムに障害が発生した場合や動作が不安定になった場合、オペレー ティングシステムとソフトウェアを修復できます。[HP Recovery Manager]は、ハードドライブ 上の専用の復元用パーティション(一部のモデルのみ)またはユーザーが作成したリカバリディ スクから実行できます。
- ぼ記: お使いのコンピューターに SSD (Solid State Drive)が搭載されている場合、復元用パー ティションがない可能性があります。復元用パーティションがないコンピューターには、リカバ リディスクが付属しています。オペレーティングシステムおよびソフトウェアを復元するに は、これらのディスクを使用します。復元用パーティションの有無を確認するには、[スタート] →[コンピューター]の順に選択します。復元用パーティションがある場合、ウィンドウの[ハー ドディスク ドライブ]セクションに[HP\_Recovery]などの復元用ドライブが表示されます。

# リカバリ ディスクの作成

システムに重大な障害が発生した場合や動作が不安定になった場合にシステムを工場出荷時の状態に 復元できるように、リカバリ ディスクを作成しておくことをおすすめします。リカバリ ディスク は、コンピューターを最初にセットアップした後、なるべく早く作成してください。

リカバリ ディスクは慎重に取り扱い、安全な場所に保管してください。ソフトウェアを使用して作成 できるリカバリ ディスクは1セットのみです。

注記: お使いのコンピューターにオプティカル ドライブが搭載されていない場合は、外付けオプ ティカル ドライブ(別売)を使用してリカバリ ディスクを作成するか、または HP の Web サイトか らお使いのコンピューターに適切なリカバリ ディスクを購入できます。

**注記**: 外付けハードドライブは、ハブなどの外付けデバイスにある USB コネクタではなく、コン ピューター本体の USB コネクタに接続する必要があります。

リカバリ ディスクを作成するには、事前に以下のガイドラインを確認してください。

- 高品質な DVD-R、DVD+R、BD-R(書き込み可能なブルーレイ ディスク)、または CD-R ディス クを用意する必要があります。これらのディスクは、すべて別売です。DVD および BD には、 CD よりはるかに大きな容量を書き込むことができます。CD を使用すると最大 20 枚のディスク が必要になる場合でも、DVD または BD では数枚のみで済みます。
- ② 注記: [HP Recovery Manager] (HP リカバリ マネージャー) ソフトウェアは、CD-RW、DVD ±RW、2 層記録 DVD±RW、および BD-RE(再書き込みが可能なブルーレイ) ディスクなどの ような書き換え可能なディスクには対応していません。
- このプロセスでは、コンピューターを外部電源に接続する必要があります。
- リカバリディスクは、1台のコンピューターに対して1セットのみ作成できます。
- オプティカルドライブにディスクを挿入する前に、各ディスクに番号を付けておいてください。
- 必要に応じて、リカバリ ディスクの作成が完了する前に、プログラムを終了させることができ ます。次回[HP Recovery Manager]を起動すると、ディスク作成プロセスを続行するか尋ねられ ます。

リカバリ ディスクを作成するには、以下の操作を行います。

- 1. [スタート]→[すべてのプログラム]→[Recovery Manager] (リカバリ マネージャー) →[Recovery Disc Creation] (リカバリ ディスク作成)の順に選択します。
- 2. 画面に表示される説明に沿って操作します。

# 情報のバックアップ

新しいソフトウェアやデータ ファイルの追加に応じて定期的にシステムをバックアップし、適切な新 しいバックアップを作成しておくようにしてください。以下のようなときに、システムをバックアッ プします。

• 定期的にスケジュールされた時刻

② 注記: 情報を定期的にバックアップするようにリマインダーを設定します。

- コンピューターを修復または復元する前
- ハードウェアまたはソフトウェアを追加/変更する前

バックアップを行う場合は、以下の点を参考にしてください。

- Windows の[システムの復元]機能を使用してシステムの復元ポイントを作成し、定期的にディスクにコピーします。
- 個人用ファイルを[ドキュメント]ライブラリに保存し、このフォルダーを定期的にバックアップします。
- ・ 関連付けられたプログラムに保存されているテンプレートをバックアップします。
- カスタマイズされているウィンドウ、ツールバー、またはメニュー バーの設定のスクリーン ショット(画面のコピー)を撮って保存します。設定をリセットする必要がある場合、画面のコ ピーを保存しておくと時間を節約できます。

画面をコピーしてワープロ文書などに貼り付けるには、以下の操作を行います。

- **1.** 画面を表示します。
- 2. 表示されている画面を、クリップボードに画像としてコピーします。

アクティブなウィンドウのみをコピーするには、alt + prt sc キーを押します。

画面全体をコピーするには、prt sc キーを押します。

- 3. ワープロ ソフトなどの文書を開くか新しく作成して[編集]→[貼り付け]の順に選択します。
- 4. 文書を保存します。
- 情報は、別売の外付けハードドライブ、ネットワークドライブ、またはディスクにバックアップできます。
- ディスクにバックアップする場合は、以下の種類の別売のディスクを使用できます。CD-R、CD-RW、DVD+R、DVD-R、および DVD±RW。使用できるディスクの種類は、お使いのコンピューターに取り付けられているオプティカルドライブの種類によって異なります。
- ディスクにバックアップする場合は、各ディスクに番号を付けてからコンピューターのオプティカルドライブに挿入します。

# Windowsの[バックアップと復元]の使用

Windows の[バックアップと復元]を使用してバックアップを作成するには、以下の操作を行います。

② 注記: お使いのコンピューターが外部電源に接続されていることを確認してから、バックアップ処理を開始してください。

**注記**: ファイルのサイズやコンピューターの処理速度に応じて、バックアップ処理には1時間以上 かかることがあります。

- 1. [スタート]→[すべてのプログラム]→[メンテナンス]→[バックアップと復元]の順に選択します。
- 2. 画面の説明に沿って操作し、バックアップを設定および作成します。
- ② 注記: Windows には、コンピューターのセキュリティを高めるためのユーザー アカウント制御機 能が含まれています。ソフトウェアのインストール、ユーティリティの実行、Windows の設定変更な どを行うときに、ユーザーのアクセス権やパスワードの入力を求められる場合があります。詳しく は、[ヘルプとサポート]を参照してください。

# システムの復元ポイントの使用

システムをバックアップする場合は、システムの復元ポイントを作成します。システムの復元ポイントによって、特定の時点でのハードドライブのスナップショットに名前を付けて保存できます。後でシステムに対する変更を破棄する場合、そのポイントまで戻ってシステムを回復できます。

② 注記: 以前の復元ポイントに復元しても、最後の復元ポイント後に作成されたデータファイルや電子メールには影響がありません。

また、追加の復元ポイントを作成して、システム ファイルおよび設定の保護を強化できます。

#### 復元ポイントを作成するとき

- ソフトウェアやハードウェアを追加または大幅に変更する前
- システムが最適な状態で動作しているとき(定期的に行います)
- ② 注記: 復元ポイントまで戻した後に考えが変わった場合は、その復元を取り消すことができます。

### システムの復元ポイントの作成

- 1. [スタート]→[コントロールパネル]→[システムとセキュリティ]→[システム]の順に選択します。
- 2. 左側の枠内で、[システムの保護]をクリックします。
- 3. [システムの保護]タブをクリックします。
- 4. [保護設定]の下で、復元ポイントを作成するディスクを選択します。
- 5. [作成]をクリックします。
- 6. 画面に表示される説明に沿って操作します。

#### 以前のある日時の状態への復元

コンピューターが最適な状態で動作していた(以前のある日時に作成した)復元ポイントまで戻すに は、以下の操作を行います。

- 1. [スタート]→[コントロール パネル]→[システムとセキュリティ]→[システム]の順に選択します。
- 2. 左側の枠内で、[システムの保護]をクリックします。
- 3. [システムの保護]タブをクリックします。
- 4. [システムの復元]をクリックします。
- 5. 画面に表示される説明に沿って操作します。

# 復元の実行

注記: ファイルの復元は、以前バックアップを行ったファイルに対してのみ可能です。お使いのコンピューターをセットアップしたらすぐに、[HP Recovery Manager](HP リカバリ マネージャー)を使用してリカバリ ディスクのセット(ドライブ全体のバックアップ)を作成することをおすすめします。

システムに障害が発生した場合やシステムが不安定になった場合、[HP Recovery Manager]ソフトウェ アを使用してシステムを修復または復元できます。[HP Recovery Manager]は、リカバリ ディスクま たはハードドライブ上の専用の復元用パーティション(一部のモデルのみ)から実行できます。ただ し、お使いのコンピューターに SSD(Solid State Drive)が搭載されている場合、復元用パーティショ ンがない可能性があります。その場合、コンピューターにはリカバリ ディスクが付属しています。オ ペレーティング システムおよびソフトウェアを復元するには、これらのディスクを使用します。

② 注記: Windows は、[システムの復元]機能など、独自の修復機能を備えています。これらの機能を まだ試していない場合は、試してから[HP Recovery Manager]を使用してください。

注記: [HP Recovery Manager]では、出荷時にプリインストールされていたソフトウェアのみが復元されます。このコンピューターに付属していないソフトウェアは、製造元の Web サイトからダウンロードしたファイルまたは製造元から提供されたディスクから再インストールする必要があります。

# リカバリ ディスクからの復元

リカバリ ディスクからシステムを復元するには、以下の操作を行います。

- 1. すべての個人用ファイルをバックアップします。
- 2. 1枚目のリカバリ ディスクをオプティカル ドライブに挿入し、コンピューターを再起動します。
- 3. 画面に表示される説明に沿って操作します。

## 専用の復元用パーティションからの復元(一部のモデルのみ)

注記: SSD (Solid State Drive)が搭載されているコンピューターには、復元用パーティションがない可能性があります。コンピューターに復元用パーティションがない場合は、以下の手順による復元はできません。復元用パーティションがないコンピューターには、リカバリディスクが付属しています。オペレーティングシステムおよびソフトウェアを復元するには、これらのディスクを使用します。

ー部のモデルでは、[スタート]ボタンをクリックするか、f11 キーを押して、ハードドライブ上のパー ティションから復元を実行できます。この操作によって、コンピューターが工場出荷時の状態に戻り ます。 復元用パーティションからシステムを復元するには、以下の操作を行います。

- **1.** 以下のどちらかの方法で[HP Recovery Manager] (HP リカバリ マネージャー) にアクセスしま す。
  - [スタート]→[すべてのプログラム]→[Recovery Manager] (リカバリ マネージャー) → [Recovery Manager]の順に選択します。

または

- コンピューターを起動または再起動し、画面の左下隅に[Press the ESC key for Startup Menu] というメッセージが表示されている間に esc キーを押します。次に、[Press <f11> for recovery]というメッセージが表示されている間に、f11 キーを押します。
- 2. [Recovery Manager]ウィンドウの[System Recovery] (システムの復元)をクリックします。
- 3. 画面に表示される説明に沿って操作します。

# 索引

#### 記号/数字

1394 省電力 104

#### Α

Action Key Mode(操作キー モー ド) 104 AC アダプター 確認 11 AC アダプター、接続 51 AC アダプター、テスト 52 AC アダプター ランプ 位置 6 Administrator password(管理者パ スワード) 103

# B

BD コピー 72 再生 69 取り出し 74 BIOS、更新 107 Bluetooth デバイス 13, 19 ラベル 12 Boot Options(ブートオプショ ン) 104 Button Sound(ボタン音) 104

# С

Caps Lock ランプ、位置 3 CD 書き込み 73 コピー 72 再生 69 ドライブ 79 取り出し 74 Certificate of Authenticity ラベ ル 12 CyberLink PowerDVD 39

### D

[Diagnostics] (診断) メ ニュー 104 DVD 書き込み 73 コピー 72 再生 69 地域設定の変更 71 地域設定 71 ドライブ 79 取り出し 74

E esc キー、位置 5

# F

f11 116, 117 Fan Always On(ファンを常にオ ン) 104 fn キー 位置 5

# Н

Hard Drive Self-Test (ハードドライ ブの自己診断) 104 HDMI コネクタ、位置 7 コネクタ 42 接続 42 HD 対応デバイス、接続 42 HP Recovery Manager (HP リカバ リマネージャー) 111, 116 [HP Wireless Assistant]ソフトウェ ア 14, 15 HP バッテリ チェック 53

## L

Language Support(対応言 語) 104 LAN Power Saving(LAN 省電 力) 104 LightScribe スーパーマルチ DVD ±R/RW 対応ブルーレイ ROM ド ライブ(2 層記録(DL)対 応) 67 LightScribe スーパーマルチ DVD ±RW/CD-RW コンボ ドライブ (2 層記録(DL)対応) 67

# Μ

[Main] (メイン) メニュー 103 Memory Test (メモリテス ト) 105 Microsoft Certificate of Authenticity ラベル 12

## Ρ

Power-On Password(電源投入時 パスワード) 103 Processor C6 State(プロセッサ C6 ステート) 104

# R

RJ-11(モデム)コネクタ、位 置 6 RJ-45(ネットワーク)コネクタ、 位置 7

# S

Secondary Hard Disk Self Test(セ カンダリハードドライブの自己診 断) 105 [Security](セキュリティ)メ ニュー 103 SSD(Solid State Drive) 111, 116 [System Configuration](システム コンフィギュレーション)メ ニュー 104 System information(システム情 報) 103

#### U

USB ケーブル、接続 85 USB コネクタ 位置 6,7,85 USB デバイス 接続 85 説明 85 取り外し 86 USB ハブ 85

#### V

Virtualization Technology (仮想化 テクノロジ) 104

#### W

Web カメラ 使用上の注意 44 使用 44 プロパティの調整 45 ランプ 36
Web カメラのプロパティの調 整 45
Windows アプリケーション キー、 位置 5
Windows、パスワードの設定 94
Windows ロゴ キー、位置 5

### あ

アイコン ネットワーク 14, 21 無線 14 有線ネットワーク 14 アプリケーション キー、 Windows 5 暗号化 17 アンテナ 9

#### い

イヤフォン 36 インターネット接続のセットアッ プ 16

#### う

ウィルス対策ソフトウェア 98

#### お

オーディオ機能 確認 40 オーディオ出力(ヘッドフォン)コ ネクタ 36 オーディオ デバイス、外部接 続 40 オーディオ入力(マイク)コネク タ 37 オプティカル ディスク 再生 69 取り出し 74 オプティカル ドライブ 使用 66 オプティカル ドライブ ランプ、位 置 6 オペレーティング システム Microsoft Certificate of Authenticity ラベル 12 プロダクトキー 12 温度 60 音量上げ操作キー 36 音量下げ操作キー 36 音量 調整 37

#### か

カードリーダー省電力 104 書き込み可能メディア 46 確認、オーディオ機能 40 各部 その他のハードウェア 11 ディスプレイ 9 左側面 7 表面 2 右側面 6 裏面 8 各国仕様のモデム ケーブル アダプ ター 24 干涉、最小化 22 干渉の最小化 22 完全なローバッテリ状態 56 管理者パスワード 管理 96 作成 96 入力 96

#### き

+esc 5 fn 5
Windows アプリケーション 5
Windows ロゴ 5
操作 5
企業無線 LAN への接続 18
規定情報
規定ラベル 12
無線認定/認証ラベル 12
モデム認定/認証ラベル 12
切り替え可能なグラフィック
ス 62
緊急アップデート、ソフトウェ
ア 99

#### <

空港のセキュリティ装置 65 グラフィックス モード、切り替 え 62

#### け

ケーブル LAN 27 USB 85 セキュリティ 99 モデム 23

### C

公共無線 LAN への接続 18 コード、電源 11 コネクタ HDMI 7, 42 RJ-11 (モデム) 6 RJ-45(ネットワーク) 7 USB 6, 7, 85 オーディオ出力(ヘッドフォ ン) 36 オーディオ入力(マイク) 37 外付けモニター 7 電源 6 コンパートメント メモリ モジュール 8 コンピューター 電源切断 63 コンピューターの持ち運び 無線認定/認証ラベル 12 モデム認定/認証ラベル 12

#### t

サービス タグ 12 サポートされるディスク 112

### L

システム情報 表示 102 システム全体の復元 111 システムに障害が発生した場合や動 作が不安定になった場合 111 システムの応答停止 63 システムの復元 116 システムの復元の使用 115 システムの復元ポイント 111, 115 自動再生 71 シャットダウン 63 初期設定の復元 102 シリアル番号、コンピュー ター 12

### す

スーパーマルチ DVD±R/RW 対応 ブルーレイ ROM ドライブ(2 層 記録(DL)対応) 67 スーパーマルチ DVD±RW/CD-RW コンボ ドライブ(2層記録) (DL) 対応) 67 スピーカー、位置 4 スピーカー 37 スリープ 開始 47 終了 47 スロット セキュリティ ロック ケーブ ル 6 メディア カード 7 メモリ モジュール 8

### せ

製品名および製品番号、コンピュー ター 12 セキュリティ 機能 93 パスワード 94 無線 17 セキュリティ ロック ケーブ ル 99 セキュリティ ロック ケーブル用ス ロット 位置 6 接続 外部電源 51 セットアップユーティリティ 移動 101 開始 100 言語の変更 101 終了 103 使用 101 設定するパスワード 95 選択 101 節約、電力 60 専用の復元用パーティションからの 復元 116

# そ

操作キー 位置 5 音量上げ 36 音量下げ 36 スピーカーの音を消す/音量を元 に戻す 37 ミュート(消音) 36 メディアコントロール 38 外付けオーディオ デバイス、接 続 40 外付けドライブ 79 外付けモニター コネクタ 位置 7 ソフトウェア HP Wireless Assistant 15 Windows Media Player 39 インストール 39 ウィルス対策 98 緊急アップデート 99 ディスク クリーンアップ 80 ディスク デフラグ 80 ファイアウォール 98 マルチメディア 39

## た

タッチパッドオフインジケー ター、確認 28 タッチパッドゾーン 位置 28 タッチパッド 位置 2 オフインジケーター 28 ボタン 2,28 タッチパッドボタン、位置 2

ち

地域コード、DVD 71

著作権に関する警告 72

**つ** 

# 通気孔、位置 7,8

### τ

[ディスク クリーンアップ]ソフト ウェア 80 [ディスク デフラグ]ソフトウェ ア 80 ディスク ドライブ 79 ディスク パフォーマンス 80 デジタル デュアル アレイ マイク、 位置 36 デバイス ドライバー HP ドライバー 77 Windows ドライバー 78 電源コード、位置 11 電源コネクタ、位置 6 電源投入時パスワード 管理 97 作成 97 入力 97 電源ボタン、位置 4 電源ランプ 位置 3 電源 接続 51 節約 60

# ٤

動画 使用 41 ドライブ 取り扱い 64 ブート順序 104 ドライブメディア 46 トラブルシューティング DVD 動画再生 75 HP デバイス ドライバー 77 Windows デバイス ドライ バー 78 オプティカル ディスク トレ イ 74 国外での無線接続に関する問 題 20 外付けディスプレイ 76 ディスク書き込み 76 ディスクの再生 75

ドライブおよびデバイス ドライ バーの問題 74 モデム 26

#### な

内蔵 Web カメラ、位置 9 内蔵 Web カメラ ランプ、位置 9 内蔵デジタル デュアル アレイ マイ ク、位置 36 内蔵マイク 位置 9

#### ね

ネットワーク アイコン 14, 21 ネットワーク キー 21 ネットワーク ケーブル 接続 27 ノイズ抑制コア 27 ネットワーク セキュリティ コード SSID 21 ネットワーク キー 21

#### თ

ノイズ抑制コア ネットワーク ケーブル 27 モデム ケーブル 23

#### は

ハードドライブ 交換 81 取り付け 83 取り外し 81 ハードドライブベイ、位置 8 ハイバネーション 開始 47 完全なロー バッテリ状態での開 始 56 終了 47 パスワード Windows での設定 94 管理者 95 セットアップ ユーティリティで の設定 95 電源投入時 96 バックアップ カスタマイズされているウィン ドウ、ツールバー、およびメ ニュー バーの設定 113 個人用ファイル 113 テンプレート 113

バッテリ ゲージの調整 57 バッテリ電源 53 バッテリ 温度 60 確認 11 交換 61 再充電 59 充電 55,57 処理 61 節電 60 装着 54 調整 57 取り外し 54 放電 56 保管 60 ローバッテリ状態 56 バッテリ ベイ 位置 8 バッテリ リリース ラッチ 位置 8 ハブ 85

### ふ

ファイアウォール ソフトウェ ア 98 ファイアウォール 17 ブート順序 104 復元の実行 116 復元ポイント 115 復元用パーティション 111 復元 システム 116 プログラム、更新 110 プログラムまたはドライバーの復 元 111 プロダクト キー 12

ベイ ハードドライブ 8 バッテリ 8,12 ヘッドフォン(オーディオ出力)コ ネクタ 36 ヘッドフォン 36

### ほ ポインティング デバイス オプションの設定 31 保管、バッテリ 60

ボタン 左右のタッチパッド 28 タッチパッドオフィンジケー ター 28 タッチパッド 2 電源 4 ボリュームミュート(消音)操作 キー 36

#### ま

マイク、内蔵 36 マウス、外付け オプションの設定 31 マルチメディア コンポーネント、 確認 36 マルチメディア ソフトウェア インストール 39

#### む

無線 LAN デバイス 12 無線 LAN のセットアップ 16 無線 LAN への接続 18 無線 LAN ラベル 12 無線アイコン 14 無線アンテナ 9 無線コントロール [HP Wireless Assistant]ソフト ウェア 14 オペレーティング システ ム 14 ボタン 14 無線操作キー 位置 14 使用 14 無線デバイス、種類 13 無線認定/認証ラベル 12 無線ネットワーク (無線 LAN) 企業無線 LAN への接続 18 公共無線 LAN への接続 18 セキュリティ 17 接続 18 説明 13 動作範囲 18 必要な機器 16 無線ランプ 確認 3

#### <mark>め</mark> メディ

メディア カード 挿入 87

定義 87 停止 88 取り出し 88 メディア スロット、位置 7 メディア操作キー 38 メモリ メモリ モジュールのアップグ レード 89 メモリモジュールの交換 89 メモリ モジュールの追加 89 メモリ モジュール コンパートメン ト、位置 8 メモリ モジュール コンパートメン トカバー 取り付けなおし 91 取り外し 90 メモリ モジュール アップグレード 89 交換 89 追加 89 取り付け 90 取り外し 90 メンテナンス ディスク クリーンアップ 80 ディスク デフラグ 80

### ŧ

モデム ケーブル 各国仕様のケーブル アダプ ター 24 接続 23 ノイズ抑制コア 23 モデム ソフトウェア 国外での接続に関する問題 26 所在地の設定および追加 24 モデム認定/認証ラベル 12 モニターコネクタ、外付け 7 問題、解決 20,74

### よ

読み取り可能メディア 46

### 6

ラッチ、バッテリ リリース 8 ラベル Bluetooth 12 Microsoft Certificate of Authenticity 12 規定 12 サービス タグ 12 無線 LAN 12 無線認定/認証 12 モデム認定 12 ランプ Caps Lock 3 Web カメラ 9 Web カメラ ランプ 9 オプティカル ドライブ 6 タッチパッド オフ インジケー ター 28 タッチパッド 2 電源 3,6 無線 3

#### 4

リカバリ ディスクからの復 元 116 リカバリ ディスク 111, 112

#### 3

ローカル エリア ネットワーク (LAN) ケーブルの接続 27 必要なケーブル 27 ロー バッテリ状態 56

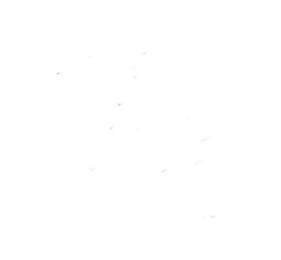